# ANALIZA ŽIVOTNOG CIKLUSA PROIZVODNOG RADNOG NALOGA PRIMJENOM ERP SUSTAVA

Pavlović, Tomislav

Master's thesis / Specijalistički diplomski stručni

2024

Degree Grantor / Ustanova koja je dodijelila akademski / stručni stupanj: Karlovac University of Applied Sciences / Veleučilište u Karlovcu

Permanent link / Trajna poveznica: https://urn.nsk.hr/urn:nbn:hr:128:583412

Rights / Prava: In copyright/Zaštićeno autorskim pravom.

Download date / Datum preuzimanja: 2025-03-13

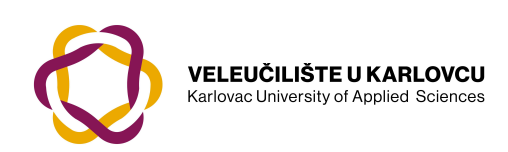

Repository / Repozitorij:

Repository of Karlovac University of Applied Sciences - Institutional Repository

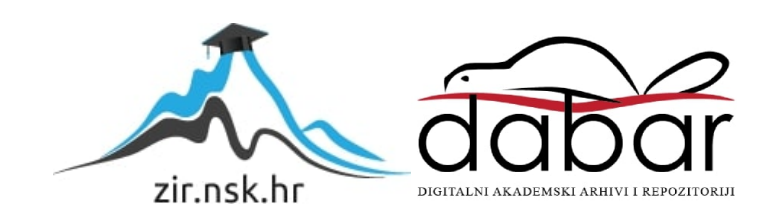

VELEUČILIŠTE U KARLOVCU STROJARSKI ODJEL STRUČNI DIPLOMSKI STUDIJ STROJARSTVO

TOMISLAV PAVLOVIĆ

# ANALIZA ŽIVOTNOG CIKLUSA PROIZVODNOG RADNOG NALOGA PRIMJENOM ERP SUSTAVA

**DIPLOMSKI RAD** 

KARLOVAC, 2024.

VELEUČILIŠTE U KARLOVCU STROJARSKI ODJEL STRUČNI DIPLOMSKI STUDIJ STROJARSTVO

TOMISLAV PAVLOVIĆ

# ANALIZA ŽIVOTNOG CIKLUSA PROIZVODNOG RADNOG NALOGA PRIMJENOM ERP SUSTAVA

**DIPLOMSKI RAD** 

Mentor: prof. dr. sc. Ljerka Luić, prof. struč. stud.

KARLOVAC, 2024.

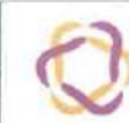

VELEUCILISTE U KARLOVCU

Ur.broj: 2133-61-04-\_\_-01

Datum:

## ZADATAK ZAVRŠNOG / DIPLOMSKOG RADA

| * Ime i prezime                                         | Tomislav Pavlović                    |             |  |  |  |  |  |  |
|---------------------------------------------------------|--------------------------------------|-------------|--|--|--|--|--|--|
| OIB / JMBG                                              |                                      |             |  |  |  |  |  |  |
| Adresa                                                  |                                      |             |  |  |  |  |  |  |
| Tel./ Mob./e-mail                                       |                                      |             |  |  |  |  |  |  |
| Matični broj studenta                                   | 0123419006                           | 0123419006  |  |  |  |  |  |  |
| JMBAG                                                   | 0248045547                           | 0248045547  |  |  |  |  |  |  |
| Studij (staviti znak X ispred<br>odgovarajućeg studija) | preddiplomski x specijalistički di   |             |  |  |  |  |  |  |
| Naziv studija                                           | Stručni diplomski studij Strojarstvo |             |  |  |  |  |  |  |
| Godina upisa                                            | 2019./2020.                          |             |  |  |  |  |  |  |
| Datum podnošenja<br>molbe                               | 27.05.2024.                          | 27.05.2024. |  |  |  |  |  |  |
| Vlastoručni potpis<br>studenta/studentice               | Parlon                               |             |  |  |  |  |  |  |

\* Naslov teme na hrvatskom:

Analiza životnog ciklusa proizvodnog radnog naloga primjenom ERP sustava

\* Naslov teme na engleskom:

Analysis of the life cycle of a production work order using an ERP system

#### Opis zadatka:

U uvodnom dijelu diplomskog rada potrebno je opisati predmet i cilj rada, izvore i metode prikupljanja podataka, strukturu rada te postaviti hipotezu rada. U narednim poglavljima potrebno je (1) opisati osnovna obilježja informacijskih sustava u strojarstvu s osvrtom na prednosti i nedostatke integracije, (2) dati pregled uvođenja ERP sustava u proizvodnju, (3) elaborirati značaj ERP sustava za izradu proizvodnog naloga I (4) na primjeru odabrane proizvodne tvrtke detaljno prikazati i analizirati životni ciklus proizvodnog naloga primjenom ERP softvera/aplikativnog rješenja. U završnom dijelu rada (5) potrebno je iznijeti zaključke dobivene sustavnom analizom informacija prikupljenih iz literarnih i digitalnih izvora te ih komparirati sa spoznajama dobivenim tijekom analize, a u zaključku (6) koncizno sumirati temu diplomskog rada uz elaboriranje (potvrdu ili pobijanje) postavljene hipoteze. Rad, tema kojega je vezana uz predmet *informacijski sustavi u strojarstvu*, potrebno je napisati sukladno Uputama za pisanje završnog/diplomskog rada Strojarskog odjela Veleučilišta u Karlovcu objavljenih 2024. godine.

| Mentor: prof. dr. sc. Ljerka Luić, prof. struč. stud. | Predsjednik Ispitnog povjerenstva: |  |
|-------------------------------------------------------|------------------------------------|--|
| Count                                                 |                                    |  |

NAPOMENA: Obrazac je poželjno ispuniti elektronski. Ukoliko isti niste u mogućnosti ispuniti elektronski, podatke označene<sup>®</sup> obvezno popuniti čitko velikim tiskanim slovima

## IZJAVA O SAMOSTALNOJ IZRADI RADA

Izjavljujem da sam ja – student Tomislav Pavlović, OIB: 74582383747, JMBAG: 0248045547, upisan kao student akademske godine 2019./2020. radio ovaj završni rad samostalno, koristeći se znanjem stečenim tijekom obrazovanja te uz stručnu pomoć i vođenje mentorice prof. dr. sc. Ljerke Luić, prof. struč. stud.

Karlovac, 16. rujna 2024.

Parlome

Tomislav Pavlović

# SAŽETAK

Analiza životnog ciklusa proizvodnog radnog naloga primjenom ERP sustava

Ovaj rad istražuje ulogu ERP sustava u optimizaciji proizvodnih procesa, s posebnim naglaskom na izradu radnih naloga. Opisuje se povijesni razvoj informacijskih sustava i njihov utjecaj na poslovanje, te se razmatra uvođenje ERP sustava kao ključnog elementa za integraciju poslovnih funkcija. Rad detaljno opisuje proceduru izrade radnih naloga u ERP sustavu, analizira izazove s kojima se organizacije suočavaju prilikom implementacije, te predlaže strategije za uspješno prevladavanje tih izazova. Na kraju, rad potvrđuje hipotezu da ERP sustavi značajno doprinose učinkovitosti i smanjenju vremena potrebnog za izradu radnih naloga.

Ključne riječi: ERP, proizvodni radni nalog, životni ciklus, informacijski sustavi

### SUMMARY

Analysis of the life cycle of a production work order using an ERP system

This paper explores the role of ERP systems in optimizing production processes, with special emphasis on the creation of work orders. It describes the historical development of information systems and their impact on business operations, and considers the implementation of ERP systems as a key element for integrating business functions. The paper provides a detailed description of the procedure for creating work orders in an ERP system, analyzes the challenges organizations face during implementation, and proposes strategies for successfully overcoming these challenges. Finally, the paper confirms the hypothesis that ERP systems significantly contribute to efficiency and reduce the time required for creating work orders.

Keywords: ERP, production work order, life cycle, information systems

## SADRŽAJ

| 1. UVOD                                                             | 1  |
|---------------------------------------------------------------------|----|
| 1.1. Evolucija i utjecaj informacijskih sustava na poslovne procese | 1  |
| 1.2. Predmet i cilj rada                                            | 2  |
| 1.3. Izvori podataka                                                | 2  |
| 1.4. Hipoteza rada                                                  | 3  |
| 1.5. Struktura rada                                                 | 3  |
| 2. TEORETSKE OSNOVE INFORMACIJSKIH SUSTAVA                          | 4  |
| 2.1. ERP sustavi                                                    | 5  |
| 2.2. Uvođenje ERP sustava u proizvodnju                             | 6  |
| 2.2.1. Ključni preduvjeti za uspješnu implementaciju                | 6  |
| 2.2.2. Uloga ključnih sudionika u implementaciji ERP sustava        | 7  |
| 2.2.3. Problematika uvođenja ERP sustava u proizvodnju              | 8  |
| 2.2.4. Problematika prijave radnika u ERP sustavu                   | 9  |
| 3. POSTAVKA ZADATKA                                                 | 10 |
| 3.1. Radni nalozi za proizvodnju                                    | 11 |
| 3.2. Značajke radnih naloga                                         | 11 |
| 4. RAZRADA ZADATKA                                                  | 14 |
| 4.1. Primjena ERP sustava za izradu ranih naloga                    | 14 |
| 4.2. Korak 1: Otvaranje šifre Artikla                               | 17 |
| 4.2.1. Podešavanje Artikla obrazac TRE1111                          |    |
| 4.3. Korak 2: Podešavanje tehnološkog postupka                      |    |
| 4.4. Korak 3: Sastavnica proizvoda                                  |    |
| 4.5. Korak 4: Izrada zahtjeva za otvaranje radnih naloga            |    |
| 4.6. Korak 5: Izrada radnih naloga i lansiranje                     |    |
| 4.6.1. Izrada radnih naloga                                         | 37 |
| 4.6.2. Ispis pogonske dokumentacije i lansiranje radnog naloga      | 40 |
| 4.7. Korak 6: Kalkulacija troškova                                  |    |
| 4.8. Korak 7: Nadzor i praćenje izvršenja operacija                 | 50 |
| 4.9. Korak 8: Zatvaranje radnih naloga                              | 52 |
| 5. ANALIZA REZULTATA                                                | 55 |
| 5.1. Izrada radnih naloga bez primjene ERP sustava                  | 55 |
| 5.2. MRP sustavi za planiranje proizvodnje i upravljanje zalihama   | 57 |

| 5.2.1. Djelomična primjena MRP sustava | 58  |
|----------------------------------------|-----|
| 6. ZAKLJUČAK                           | .65 |
| LITERATURA                             | .66 |

#### **POPIS SLIKA**

| Slika 1: Početni ekran s modulima u sustavu TRACS                   | 16 |
|---------------------------------------------------------------------|----|
| Slika 2: Pregled Artikala u sustavu TRE111                          | 17 |
| Slika 3: Prikaz svih artikala/šifri unesenih u sustav               | 18 |
| Slika 4: Obrazac za dodavanje artikla TRE1111; STOLNO OGLEDALO      | 18 |
| Slika 5: Obrazac za dodavanje artikla TRE1111; BAZA OGLEDALA        | 21 |
| Slika 6: Obrazac za dodavanje artikla TRE1111; OKVIR                | 21 |
| Slika 7: Obrazac za dodavanje artikla TRE1111; ZRCALO 300x200       | 21 |
| Slika 8: Pregled dodanih artikala                                   | 22 |
| Slika 9: Početni ekran modula Normativi                             | 22 |
| Slika 10: Podešavanje postupka u modulu Normativi                   | 23 |
| Slika 11: Prozor tehnološkog postupka artikla STOLNO OGLEDALO       | 24 |
| Slika 12: PDF ispis tehnološkog postupka STOLNO OGLEDALO            | 24 |
| Slika 13: Podešavanje tehnološkog postupka artikla; kartica Osnovno | 25 |
| Slika 14: Podešavanje tehnološkog postupka artikla; kartica Dodatno | 25 |
| Slika 15: Tehnološki postupak BAZA OGLEDALA                         | 26 |
| Slika 16: PDF ispis tehnološkog postupka BAZA OGLEDALA              | 26 |
| Slika 17: Tehnološki postupak OKVIR                                 | 27 |
| Slika 18: PDF ispis tehnološkog postupka OKVIR                      | 27 |
| Slika 19: Tehnološki postupak ZRCALO                                |    |
| Slika 20: PDF ispis tehnološkog postupka ZRCALO 300x200             |    |
| Slika 21: Pregled sastavnice artikla STOLNO OGLEDALO                | 29 |
| Slika 22: Dodavanje artikala u sastavnicu                           |    |
| Slika 23: Punjenje iz tehnološke sastavnice                         | 31 |
| Slika 24: Obrazac za podešavanje punjenja sastavnice                | 31 |
| Slika 25. Operacije svih artikala; proizvod STOLNO OGLEDALO         | 32 |
| Slika 26: PDF ispis tehnološkog postupka; stranica 1/3              | 32 |
| Slika 27: PDF ispis tehnološkog postupka; stranica 2/3              | 33 |
| Slika 28: PDF ispis tehnološkog postupka; stranica 3/3              | 33 |
| Slika 29: Početni ekran modula Fakture i predračuni                 | 34 |
| Slika 30: Odabir ZAHTJEV ZA OTVARANJE RADNIH NALOGA-2               | 34 |
| Slika 31: Dodavanje novog zahtjeva za otvaranje radnih naloga       | 35 |
| Slika 32: Podešavanje ZAHTJEVA ZA OTVARANJE RADNIH NALOGA           | 35 |

| Slika 33: Dodavanje artikla/proizvoda                                           | 36 |
|---------------------------------------------------------------------------------|----|
| Slika 34: Prozor za odabir artikla                                              | 36 |
| Slika 35: Izrađen zahtjev za otvaranje radnih naloga                            | 36 |
| Slika 36: Popis zahtjeva u sustavu                                              | 37 |
| Slika 37: Izrada radnih naloga                                                  | 38 |
| Slika 38: Podešavanje značajki radnih naloga kod izrade; TRE2119 – Izdatnica    | 38 |
| Slika 39: Podešavanje značajki radnih naloga kod izrade                         | 38 |
| Slika 40: TRE21191; prihvaćanje podešavanja i generiranje radnih naloga         | 39 |
| Slika 41: Modul Tehnologija i priprema                                          | 39 |
| Slika 42: Pregled radnih naloga                                                 | 39 |
| Slika 43: Ispis pogonske dokumentacije; lansiranje radnih naloga                | 41 |
| Slika 44: Podešavanje parametara ispisa dokumentacija                           | 41 |
| Slika 45: Odabir kartona radnog naloga                                          | 41 |
| Slika 46: Ispisani radni nalog proizvoda STOLNO OGLEDALO                        | 42 |
| Slika 47: Ispisani popratni radni nalog poluproizvoda BAZA OGLEDALA             | 43 |
| Slika 48: Ispisani popratni radni nalog poluproizvoda OKVIR                     | 44 |
| Slika 49: Ispisani popratni radni nalog poluproizvoda ZRCALO 300x200            | 45 |
| Slika 50: Promjena statusa radnog naloga u 3 - LANSIRAN                         | 46 |
| Slika 51: Podešavanje radnih centara                                            | 46 |
| Slika 52: Pregleda radnih centara                                               | 47 |
| Slika 53: Obrazac TEEER1; podešavanje parametara radnog centra                  | 47 |
| Slika 54: Ispis kalkulacije troškova za radni nalog 1/2                         | 48 |
| Slika 55: Ispis kalkulacije troškova za radni nalog 2/2                         | 49 |
| Slika 56: Odabir prozora za objavu rada radnika u modulu Tehnologija i priprema | 50 |
| Slika 57: Prozor objave rada u informacijskom sustavu TEEPO                     | 51 |
| Slika 58: Prijava početka rada operacije                                        | 51 |
| Slika 59: Objava završetka rada operacije                                       | 51 |
| Slika 60: Prikaz izvršenih operacija radnog naloga                              | 52 |
| Slika 61: Promjena statusa radnog naloga; TEEPRJ                                | 53 |
| Slika 62: Izdavanja poluproizvoda i materijala na radni nalog                   | 53 |
| Slika 63: Zaprimanje radnog naloga                                              | 54 |
| Slika 64: Zatvoren radni nalog; promjena statusa u Z – Zatvoren                 | 54 |
| Slika 65: Dodavanje skladišta - lijevo, INDIKATOR – desno                       | 59 |
| Slika 66: Podešavanje MRP planiranja                                            | 60 |
| Slika 67: Podešavanje elemenata kalkulacije za artikla; TRE1113                 | 61 |

| Slika 68: Kreiranje Prodajnog naloga                                                   | 61   |
|----------------------------------------------------------------------------------------|------|
| Slika 69: Podešavanje Prodajnog naloga; odabir proizvoda/artikla, skladišta, količina. | . 62 |
| Slika 70: Kreiran je prodajni nalog 02383915                                           | 62   |
| Slika 71: Izrada radnih naloga iz Prodajnog naloga                                     | 63   |
| Slika 72: Obrazac za generiranje radnih naloga i izdatnica TRE2119                     | 63   |
| Slika 73: Pregled izrađenih radnih naloga pomoću MRP planiranja                        | 64   |

## POPIS TABLICA

|         | v           |        |        |          |        |        |        |                                         |    |
|---------|-------------|--------|--------|----------|--------|--------|--------|-----------------------------------------|----|
| Tablica | 1 · 7ivotni | ciklue | izrada | nroizvor | Inih I | radnih | naloga |                                         | 1/ |
| rabiica |             | CINIUS | Izlaue | proizvou |        | aunin  | naioya | • • • • • • • • • • • • • • • • • • • • |    |

### **POPIS I OPIS KRATICA**

- BOM Bill of Materials (Sastavnica)
- CRM Customer Relationship Management (Upravljanje odnosima s kupcima)
- ERP Enterprise Resource Planning (Planiranje resursa poduzeća)
- ID Identifier (Jedinstveni identifikacijski broj radnika)
- IS Information System (Informacijski sustav)
- KPI Key Performance Indicator (Ključni pokazatelj uspješnosti)
- MRP Material Requirements Planning (Planiranje proizvodnje i upravljanje zalihama)
- PDF Portable Document Format (Prijenosni format dokumenata)
- SCM Supply Chain Management (Upravljanje nabavnim lancem)
- SKU Stock Keeping Unit (Jedinstvena oznaka proizvoda)

#### 1. UVOD

#### 1.1. Evolucija i utjecaj informacijskih sustava na poslovne procese

U poslovnom svijetu, upravljanje informacijama ključan je faktor uspjeha. Osnovni cilj svakog informacijskog sustava je "dostaviti pravu informaciju na pravo mjesto, u pravo vrijeme i uz minimalne troškove"[1]. Na temelju takvog pristupa, korisnici mogu brže i bolje donositi poslovne odluke [2]. Informacijski sustavi su sustavi kojim se informacije obrađuju, pohranjuju i distribuiraju. Obrađeni, organizirani i interpretirani podaci u informacijskom sustavu koriste se za pružanje informacija, olakšavaju donošenje odluka, doprinose znanju, planiranju strategije poslovanja. Razvoj informacijskih sustava kroz povijest predstavlja tehnološki napredak i promjene koje su promijenile način na koji funkcionira društvo. Počevši od osnovnih metoda praćenja i pohrane podataka prije pojave računala, do globalnih mreža i integriranih ERP sustava u modernom dobu. Informacijski sustavi su neumorno oblikovali našu svakodnevicu, poslovne prakse i interakciju s tehnologijom. U početku, informacijski sustavi su se oslanjali na ručne procese, poput papirnatih zapisa, bilježenja u knjigama i ljudsko pamćenje. Organizacije su koristile metode poput knjigovodstva, kartoteka i arhiva kako bi pratili svoje poslovne procese. Pojavom računala, revolucija u području informacijskih sustava je započela. Razvoj računala i elektroničke obrade podataka omogućili su automatsku obradu podataka, pohranu informacija i generiranje izvještaja. Ovo je promijenilo način na koji organizacije rade, omogućavajući im brži pristup informacijama i veću preciznost u poslovnim procesima. Kako su računala postajala sveprisutna, pojavila se potreba za povezivanjem računalnih sustava kako bi se omogućila razmjena podataka u stvarnom vremenu. Era računalnih mreža je započela, što je omogućilo organizacijama da povežu svoje sustave i dijele informacije globalno. Razvoj interneta dodatno je ubrzao ovaj proces, stvarajući globalno digitalno društvo. [3]

U 21. stoljeću, razvoj ERP sustava donio je novu paradigmu u upravljanju informacijskim sustavima. ERP sustavi integriraju različite funkcije poslovanja u jedinstvenu platformu, omogućavajući organizacijama da učinkovito upravljaju svojim resursima i poslovnim procesima. Uvođenje informacijskih sustava doprinijelo je poboljšanju produktivnosti, efikasnosti i konkurentnosti organizacija diljem svijeta. Omogućilo je bržu razmjenu informacija, smanjenje troškova obrade podataka,

automatizaciju rutinskih zadataka i bolje upravljanje resursima i rizicima. Također je promijenilo način na koji organizacije posluju, potičući ih da budu agilnije, prilagodljivije i orijentirane prema podacima. [4]

#### 1.2. Predmet i cilj rada

U ovom radu detaljno je opisan životni ciklus proizvodnih radnih naloga, ključnih za cjelokupnu proizvodnju/usluge u informacijskom sustavu. Primjer izrade radnog naloga temelji se na fiktivnom proizvodu, a opisane su potrebne radnje, koraci, pojašnjenja, prijedlozi i problematika koja se može pojaviti, te se taj primjer može koristiti za stvarni proizvod. Informacijski sustavi imaju ključnu ulogu u procesu izrade radnih naloga. Nakon što se parametri jednom pravilno podese, omogućuju brzu i učinkovitu izradu radnih naloga, čime se osigurava promptno započinjanje proizvodnje proizvoda u bilo kojem trenutku.

Korišteni su podaci iz informacijskog sustava, pri čemu su određeni osjetljivi ili povjerljivi podaci cenzurirani radi zaštite privatnosti i povjerljivosti informacija. Cenzurirani podaci su uklonjeni ili zamijenjeni kako bi se osigurala anonimnost i spriječila neovlaštena upotreba.

#### 1.3. Izvori podataka

U ovom radu, za izvore podataka korištene su stručne knjige, članci stručnjaka i stručne web stranice, kao i vlastito iskustvo u radu s informacijskim sustavom. Stručne knjige pružaju razrađene informacije i teorijske okvire, što omogućava razumijevanje predmetne materije. Članci predstavljaju važan izvor aktualnih podataka relevantnom području. Stručne web stranice, koje održavaju renomirane institucije i organizacije, nude pouzdane i ažurirane informacije koje dodatno obogaćuju rad. Kombinacija ovih izvora osigurava sveobuhvatan i vjerodostojan pristup istraživanju i analizi teme, a vlastito iskustvo u radu s informacijskim sustavom dodatno doprinosi praktičnom uvidu i primjeni teorijskih koncepta u stvarnim situacijama.

#### 1.4. Hipoteza rada

Ovaj rad se temelji na hipotezi "Korištenje ERP sustava u svim fazama životnog ciklusa proizvodnog radnog naloga rezultira poboljšanjem učinkovitosti i smanjenjem vremena potrebnog za izradu radnih naloga u usporedbi s ručnim."

Ova hipoteza pretpostavlja da korištenje informacijskog sustava za izradu i praćenje radnih naloga može dovesti do pozitivnih promjena u procesu rada, poput brže obrade radnih naloga i smanjenja mogućih grešaka u komunikaciji između različitih dijelova organizacije, posljedično i do povećanja proizvodnje.

#### 1.5. Struktura rada

Uvod ovog rada obrađuje evoluciju i utjecaj informacijskih sustava na poslovne procese, naglašavajući njihov razvoj od ručnih procesa do modernih ERP sustava te njihov ključni utjecaj na organizacije. U drugom poglavlju, pruža se pregled razvoja informacijskih sustava, s posebnim naglaskom na ERP sustave, njihove funkcionalnosti i značaj u modernom poslovanju. Rad se zatim fokusira na predmet i cilj, objašnjavajući postupak izrade radnih naloga u informacijskom sustavu, koristeći primjer fiktivnog proizvoda za ilustraciju. Ovo poglavlje prikazuje praktičnu postavku zadatka, odnosno postupak izrade složenog radnog naloga korištenjem programa TRACS. Razrada zadatka u četvrtom poglavlju obuhvaća detaljan opis primjene ERP sustava u procesu izrade radnih naloga. U petom poglavlju, analiza uspoređuje tradicionalni i moderni pristup izradi radnih naloga, s naglaskom na prednosti koje donosi MRP sustav. Na kraju, zaključak sumira važnost informacijskih sustava u optimizaciji proizvodnih procesa, ističući prednosti modernih informacijskih sustava u odnosu na tradicionalne metode i promišljajući o potencijalnoj primjeni novih digitalnih tehnologija i rješenja.

#### 2. TEORETSKE OSNOVE INFORMACIJSKIH SUSTAVA

Razvoj novih programskih rješenja najčešće zahtijeva prilagodbu poslovnih procesa za koje se ta rješenja razvijaju, čime se može smatrati jednim od pristupa promjeni poslovanja. Analiza zahtjeva korisnika, koji su upućeni u postojeće poslovne procese i njihove nedostatke, igra ključnu ulogu u razvoju programskih rješenja. Zbog toga je važno koristiti alate i programske jezike koji olakšavaju razumijevanje i suradnju između korisnika i timova za razvoj programskih rješenja. Informacijski sustavi, koji podržavaju cjelokupno poslovanje, smatraju se ključnim za uspjeh poduzeća. Razvoj elektroničkog poslovanja nameće dodatne zahtjeve za povezivanje informacijskih sustava poslovnih partnera kako bi se postigla efikasnost u cijelom lancu vrijednosti. Nažalost, istraživanja pokazuju da mnogi projekti implementacije informacijskih sustava završavaju neuspjehom zbog nedostatne prilagodbe poslovnih procesa ili nedovoljne usklađenosti gotovih rješenja sa zahtjevima korisnika. Implementacija cjelovitih programskih rješenja započela je 70-ih godina prošlog stoljeća s informacijskim sustavima za potrebe proizvodnje. Tijekom 80-ih razvijaju se sustavi koji omogućuju planiranje svih resursa potrebnih za proizvodnju. Početkom 90-ih godina dolazi do intenzivne implementacije integralnih informacijskih sustava (ERP) koji integriraju sve funkcije unutar poduzeća. ERP sustavi koriste bazu podataka za obavljanje transakcijskih i menadžerskih funkcija te integriraju elemente sustava za potporu odlučivanja. U kasnim 90-ima, ERP sustavi se usmjeravaju na upravljanje odnosima s kupcima (CRM) i podršku proizvodnji prema narudžbama kupaca. Daljnji razvoj ERP sustava usmjeren je na integraciju svih aktivnosti unutar nabavnog lanca putem sustava za upravljanje nabavnim lancem (SCM). Kako se ističe, "Informacijski sustav logistike treba podržavati i dnevno (dan za dan) i strategijsko donošenje odluka kroz različite analize" [5]. Unatoč visokim troškovima implementacije i prilagodbe, mnoge velike kompanije su pokrenule projekte implementacije ERP sustava kako bi integrirale sve poslovne funkcije. Najčešći ciljevi uvođenja ERP sustava uključuju integraciju svih odjela unutar poduzeća, eliminaciju višekratnog unosa podataka, smanjenje troškova održavanja postojećih sustava i povezivanje s informacijskim sustavima poslovnih partnera. Uspješno implementiran ERP sustav povezuje različite poslovne funkcije, čime se postižu brojne prednosti poput smanjenja zaliha i bržeg obrta financijskih sredstava. Implementacija ERP sustava nije samo informatizacija poslovanja već i važan korak u promjeni poslovnih procesa. Pretpostavka uspješne primjene ERP sustava je detaljna analiza i dokumentacija poslovnih procesa te primjena najbolje poslovne prakse. ERP sustavi donose mnoge prednosti poduzećima koja ih uspješno implementiraju, ali su povezani s visokim rizicima i zahtijevaju značajna ulaganja. Praksa pokazuje da najbolja cjelovita programska rješenja pokrivaju oko 70% potreba organizacije, dok preostalih 30% zahtijeva prilagodbu poslovanja ili razvoj dodatnih rješenja. Također, postoji problem neopravdanog povjerenja u funkcionalnost gotovih rješenja i nedovoljna pripremljenost vodstva na promjene. Prije odluke o nabavi ERP sustava, potrebno je analizirati postojeću poslovnu strategiju i procijeniti spremnost poduzeća na organizacijske promjene. Većina poduzeća koja koriste ERP sustave koriste rješenja domaćih proizvođača. Postoji potreba za ulaganjima u ERP sustave, ali i brojna ograničenja koja sprječavaju poduzeća da započnu projekte implementacije. Konačno, kupnja gotovih rješenja može biti isplativija i efikasnija, ali zahtijeva preciznu procjenu početnih mogućnosti rješenja i spremnost poduzeća na potrebne promjene. [6]

#### 2.1. ERP sustavi

Software za upravljanje resursima poduzeća (ERP) koriste se u organizacijama za koordinaciju svakodnevnih poslovnih aktivnosti kao što su računovodstvo, nabava, vođenje projekata, kontrola kvalitete, upravljanje rizicima, usklađenost s propisima i operacije opskrbnog lanca. Kompletan ERP paket također obuhvaća alate za upravljanje poslovnim rezultatima, uključujući planiranje, budžetiranje, predviđanje financijskih ishoda i izvještavanje. ERP sustavi integriraju različite poslovne procese i usluge, omogućujući nesmetan protok informacija među njima. Prikupljanjem podataka iz više izvora unutar organizacije, ERP sustavi uklanjaju dupliciranje podataka i osiguravaju jedinstveni izvor informacija, čime se održava integritet podataka. Danas su ERP sustavi ključni za funkcioniranje mnogih tvrtki svih veličina i industrija, te su postali jednako neophodni kao i električna energija za osvjetljenje. Ove integrirane platforme, koje mogu biti lokalno instalirane ili smještene u oblaku, upravljaju svim aspektima poslovanja, uključujući proizvodnju i distribuciju. ERP sustavi također podržavaju sve aspekte financijskog upravljanja, upravljanja ljudskim resursima, upravljanja opskrbnim lancem i proizvodnje. ERP sustavi pružaju transparentan uvid u cjelokupni poslovni proces, praćenjem svih aspekata proizvodnje, logistike i financija. Djeluju kao centralno središte za poslovne podatke, omogućujući pristup različitim odjelima unutar organizacije. Softveri za ERP podržavaju različite funkcije u velikim, srednjim i malim

poduzećima, s prilagodbama specifičnim za pojedine industrije. ERP sustavi su dizajnirani oko jedinstvene strukture podataka koja koristi zajedničku bazu podataka. Ovo osigurava normalizaciju podataka i temeljne definicije unutar cijele organizacije. Takve strukture povezane su s poslovnim procesima koji se odvijaju kroz tijekove rada u različitim odjelima (npr. financije, ljudski resursi, inženjering, marketing i operacije), kao i povezanim sustavima i korisnicima. ERP je rješenje koje integrira korisnike, procese i tehnologije unutar suvremenih poduzeća. [7]

#### 2.2. Uvođenje ERP sustava u proizvodnju

2.2.1. Ključni preduvjeti za uspješnu implementaciju

Uvođenje ERP sustava u proizvodni proces složen je projekt koji zahtijeva pažljivo planiranje i provedbu. Postoji nekoliko ključnih preduvjeta koje je potrebno ispuniti kako bi se osigurala uspješna implementacija ERP sustava. [6]

- Jasna vizija i strategija: Za uspješno uvođenje ERP sustava, potrebno je definirati jasnu viziju i strategiju koja je u skladu s poslovnim ciljevima organizacije. Ova vizija mora uključivati identifikaciju ključnih potreba i ciljeva koje ERP sustav treba ispuniti. Strategija treba osigurati da svi koraci implementacije vode prema ostvarenju dugoročnih ciljeva organizacije.
- Angažman vodstva: Snažan angažman vodstva tvrtke ključan je za uspjeh projekta. Vodstvo mora pružiti potrebne resurse, podršku i vodstvo tijekom promjena koje implementacija ERP sustava donosi. Ovaj angažman pomaže u prevladavanju otpora promjenama i osigurava uspješno provođenje projekta.
- Dobra komunikacija: Otvorena i transparentna komunikacija unutar tima, kao i između tima i ostatka organizacije, ključna je za uspjeh projekta. Zaposlenici moraju biti pravovremeno informirani o planovima, ciljevima i tijeku projekta, što uključuje redovito dijeljenje informacija tijekom cijelog procesa implementacije.
- Snažan tim za implementaciju: Formiranje kompetentnog tima za implementaciju ključno je za uspjeh projekta. Tim mora uključivati stručnjake iz područja tehnologije, poslovnih procesa, obuke korisnika i organizacijskih promjena. Ovaj tim mora biti dobro upravljan kako bi se osigurala učinkovita i pravovremena implementacija ERP sustava.

- Temeljita analiza poslovnih procesa: Prije uvođenja ERP sustava, nužno je provesti detaljnu analizu postojećih poslovnih procesa. Identifikacija potreba, slabosti i prilika za poboljšanje ključna je za pravilno konfiguriranje i prilagodbu ERP sustava potrebama organizacije. Time se osigurava da sustav bude optimalno integriran u poslovne procese.
- Kvalitetni podaci: Uvođenje ERP sustava zahtijeva rad s čistim, konzistentnim i pouzdanim podacima. Prije migracije u novi sustav, nužno je provesti temeljitu analizu i čišćenje postojećih podataka. Kvalitetni podaci ključni su za pravilno funkcioniranje ERP sustava i donošenje ispravnih poslovnih odluka.
- Obuka i podrška korisnicima: Obuka korisnika jedan je od najvažnijih aspekata implementacije ERP sustava. Korisnici moraju biti osposobljeni za pravilno korištenje sustava kako bi se maksimizirale njegove prednosti. Uz to, nužno je osigurati stalnu podršku korisnicima tijekom i nakon implementacije sustava.
- Fleksibilnost i prilagodljivost: ERP sustav mora biti dovoljno fleksibilan i prilagodljiv kako bi mogao odgovarati promjenama u poslovnim potrebama i zahtjevima tržišta. To uključuje mogućnost prilagodbe sustava kroz konfiguraciju ili dodatni razvoj kako bi se održala njegova relevantnost i učinkovitost.

#### 2.2.2. Uloga ključnih sudionika u implementaciji ERP sustava

Implementacija ERP sustava zahtijeva suradnju više odjela unutar organizacije kako bi se osigurala sveobuhvatna pokrivenost i integracija svih relevantnih aspekata proizvodnog procesa. Svaki odjel i funkcija igraju specifičnu ulogu u procesu implementacije.

- Proizvodni inženjeri: Proizvodni inženjeri odgovorni su za definiranje tehnoloških postupaka, normi i standarda u proizvodnji. Njihova uloga uključuje unos informacija o proizvodnim procesima u ERP sustav i postavljanje parametara za tehnološke operacije.
- Proizvodni planeri: Proizvodni planeri zaduženi su za planiranje proizvodnih rasporeda, alokaciju resursa i optimizaciju proizvodnih procesa. Oni su odgovorni za podešavanje šifarnika proizvoda, radnih operacija i vremenskih parametara unutar ERP sustava kako bi se osigurala učinkovita proizvodnja.
- IT stručnjaci: IT stručnjaci imaju ključnu ulogu u tehničkom aspektu implementacije i održavanja ERP sustava. Njihove odgovornosti uključuju

konfiguraciju modula, prilagodbe sustava te integraciju s drugim IT sustavima unutar organizacije.

- Korisnička podrška: Tim za korisničku podršku pruža potrebnu pomoć korisnicima tijekom procesa unosa informacija i podešavanja ERP sustava. Njihova uloga uključuje pružanje obuke i savjetovanje kako bi korisnici mogli uspješno koristiti ERP sustav u svakodnevnom radu.
- Menadžment kvalitete: Odjel za upravljanje kvalitetom odgovoran je za definiranje standarda kvalitete, normi i procedura koje se primjenjuju u proizvodnji. Oni sudjeluju u definiranju kontrolnih operacija i inspekcija koje se unose u ERP sustav kako bi se osigurala kvaliteta proizvoda.

#### 2.2.3. Problematika uvođenja ERP sustava u proizvodnju

Implementacija ERP sustava u proizvodnom okruženju može dovesti do niza izazova, osobito u kontekstu rada radnika i njihove interakcije sa sustavom. Ovi izazovi mogu utjecati na uspjeh implementacije i funkcionalnost sustava. [6]

- Prihvaćanje novog sustava: Jedan od glavnih izazova uvođenja ERP sustava je otpor radnika prema promjenama. Radnici mogu biti zabrinuti zbog promjena u načinu rada ili straha od gubitka radnih mjesta zbog automatizacije procesa. Rješenje leži u edukaciji radnika.
- Potreba za obukom: Uvođenje ERP sustava zahtijeva dodatnu obuku radnika kako bi se osposobili za korištenje novog alata. Nedostatak obuke može rezultirati poteškoćama u pravilnom korištenju sustava.
- Tehnički izazovi: Integracija ERP sustava s postojećom tehnološkom infrastrukturom može biti složena i zahtijevati dodatne napore. Tehnički problemi, poput nekompatibilnosti s proizvodnim linijama, mogu otežati rad sustava i dovesti do prekida u proizvodnji. Nužno je provesti temeljitu tehničku analizu prije implementacije te osigurati potrebne resurse za rješavanje tehničkih problema.
- Sigurnost podataka: Objava rada radnika putem ERP sustava može podići pitanja sigurnosti podataka, osobito ako se radi o osjetljivim informacijama. Osiguravanje odgovarajućih sigurnosnih mjera, kao što su enkripcija podataka i kontrola pristupa, ključno je za zaštitu podataka i prevenciju neovlaštenih pristupa.

 Nepotpuna ili netočna objava rada: Greške u postavljanju ili korištenju sustava mogu dovesti do nepotpune ili netočne objave rada, što može negativno utjecati na praćenje proizvodnje i planiranje resursa. Stoga je važno provesti temeljite provjere i testiranja sustava prije njegove pune implementacije.

#### 2.2.4. Problematika prijave radnika u ERP sustavu

Identifikacija radnika putem ERP sustava može uključivati određene poteškoće koje je potrebno prevladati kako bi se osigurala točnost i sigurnost podataka.

- Poteškoće s točnošću identifikacije: Prijava temeljem identifikacijskog broja radnika (ID radnika) može dovesti do pogrešaka u unosu podataka, što rezultira netočnim evidencijama o radu. Rješenje se nalazi u uvođenju dodatnih metoda autentifikacije, poput lozinki ili biometrijskih podataka.
- **Sigurnosni problemi:** Korištenje ID-a radnika kao jedinog načina identifikacije može povećati rizik od neovlaštenog pristupa.
- Otežano upravljanje radničkim pravima: Sustav koji se temelji isključivo na IDu radnika može otežati upravljanje pravima pristupa i autorizacije. Rješenje može biti implementacija fleksibilnijeg sustava identifikacije koji omogućuje više načina prijave, poput kartica (s čipom) ili biometrijskih podataka, čime se olakšava administracija prava pristupa.

Implementacija ERP sustava u proizvodni proces složen je i višeslojan zadatak koji zahtijeva pažljivo planiranje, angažman svih sudionika i pravilno upravljanje resursima. Ključni preduvjeti za uspjeh uključuju jasnu viziju i strategiju, snažan angažman vodstva, učinkovitu komunikaciju, kvalitetnu obuku korisnika, te osiguranje fleksibilnosti i sigurnosti sustava. Prepoznavanje i rješavanje izazova u ranoj fazi implementacije ključno je za postizanje dugoročnih koristi od ERP sustava te osiguranje njegove uspješne integracije u poslovne procese organizacije.

## 3. POSTAVKA ZADATKA

Analiza životnog ciklusa proizvodnog radnog naloga primjenom ERP sustava obuhvaća cijeli proces od otvaranja šifri proizvoda do završetka proizvodnje i kalkulacije troškova. Životni ciklus proizvodnog radnog naloga počinje definiranim koracima kao što su otvaranje šifri proizvoda, izrada tehnološkog postupka i sastavnice proizvoda. Nakon toga slijedi izrada radnog naloga, izdavanje potrebnih materijala na radni nalog i početak proizvodnje. Tijekom proizvodnog procesa, vrši se nadzor izvršenja operacija, a sve neusklađenosti ili odstupanja bilježe se na kontrolnim operacijama. Nakon završetka proizvodnje, gotov proizvod se zaprima u skladište. U završnoj fazi provodi se kalkulacija troškova, koja omogućava uvid u stvarne troškove proizvodnje u odnosu na planirane resurse.

Ovaj zadatak biti će obrađen na primjeru fiktivnog proizvoda. U ovom radu prikazana je izrada složenog radnog naloga. Složeni radni nalog objedinjuje sve potrebne radne operacije i resurse za proizvodnju finalnog proizvoda koji se sastoji od više poluproizvoda ili komponenti. Iako je ovdje predstavljen primjer fiktivnog proizvoda, isti principi i metodologija mogu se primijeniti na stvarne proizvode u proizvodnim okruženjima. Kao primjer fiktivnog proizvoda, koristi se stolno ogledalo, koje se sastoji od tri poluproizvoda: baze ogledala, zrcala i okvira. Uz to, za montažu su potrebna dva vijka koja služe kao dodatni materijal. Kroz ovaj primjer, jasno će se prikazati kako radni nalog može organizirati i integrirati sve komponente proizvodnog procesa, od otvaranja artikla/šifre, kalkulacije troškova do zatvaranja radnog naloga. Također, ovaj rad obradit će sve bitne stavke koje je potrebno uzeti u obzir prilikom izrade radnog naloga u programu TRACS, uključujući specifične zadatke, resurse i vremenske rokove za svaki korak proizvodnje. Ova metodologija ne samo da osigurava preciznu i pravovremenu proizvodnju, već također omogućava prilagodljivost i optimizaciju procesa u skladu s promjenama u zahtjevima ili resursima.

**Napomena**: Za ove poluproizvode moguće je zasebno izraditi radne naloge, međutim, jednom podešeni parametri u sustavu, omogućuju da sustav automatizmom izradi radne naloge praktički odabirom samo šifre proizvoda i količine koju želimo proizvesti.

#### 3.1. Radni nalozi za proizvodnju

Osnovni dokument proizvodnje naziva se radni nalog (RN). Radni nalog služi za točno provođenje i nadzor proizvodnih operacija i procesa (svaka operacija ili proces tehnološkog postupka sastoji se zadatka ili skupa zadataka koji se moraju izvršiti na zadanom radnom centru. Na radnom nalogu definirane su sve bitne značajke koje se tiču identifikacije proizvoda (broj RN, šifra, naziv i broj nacrta proizvoda), operacije tehnološkog postupka, količine komada po radnom nalogu, materijal od kojeg je proizvod izrađen, materijal koji je izdan (šarža), raspon serijskih brojeva (ukoliko je proizvod numeriran) i datum dospijeća. Svaka operacija tehnološkog postupka može imati opis operacije. [8]

Informacijski sustavi (IS) predstavljaju neizostavan alat u modernom poslovanju, posebno u kontekstu proizvodnje. Njihova uloga seže od učinkovitog planiranja i praćenja proizvodnje do upravljanja resursima i optimizacije radnih procesa. Integracija različitih funkcija, poput nabave, proizvodnje, prodaje i distribucije, unutar jednog sustava omogućuje kontinuiranu sinkronizaciju aktivnosti i brzo donošenje odluka. Kroz automatizaciju procesa, IS omogućuju brzu identifikaciju potencijalnih problema, smanjenje troškova proizvodnje te poboljšanje kvalitete proizvoda. Osim toga, pružaju korisne analitičke alate za procjenu učinkovitosti proizvodnih procesa i donošenje strategijskih odluka za daljnje unapređenje poslovanja. Također, IS su ključni za izradu proizvodnih radnih naloga, jer omogućuju generiranje dokumentacije s preciznim informacijama o potrebnim materijalima, vremenu izvršenja operacija i drugim relevantnim podacima. Važna mogućnost informacijskog sustava je pridruživanje raznih dokumenata i informacija radnom nalogu, kao što su mjerni izvještaji, atesti i slično. Na taj način, osigurava se dosljednost u proizvodnji, smanjuju se mogućnosti grešaka i optimizira upravljanje resursima. [9]

#### 3.2. Značajke radnih naloga

 Svaki radni nalog ima jedinstveni identifikacijski kod koji informacijski sustav automatski generira najčešće u vidu rastućeg niza (npr. 123456), ali mogu se koristiti i alfanumerički znakovi. Kod istih proizvoda s velikim brojem jedinki/komada, a da bi se postiglo ujednačeno cirkuliranje/kolanje radnih naloga po operacijama tehnološkog postupka, na radni nalog može se dodati broj kartona (npr. 123456-01, 02, 03, itd.).

- Šifra proizvoda/artikla je također jedinstveni numerički ili alfanumerički identifikacijski kod automatski generiran u IS. Ona se koristi za identifikaciju proizvoda na način da sadrži različite informacije kao na primjer naziv, nacrt, boju, vrstu toplinske obrade, završnu obradu i neke druge značajke. Šifra proizvoda ima bitnu ulogu u učinkovitom upravljanju zalihama, prodaji, logistici i smanjuje rizik od grešaka u unosu podataka.
- Artikl je osnovna jedinica proizvoda ili usluge koja se koristi za praćenje zaliha, prodaje i troškova unutar poslovnog okruženja. Svaki artikl ima jedinstveni identifikator, često u obliku broja artikla (SKU), koji omogućava precizno upravljanje i praćenje u poslovnim procesima. Artikl može biti fizički proizvod ili usluga koja je zabilježena u sustavu za praćenje inventara, financija i prodaje.
- Proizvodni tehnološki postupak predstavlja sustavan niz operacija koje se moraju redom izvoditi kako bi se materijali ili sirovine transformirali u finalni proizvod. Ovaj proces uobičajeno započinje s izdavanjem materijala ili sirovina, nakon čega slijede različite obrade, međufazne kontrole kvalitete, pomoćni procesi te završava s posljednjim operacijama koje uključuju završnu kontrolu i zaprimanje gotovog proizvoda u skladište. Ovisno o industriji, specifičnosti tehnoloških postupaka mogu varirati, no zajednički cilj ostaje postizanje optimalne kvalitete, učinkovitosti i zadovoljstva potreba tržišta.
- Izdavanje sirovina, materijala, dijelova i sklopova na radni nalog proizvoda ključan je korak u proizvodnom procesu koji omogućuje organiziranu i učinkovitu proizvodnju, te igra ključnu ulogu u sljedivosti proizvoda kroz proizvodni proces, ali i nakon isporučivanja proizvoda krajnjem korisniku. Sljedivost je važna za praćenje i kontrolu kretanja materijala od početka do kraja proizvodnje te omogućuje brzo lociranje i otklanjanje problema ili nedostataka. Kroz proces izdavanja, dijelovi i sklopovi potrebni za sastavljanje određenog proizvoda sustavno se raspoređuju i dodjeljuju na radne naloge kako bi se osiguralo da proizvodni timovi odnosno odjel montaže imaju pristup svemu što je potrebno za izvršenje njihovih zadataka. Prvo, na temelju tehničkih specifikacija (sastavnice proizvoda) i plana proizvodnje, identificiraju se potrebni dijelovi i sklopovi za određeni proizvod. Ti dijelovi mogu biti standardni dijelovi koji se nabavljaju vanjskim dobavljačima ili specifični dijelovi koji se proizvode unutar tvornice.

Nakon što su dijelovi identificirani, izdavanje se obavlja pomoću ERP sustava na radni nalog proizvoda. Svaki radni nalog jasno specificira koji dijelovi i sklopovi su potrebni za proizvodnju određenog broja proizvoda, kao i količinu potrebnih dijelova. Kada dijelovi i sklopovi budu izdani na radni nalog, obično se prati njihov tijek kroz proizvodni proces kako bi se osiguralo da su isporučeni na vrijeme i u skladu s planom proizvodnje. Ovo uključuje praćenje dostave, skladištenje dijelova, potvrdu kvalitete i njihovo prenošenje na radne centre gdje će se vršiti operacije tehnološkog postupka. Sposobnost učinkovitog izdavanja dijelova i sklopova na radni nalog ključna je za održavanje neprekidne i efikasne proizvodnje.

## 4. RAZRADA ZADATKA

#### 4.1. Primjena ERP sustava za izradu ranih naloga

U ovom radu detaljno su opisani koraci za izradu radnih naloga u programu TRACS (vidjeti Sliku 1 na stranici 16). Tablica 1 prikazuje sve potrebne korake za otvaranje i zatvaranje novog radnog naloga, uz pretpostavku da su svi artikli također novi. Primjer se bazira na stvarnoj organizaciji čiji identitet zbog poslovne tajne i zaštite podataka nije naveden.

| Koraci | Zadaci      | Odjeli               | Korisnici           | Objašnjenje       |
|--------|-------------|----------------------|---------------------|-------------------|
| 1      | Otvaranje   | Odjel razvoja, Odjel | Specijalisti za     | Definiranje novih |
|        | novih šifri | proizvodnje, Odjel   | nabavu, Inženjeri   | artikala na       |
|        | artikla     | kontrole kvalitete,  | razvoja, Inženjeri  | temelju potreba   |
|        |             | Odjel planiranja,    | proizvodnje,        | proizvodnje,      |
|        |             | Odjel nabave,        | Tehnolog            | inovacija ili     |
|        |             | Informacijsko-       | proizvodnje,        | razvojnih         |
|        |             | tehnološki odjel     | Inženjer kvalitete, | projekata.        |
|        |             |                      | ERP specijalist     |                   |
| 2      | Izrada      | Odjel tehnologije i  | Procesni            | Izrada postupaka  |
|        | tehnoloških | pripreme, Odjel      | inženjeri,          | koji definiraju   |
|        | postupaka   | razvoja              | Inženjeri razvoja   | proizvodne        |
|        |             |                      |                     | procese, radne    |
|        |             |                      |                     | upute i postupke  |
|        |             |                      |                     | montaže.          |
| 3      | Izrada      | Odjel tehnologije i  | Procesni            | Definiranje svih  |
|        | sastavnica  | pripreme, Odjel      | inženjeri,          | komponenti        |
|        | proizvoda   | razvoja              | Inženjeri razvoja   | potrebnih za      |
|        | (BOM)       |                      |                     | izradu konačnog   |
|        |             |                      |                     | proizvoda.        |
|        |             |                      |                     |                   |

#### Tablica 1: Životni ciklus izrade proizvodnih radnih naloga

| 4 | Otvaranje   | Odjel proizvodnje,  | Planeri         | Otvaranje radnih    |
|---|-------------|---------------------|-----------------|---------------------|
|   | radnih      | Odjel planiranja    | proizvodnje,    | naloga za           |
|   | naloga      |                     | Voditelji       | započinjanje        |
|   |             |                     | proizvodnje     | proizvodnog         |
|   |             |                     |                 | procesa.            |
| 5 | Izrada      | Odjel proizvodnje,  | Planeri         | Izrada radnih       |
|   | radnih      | Odjel planiranja    | proizvodnje,    | naloga na temelju   |
|   | naloga i    |                     | Voditelji       | planova i           |
|   | lansiranje  |                     | proizvodnje,    | narudžbi, te        |
|   |             |                     | Koordinatori    | lansiranje u        |
|   |             |                     | proizvodnje     | proizvodni pogon.   |
| 6 | Kalkulacija | Odjel nabave, Odjel | Specijalist za  | Izračun troškova    |
|   | troškova    | planiranja          | nabavu, Planeri | proizvodnje i       |
|   |             |                     | proizvodnje     | nabave.             |
| 7 | Nadzor i    | Odjel proizvodnje,  | Radnici,        | Nadzor i praćenje   |
|   | praćenje    | Odjel kontrole      | kontrolori,     | izvršenja           |
|   | izvršenja   | kvalitete, Odjel    | Specijalist za  | operacija odnosi    |
|   | operacija   | planiranja, Odjel   | nabavu, Planeri | se na               |
|   |             | nabave              | proizvodnje     | kontinuirano        |
|   |             |                     |                 | praćenje            |
|   |             |                     |                 | proizvodnog         |
|   |             |                     |                 | procesa.            |
| 8 | Zatvaranje  | Odjel skladišta,    | Skladištari,    | Završavanje         |
|   | radnog      | Odjel kontrole      | Kontrolori,     | proizvodnog         |
|   | naloga      | kvalitete, Odjel    | Planeri         | ciklusa i           |
|   |             | planiranja          | proizvodnje     | evidentiranje       |
|   |             |                     |                 | resursa nakon       |
|   | -           |                     | 1               |                     |
|   |             |                     |                 | kontrole kvalitete. |

| TRACS - Šifamid                                    | TRACS - Knjiga pošte             | TRACS - Vađenje i<br>punjenje | TRACS - Normativi                        | TRACS - Blagajna             |                                      |
|----------------------------------------------------|----------------------------------|-------------------------------|------------------------------------------|------------------------------|--------------------------------------|
| TRACS - Skladište<br>(veleprodaja,<br>maloprodaja) | TRACS - Ulazni računi            | Badup                         | TRACS - Tehnologija i<br>priprema        | IQ - Manager modul           | TRACS - Evidencija plina             |
| TRACS - Fakture i<br>predračuni                    | TRACS - Veza s<br>knjigovodstvom | IQ - Instalacija              | TRACS - Praćenje<br>radnika ili poentaža | TRACS - Putni nalozi         | <b>H</b> TRACS - Marina              |
| TRACS - Naručivanje                                | TRACS - Obračun<br>poreza        | TRACS - servisni<br>programi  | TRACS - Kalkulacija<br>Troškova          | TRACS - Reklamacije          | TRACS - Tiražranje i<br>distribucija |
|                                                    | LIBAR - Obraðun<br>kamata        | IQ - Organizator              | TRACS - Plan<br>proizvodnje              | TRACS - Objeva rada<br>Touch |                                      |

Slika 1: Početni ekran s modulima u sustavu TRACS

Početni ekran sučelja TRACS ERP sustava sadrži sljedeće grupe modula:

- 1. Logistika i nabava
  - Šifarnici: Upravljanje osnovnim podacima o artiklima, dobavljačima, kupcima i drugim ključnim entitetima.
  - Skladište: Upravljanje zalihama, praćenje ulaza i izlaza robe, optimizacija skladišnih operacija.
  - Fakture i predračuni: Generiranje i upravljanje fakturama i predračunima za prodaju.
  - Naručivanje: Upravljanje nabavom materijala i usluga, kreiranje narudžbi, praćenje isporuka.
- 2. Financije i računovodstvo
  - Ulazni računi: Upravljanje računima dobavljača, praćenje plaćanja i dugovanja.
  - Veze s knjigovodstvom: Integracija s glavnom knjigom, automatsko knjiženje transakcija.
  - Obračun poreza: Kalkulacija i upravljanje poreznim obvezama, izvještavanje o porezu.
- 3. IT i sustavna podrška
  - Vađenje i punjenje (Data Extraction and Loading): Upravljanje ekstrakcijom, transformacijom i učitavanjem podataka.
  - Backup: Osiguranje sigurnosnih kopija podataka.
  - Instalacija: Instalacija ERP sustava i povezanih aplikacija.
  - Servisni programi: Razni pomoćni programi za održavanje sustava.
  - Organizator: Alati za upravljanje zadacima, rasporedima i projektima.

- 4. Proizvodnja i planiranje
  - Normativi (BOM, Bill of Materials): Definiranje sastavnica proizvoda, upravljanje komponentama.
  - Tehnologija i priprema: Definiranje i optimizacija proizvodnih procesa, tehnološke pripreme.
  - Plaćanje radnika ili poentaža: Upravljanje plaćama radnika, praćenje radne uspješnosti.
  - Kalkulacija troškova: Kalkulacija proizvodnih troškova, analiza troškovne učinkovitosti.
  - Plan proizvodnje: Planiranje proizvodnih kapaciteta, izrada proizvodnih rasporeda.
- 5. Ostali moduli
  - Manager modul: Alati za izvještavanje i analizu za menadžment, KPI praćenje.
  - Putni nalozi: Upravljanje službenim putovanjima, izdavanje i praćenje putnih naloga.
  - Reklamacije: Upravljanje reklamacijama kupaca, praćenje i rješavanje pritužbi.

#### 4.2. Korak 1: Otvaranje šifre Artikla

Prvi korak u izradi radnih naloga započinje otvaranje novog Artikla u modulu Šifarnici (Slika 2). Na slijedećim slikama prikazani su ekrani ERP sustava na kojim se otvara novi Artikl. Aktivnosti pregleda artikala, kreiranja novih artikala, kao i njihove konfiguracije, kopiranja i izmjene postojećih artikala, realizira se odabirom opcije "Artikl - TRE111" u izborniku za Artikli kao što je prikazano na Slici 2.

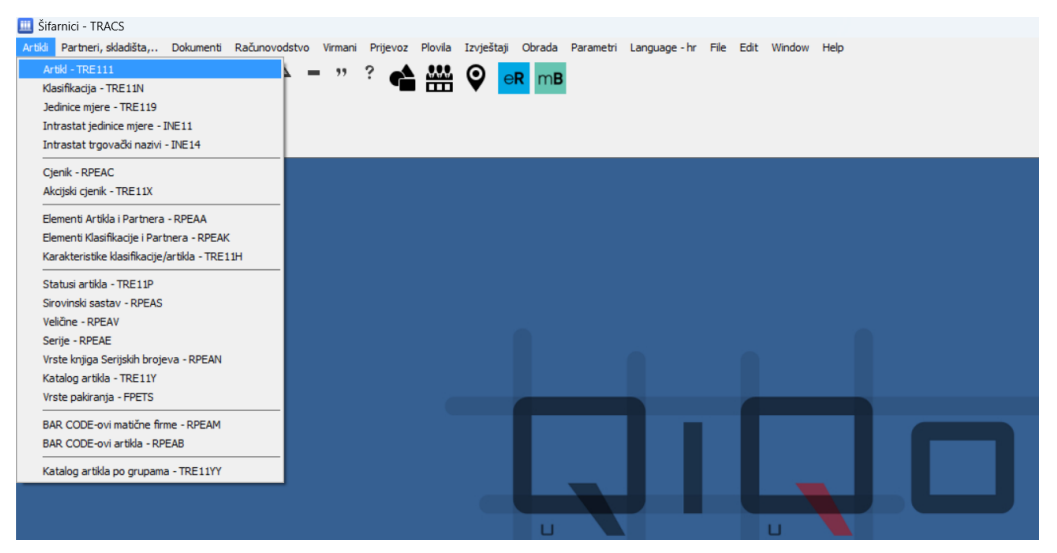

Slika 2: Pregled Artikala u sustavu TRE111

Svaki Artikl odnosno proizvod, materijal, osnovno sredstvo, inventar, proces upravljanja unutar poslovnog sustava (npr. klasifikacija radnih sati; redovnih i prekovremenih i dr.) ima jedinstveni identifikator, odnosno šifru.

Odabirom tipke "Dodavanje" otvara nam se novi obrazac TRE1111 u kojem kreiramo novi Artikl (Slika 3).

| Artiki Partneri, skladita, Dokumenti Računovodstvo Vimani Prijevoz Piovila Izvještaj Obrada Parametri Language-hr File Edit Window Help Održavanje Pregled         In 44 4 6 0 Help Childrawanije Prijevoz Piovila Izvještaj Obrada Parametri Language-hr File Edit Window Help Održavanje Pregled         In 44 4 6 0 Help Childrawanije Pietricki Pietricki Pietri Pietri Pietricki Pietricki Pietricki Pietricki Pietri                                                        | 🛄 Šifarni  | II Šifarnici - TRACS - [TRE111 - ARTIKLI]                                                                                                    |                                               |          |      |               |          |       |              |                |               |
|----------------------------------------------------------------------------------------------------|------------|----------------------------------------------------------------------------------------------------|-----------------------------------------------|----------|------|---------------|----------|-------|--------------|----------------|---------------|
| Image: Standard Standard S | 🔺 Artikli  | A Artiki Partneri, skladišta Dokumenti Računovodstvo Virmani Prijevoz Plovila Izvještaji Obrada Parametri Language - br. File Edit Window Help Održavanje Preded |                                               |          |      |               |          |       |              |                |               |
| And Angeler         Angeler                                                                                                    | 4          |                                                                                                    |                                               |          |      |               |          |       |              |                |               |
| Ordewark         Timpers         Bitsanje         Kopiranje         Skladila         Cjenik         Senje         Alternativne 3M         Bennoti         Bag kod         Carinska grupa         Artikij grupe         Grupni artiki           Oniono         Jodatno         Jodatno         J                                                                                                    | 14 44      | < 4 ► ► ► ► ►                                                                                                    | "? 🕰 🏧 🛈 📴 mB                                 |          |      |               |          |       |              |                |               |
| Operation         Operation         Standing         Springing         Standing         Standing         Attriking uppe         Carinaka gruppi         Attiking uppe         Gruppin artiking           Operation         Dodation         Dodation <t< td=""><td></td><td></td><td></td><td></td><td></td><td></td><td></td><td></td><td></td><td></td><td></td></t<>                                                                                                    |            |                                                                                                    |                                               |          |      |               |          |       |              |                |               |
| Onoune         Dodatro         Dodatro ii           Naziv:                                                                                                    |            | davanje 🔿 Izmjena 🖨 Brisanje Kopira                                                                                                    | nje Skladišta Cjenik Serije Alternativne JM   | Elem     | enti | Bar kod Carin | ska o    | rupa  | Artikli grup | e Grupni artik |               |
| Omnowe         Dodatro         Dodatro         Dodatro           Po Sifi         Po punom nazivi         Po kasfikacji         Po br kodu         Po porcenoj grupi         Karakteristka:         Image: Straferi nazivi         Image: Straferi nazivi         I                                                                                                    | ( <u> </u> |                                                                                                    |                                               | _        | _    | -             |          | · · · |              |                |               |
| Naziv:                                                                                                    | Osnovno    |                                                                                                    | Dodatno                                       |          |      |               | Dod      | latno | ii -         |                |               |
| Po Sifi         Po promon nazivu         Po klastifikacji         Po bar kodu         Po proznog grupi         Karakteristka:           Šifra         Skraćeni nazivu         Po istani nazivu         Puni nazivu         Puni nazivu <td><u>}</u></td> <td></td> <td>Nasiu</td> <td></td> <td></td> <td></td> <td><u> </u></td> <td>_</td> <td></td> <td></td> <td></td>                                                                                                    | <u>}</u>   |                                                                                                    | Nasiu                                         |          |      |               | <u> </u> | _     |              |                |               |
| Po Sifi         Po pumm nazivu         Po klasifikaciji         Po parkodu         Po preznoj grupi         Karakteristika:         V           Šifra         Skraćeni nazivu         Puni naziv         Puni nazivu         Puni nazivu         Puni Puni nazivu <td< td=""><td></td><td></td><td>Naziv:</td><td></td><td></td><td></td><td></td><td></td><td></td><td></td><td></td></td<>                                                                                                    |            |                                                                                                    | Naziv:                                        |          |      |               |          |       |              |                |               |
| Stradeni naziv         Puni naziv         Im         Min.kolāna         Pg         Rt         Car. grupa         Bar code         Klasfikacija           000001         Stradeni naziv         Phin.kolāna         Pg         Rt         Car. grupa         Bar code         Klasfikacija           000002         CLU.VIENTAND J. SMETA - UNICE         PPSOVAN RAD 3. MERA - UNICE         PSOVAN RAD 3. MERA - UNICE         PSOVAN RAD 2. MERA - UNICE         PSOVAN RAD 2. MERA -                                                                                                    | Po šifri p | o punom nazivu   Po klasifikaciji   Po bar kodu   Po pore                                                                                                    | eznoj grupi Karakteristika:                   |          |      | V             |          |       |              |                |               |
| Stradeni naziv         Puni naziv         Pin         Min. količna         Pg         Rt. Car. grupa         Bar code         Klasfikacija           000001         RLESAWIRACI LEMARKA - JELZ         DPCTVANI RAD 7. RM/PNA - INCR         B. SAT         0,000         1         D         00000000         +1         1           000002         RLESAWIRACI LEMARKA - JELZ         DPCTVANI RAD 7. RM/PNA - INCR         B. SAT         0,000         1         D         0000000000         FX         P           000002         SAT         SAT         0,000         1         D         00000000000000000000         FX         P           0000003         SAT         CALLEWRINGLA         SAT TRACTOR SOCIALIZA         SAT TRACTOR SOCIALIZA         N SAT         0,000         1         D         000000000000000000000000000000000000                                                                                                    |            | 1 1 1                                                                                                    | 1                                             | _        | 2    |               |          |       |              | 1              |               |
| 000001         LEE-CWN PARE I. BINEYA - LACE         DESCRAM BAD I. FARSHLI LASS         8         SAT         0,000         1         1           000002         CLEURINI MAD J. JILLYA         RECYAM BAD J. SATURA         N SAT         0,000         1         0         0000000000         Y2         P           000002         CLEURINI MAD J. SATURAL         RECYAM BAD J. SATURAL         N SAT         0,000         1         0         00000000000         Y2         P           000002         SAT LASSNIE CHRMENA         SAT LASSNIE CHRMENA         SAT LASSNIE CHRMENA         SAT LASSNIE CHRMENA         N SAT         0,000         1         0         00000000000000000         PU         P           000000         SAT LASSNIE CHRMENA         SAT LASSNIE CHRMENA         SAT LASSNIE CHRMENA         N N NEW CHARANCE TASSNIE CHRMENA         N N NEW CHARANCE TASSNIE CHRMENA         N N NE                                                                                                    | Šifra      | Skraćeni naziv                                                                                                    | Puni naziv                                    | $\vdash$ | Jm   | Min.količina  | Pg       | Rt    | Car. grupa   | Bar code       | Klasifikacija |
| 000002         LLALWEININGT 2. MILLAR UNL2         MILLOWINGT 2. MILLINGT         KIAT         0.000         1         0         000000000000000000000000000000000000                                                                                                    | 000001     | SEDOWNINAD 1. SMJENA - UNICE                                                                                                    | DEDOVAN DAD 1. SMIENA - LINOS                 | 8        | SAT  | 0.000         | 1        | 0     | 0000000000   | 54             | 11            |
| 000003         0P#T-MAINING T. X. SMITHA - LINTS         KEDICYNN KRAD J. SMITHA - LINTS         KEDICYNN KRAD J. SMITHA - LINTS         KEN CONSCIPTION         KEN CONSCIPTION <thken consciption<="" th=""></thken>                                                                                                    | 000002     | REDOWNFORD 2, SMELINE - UNLES                                                                                                    | REDOVAN BAD 2, SHIERA - LINCE                 | 8        | SAT  | 0,000         | 1        | 0     | 0000000000   | 92             | P             |
| 000004         CALL CONSTRUCT CONVERT         CALL SOURCE CONVERT         CALL SOURCE CONVERT         CONVERT         CONVERT <th< td=""><td>000003</td><td>REDOWNIDAD 3. SMIENA - UNITS</td><td>KEDOVAN KAD D. SMEENA - LINCO</td><td>- 8</td><td>SAT</td><td>0,000</td><td>1</td><td>0</td><td>0000000000</td><td>X X</td><td>P</td></th<>                                                                                                    | 000003     | REDOWNIDAD 3. SMIENA - UNITS                                                                                                    | KEDOVAN KAD D. SMEENA - LINCO                 | - 8      | SAT  | 0,000         | 1        | 0     | 0000000000   | X X            | P             |
| 000005         AATT BLACENCE OCHUSTA         n SAT         0.000         tu         H           000006         CATT BLACENCE OCHUSTA         n SAT         0.000         1         D         000000000000000000000000000000000000                                                                                                    | 000004     | CATE CEREMONIAC CREMENTA                                                                                                    | SATE GODIŠNULS CUMCKA                         | 8        | SAT  | 0,000         | 1        | 0     | 0000000000   | 00             | E Contraction |
| 000000         CATT DEFINANT AND ART ACTURE         FATT DEFINANT AND ART ACTURE         6         SAT         0,000         1         0         000000000000000000000000000000000000                                                                                                    | 000005     | SATE PLACENES DOPUSTA                                                                                                    | SATI PLĄĆINOG DOPUSTĄ                         | 0        | SAT  | 0,000         | 1        | 0     | 0000000000   | 90             | 14 C          |
| 000007         AVIT SPR-VMCH-02 I2297/ARXA NEPL         ATT CHR ANDAING T2 CHTARAGE NEPLACTING         6         SAT         0,000         1         8         000000000000000000000000000000000000                                                                                                    | 000006     | SATE DEFINIST DAD BET DETING                                                                                                    | SATT DEŽI ISKI DAD BEZ I IČINKA               |          | SAT  | 0,000         | 1        | 6     | 0000000000   | UU             | 12            |
| 000008         ALL SELEVANUE LEVENTRE VARIABLE         NATE INCREMENDED AL DATA         8         SATE         0.000         1         U         0000000         IVEN           000009         SATE NO REAL         SATE NO REAL         SATE NO REAL         SATE NO REAL         0         0         00000000         IVEN         F           000010         SCLARENCINA REAL         UNDER AND TO REAL         SATE NO REAL         0         0         000000000         IVEN         F           00011         INTERANCE         UNDER AND TO REAL         SATE NO REAL         0         0         000000000         IVEN         F           000112         INTERANCE         UNDER INFORMATION REAL         TO AL MARKET         IKOM         0,000         1         0         000000000         IVEN         F           000012         SUN, SEGETALIZE         ANE NERE, INCLUE ADDREAL CORRECTION REAL         I         KOM         0,000         1         0         000000000         IVENUE         F           000015         SUN, SEGETALIZE 22%         SUN NERE INSTITUTIONE         I         KOM         0,000         1         0         000000000         IVENUE         F         000000000         IVENUE         F         000000000         IVENUE                                                                                                    | 000007     | SATE OFFICIENTS ESSETANCE NEPL                                                                                                    | SATE OPDAVDANOG IZOSTANKA NEPLAČENO           | 8        | SAT  | 0,000         | 1        | 0     | 0000000000   | 1014           | 12            |
| 000000         CALL DUCLYMANA DO 42 MAAA         8         SAT         0.0001         1         8         0000000         PU           000010         COLARYKINA NORAO - UNDE         DOLAZKINA NORAO - UNDE         DOLAZ                                                                                                    | 000008     | SATE NELWRAWD, EZUSTANICA PERE                                                                                                    | SATI NECERAVOANOS IZOSTANKA NEFLAČENO         | 8        | SAT  | 0,000         | 1        | 9     | 0000000000   | UNIN .         | 12            |
| 000010         COLLARY IN PORTO         DOLLARY IN PORTO         DOLLARY IN PORTO         B         SAT         0.000         I         0         000000000         DS2         P           000011         INV INF AND TO INVITION         IKOM         0.000         I         0         000000000         NAME INFORMATION           000012         BVN, MERGATTI, ANDITITATACIZE         NOK INPOLTO         ANDITITATIVE         I         KOM         0.000         I         2         000000000         NAME INFORMATIVE         NAME INFORMATIVE                                                                                                    | 000009     | SATE OF OVENIA DO 12 DANA                                                                                                    | SATE DOLOVANDA DO 42 DANA                     | 8        | SAT  | 0,000         | 1        | 0     | 0000000000   | 00             | P.            |
| 000011         BTR. M. W. TO. TO ALCOME         MAX. MRDS TD. EMAXTML         1         KOM         0,000         1         1         00000000         MAX. MRDS TD. EMAXTML         1         KOM         0,000         1         1         00000000         MAX. MRDS TD. EMAXTML         1         KOM         0,000         1         1         00000000         MAX. MRDS TD. EMAXTML         1         KOM         0,000         1         2         00000000         MAX. MRDS TD. EMAXTML         1         KOM         0,000         1         2         000000000         MAX. MRDS TD. EMAXTML         1         KOM         0,000         1         2         000000000         MAX. MRDS TD. EMAXTML         1         KOM         0,000         1         2         000000000         MAX. MRDS TD. EMAXTML         0         1         KOM         0,000         1         0         00000000         MAX. MRDS TD. EMAXTML         0         0         1         KOM         0,000         1         0         0         0         0         0         0         0         1         1         0         0         0         0         0         0         0         1         0         0         0         0         0         0         0                                                                                                    | 000010     | COLAENCHA POBAO - UNOB                                                                                                    | DOLAZAKINA POSAO - UNOS (SAMO ZA KOREKELJE)   | 8        | SAT  | 0,000         | 1        | 0     | 0000000000   | 00             |               |
| 000012         MAX. HEPG.TTL. ANGINTTACTIP         1         KOM         0.000         1         2         00000000         W000000         W000000         W000000         W000000         W0000000         W0000000         W0000000         W0000000         W0000000         W0000000         W00000000         W00000000         W00000000         W00000000         W00000000         W00000000         W00000000         W00000000         W00000000         W00000000         W00000000         W00000000         W00000000         W00000000         W00000000         W000000000         W00000000         W00000000         W00000000         W00000000         W00000000         W00000000         W00000000         W00000000         W0000000         W0000000         W00000000         W00000000         W00000000         W00000000         W00000000         W00000000         W00000000         W00000000         W00000000         W00000000         W00000000         W00000000         W00000000         W000000000         W00000000         W0000000000         W000000000         W0                                                                                                    | 000011     | THE STORE IN THE STORE                                                                                                    | MACINEDO TO RENZINA                           | 1        | KOM  | 0,000         | 1        | 1     | 0000000000   | 2008000        | 10            |
| 000013         BTE N MEX, I.H. CHRÉAVENTIA         301% NEPR, TR. CORÉAVENTIA CORDINAL ALTA         I         KOM         0,000         1         X         00000000         W000770         0           00014         SUR, DERISTRACTIE 22%         SUW PEPREZENTACTE - 22%         I KOM         0,000         1         X         000000000         W000770         0           00015         SUR, DERISTRACTIE 22%         SUW PEPREZENTACLE - 22%         I KOM         0,000         1         C000000000         W000770         0           000015         SUR, DERISTRACTIE - 70%         I KOM         0,000         1         C000000000         W000770         0           000016         SURVICE - 20%         I KOM         0,000         1         C00000000         W000000         W000000         W000000         W000000         W0000000         W0000000         W0000000         W0000000         W00000000         W0000000         W0000000         W00000000         W00000000         W00000000         W0000000         W00000000         W00000000         W00000000         W00000000         W00000000         W00000000         W00000000         W00000000         W00000000         W00000000         W00000000         W00000000         W0000000         W000000000         W000000000         W00000                                                                                                    | 000012     | SV SC VERBUTTL, AMOUNTZ/AGUE                                                                                                    | 30 SC NEPO TO LAMOUTIZACI IN                  | 1        | KOM  | 0,000         | 1        | Χ.    | 0000000000   | 9000034        | 14            |
| 000014         30%, MCSR, TR, RCGSTARCHE 22%         20% NLMA, IK, RUALITIKATIC & 20%         1         KOM         0,000         1         #         00000000         MONTONIO         0           000015         30% NCM, TETTER TOK         20% SEPECTIVATICE 22%         1         KOM         0,000         1         #         000000000         MONTONIO         0           000015         20% NUMERIA         100% TRUTHANTE VLADITAL         21%         KOM         0,000         1         0         00000000         MULUER         MULUER                                                                                                    | 000013     | JUCK NEPK, IN, CERPATAN IA                                                                                                    | 2019 NEES TS. ODS 20YOUD OSCINIH AUTA         | 1        | KOM  | 0,000         | 1        | 3     | 0000000000   | 90000344       | 14            |
| 000015         NML 3FEREMENT FOR CONCERNING         NML SECRETARIZE         R         00000000         NML SECRETARIZE         NML SECRETARIZE                                                                                                    | 000014     | 50% NERR, TR. REGISTRACLIE 22%                                                                                                    | 2019 NEPK, IK, READTRACED, COMPUTAUTA 2219    | 1        | KOM  | 0,000         | 1        |       | 0000000000   | 4000035        | 0             |
| 000012         SVM: SELEMANLE VLASHIKA         1 KOM         0,000         1         0         00000000         VVVVVV         9           000017         SVM: Inclusionalization         PDIHL BUT CONTINUE         NUMBER         1         KOM         0,000         1         0         00000000         VVVVVV         9           000017         SVM: Inclusionalization         PDIHL BUT CONTINUE         NUMBER         1         KOM         0,000         1         0         00000000         VVVVVVVV         9           000018         SERAČUNATE KARATE         AVRAKČINATE KARATE         NUM KURKALINIKU         1         KOM         0,000         1         0         00000000         VVVVVVVVVVVVVVVVVVVVVVVVVVVVVVVVVVVV                                                                                                    | 000015     | 2020. DEPENDENT ACCIDE 10240                                                                                                    | 20% REPREZENTACIJE - 22%                      | 1        | KOM  | 0,000         | 1        |       | 0000000000   | 90000/8        |               |
| 000012         VEW THE TREATMENT         PDTHE TREATMENT         1 KOM         0,000         1         7         00000000         PDSS588         11           000018         CERACULATE MONATE         CHERACULATE MONATE         CHERACULATE MONATE         1 KOM         0,000         1         7         000000000         PDSS588         11           000018         CERACULATE MALLET MALLET MALTE         20% REPRESENTACIES MATERIANTE         1 KOM         0,000         1         8         000000000         PDSS588         0         00000000         PDSS588         0         00000000         PDSS588         0         00000000         PDSS588         0         00000000         PDSS588         0         00000000         PDSS588         0         000000000         PDSS588         0         0         000000000         PDSS588         0         0         000000000         PDSS588         0         0         0         000000000         PDSS588         0         0         0         0         0         0         0         0         0         0         0         0         0         0         0         0         0         0         0         0         0         0         0         0         0         0                                                                                                    | 000016     | 2007A COURSENANCE YEARANGA                                                                                                    | 10056 IZUZIMANJE VLASNIKA                     | 1        | KOM  | 0,000         | 1        | - Q.  | 0000000000   | 900000340      | 19            |
| 000018         CHRACALVATE KOMATE         CARACALVATE KOMATE         CARACALVATE KOMATE<                                                                                                    | 000017     | PACING DISE PROFILE DATA                                                                                                    | PD THE 2PM PD PD PD ( ) AM                    | 1        | KOM  | 0,000         | 1        | 7     | 0000000000   | PODDOOR.       | 11            |
| 000019         VTM C_PELCAN ALL_MAL_TASLITISTIC         2019 NERPECENTACLE VLATINE PRODUCT         1         KOM         0.000         1         2         0000000         WHITE         0           000001         SVE, STEPECTIVENCE TRESPAC.         DV9 NERPECENTACLE VLATINE PRODUCT LINDINGA         1         KOM         0.0001         1         2         00000000         WOULD STEPECTIVENCE TRESPAC.         DV9 NERPECENTACLE VLATINE PRODUCT LINDINGA         1         KOM         0.0001         1         0         000000000         WOULD STEPECTIVENCE         WOULD STEPECTIVENCE         0         00000000         WOULD STEPECTIVENCE         0         00000000         WOULD STEPECTIVENCE         0         000000000         WOULD STEPECTIVENCE         0         00000000         WOULD STEPECTIVENCE         0         0         000000000         WOULD STEPECTIVENCE         0         0         00000000         WOULD STEPECTIVENCE         0         0         0         0         0         0         0         0         0         0         0         0         0         0         0         0         0         0         0         0         0         0         0         0         0         0         0         0         0         0         0         0         0 <td>000018</td> <td>CERIACUNATE KAMATE</td> <td>OBBACI NATE KAMATE</td> <td>1</td> <td>KOM</td> <td>0,000</td> <td>1</td> <td>Q.,</td> <td>0000000000</td> <td>2000080</td> <td>14</td>                                                                                                    | 000018     | CERIACUNATE KAMATE                                                                                                    | OBBACI NATE KAMATE                            | 1        | KOM  | 0,000         | 1        | Q.,   | 0000000000   | 2000080        | 14            |
| 000020         MW_DEPENTITING (ERSENCE         DUM_OWNEXT (INFOCLED/STRAC         1         KOM         0,000         1         V         00000000         P00210%         D           000021         AVE_DEPENTITING (ERSENCE         DVM_OWNEXT (INFOCLED/STRAC         DVM_OWNEXT (INFOCLED/STRAC <td>000019</td> <td>ANJP KOMERCIAL MERCINI MERCINI MERCINI</td> <td>201X REPREZENTACIJE VLASITITEL PRODZVODA</td> <td>1</td> <td>KOM</td> <td>0,000</td> <td>1</td> <td>2</td> <td>0000000000</td> <td>20000000000</td> <td>0</td>                                                                                                    | 000019     | ANJP KOMERCIAL MERCINI MERCINI MERCINI                                                                                                    | 201X REPREZENTACIJE VLASITITEL PRODZVODA      | 1        | KOM  | 0,000         | 1        | 2     | 0000000000   | 20000000000    | 0             |
| 000021         APX.         I=NID         PV% ECPECTENTACID         AV%         I=NID         NO         NO                                                                                                    | 000020     | 50 S4 OPER ATTINIOG LENSINGA                                                                                                    | 20% OVERATIVNOU LEASINGA                      | 1        | KOM  | 0,000         | 1        | ¥.    | 0000000000   | P000108        | 0             |
| 000022         JUTE-MURK, IN, KLIM, ACARAA         MORE ARRON TO DEPET A CADA         1         KOM         0,000         1         \$1         000000000         MORE ARRON TO DEPET A CADA         1         KOM         0,000         1         \$1         00000000         MORE ARRON TO DEPET A CADA         1         KOM         0,000         1         \$1         000000000         MORE ARRON TO DEPET A CADA         1         KOM         0,000         1         \$1         000000000         MORE ARRON TO DEPET A CADA         1         KOM         0,000         1         \$1         000000000         MORE ARRON TO DEPET A CADA         1         KOM         0,000         1         \$1         000000000         MORE ARRON TO DEPET A CADA         1         KOM         0,000         1         \$1         000000000         MORE ARRON TA CADA         1         KOM         0,000         1         \$1         000000000         MORE ARRON TA CADA         1         KOM         0,000         1         \$1         000000000         MORE ARRON TA CADA         1         KOM         0,000         1         \$1         000000000         MORE ARRON TA CADA         1         KOM         0,000         1         \$1         000000000         MORE ARRON TA CADA         1         KOM         0,000 <td>000021</td> <td>AND DEPENDENCE 105</td> <td>2016 REPREZENTACIJE - J016</td> <td>1</td> <td>KOM</td> <td>0,000</td> <td>3</td> <td>10</td> <td>0000000000</td> <td>2022110</td> <td></td>                                                                                                    | 000021     | AND DEPENDENCE 105                                                                                                    | 2016 REPREZENTACIJE - J016                    | 1        | KOM  | 0,000         | 3        | 10    | 0000000000   | 2022110        |               |
| 000023         3V5, VECHUT, STERCE WRETHINGA         3015 MEPS TR. STERCE WRETHINGA         3015 MEPS TR. STERCE WRETHINGA         1         1         100000000         1         12         000000000         WULLEK         VI           000024         WESTER, BETC, DITECTAL         2005 MEPS TR. BETC, DITECTAL         2005 MEPS TR. BETC, DITECTAL         2005 MEPS TR. BETC, DITECTAL         2000 MEPS TR. BETC, DITECTAL         2000 MEPS TR. BETC, DITECTAL                                                                                                    | 000022     | 30% NEWS, FR. KENT A CARA                                                                                                    | 30% NEPO TO DENT A CADA                       | 1        | KOM  | 0,000         | 1        | 12    | 0000000000   | 2000152        | <b>a</b>      |
| 000024         NEW NEW TH, REZ, DITHERTA,         2019 NUMER TH, REZ, DITHERTA, REZ, DITHERTA, REZ,            | 000023     | 30 %, YO'R, TR, SETIYOG DWEYTARA                                                                                                    | 30 % NEPS TRUSTINGS INVENTIABLE ZA GS. AUTE   | 1        | KOM  | 0,000         | 1        | 12    | 0000000000   | 1000134        | 9             |
| 000025         VTM_ Camelacian Nac.1a: + Net/WithEdit         AVM_ Happed and Nac.1a: + Net/WithEdit         1         KOM         0,000         2         11         00000000         9000180         0           000026         NLLE I I NACMAUNAL         PLACA U NARAVI - SUZEENI ACTU U PRIV. SVR JE         6         KM         0,000         1         0         000000000         9000180         0           000027         DEMACEAL MARKANI - SUZEENI ACTU U PRIV. SVR JE         6         KM         0,000         1         0         00000000         9000180         9           000027         DEMACEAL MARKANI - THENDER         FICHARINA MARKANI - THENDER         FICHARIA MARKANI - THENDER         1         KOM         0,000         1         15         00000000         9000180         9           000028         MLACEA U NARKANI - THENDER         FILACA U NARKANI - THENDER         1         KOM         0,000         1         0         000000000         9000180         9                                                                                                    | 000024     | NOW MEETER REPORTED OVER                                                                                                    | 2019 NEPS, TS. SEZ. DUELOVA ZA C3. AUTE       | 1        | KOM  | 0,000         | 1        | 13    | 0000000000   | 9000146        | 9             |
| 000026 VLL*LITINGOUT IN PLACA UNARAVI - SUZEDNI AUTO U PRIV. SVRI C 6 KM 0,000 1 0 000000000 29001/K 0<br>000027 SSTALA, MELANEV, ALE PRESE DOWNTI 6 00000000 29001/K 0<br>000028 VLACA U NEKAVI - TSEKULDI LSA PLACA UNARAVI - LS VRI ECASSTI VOZILA 1 KOM 0,000 1 0 00000000 29001/K 0                                                                                                    | 000025     | AVAN, KEMMERSENT ALL DE - MERCHOKERSI                                                                                                    | 20W REPREZENTACIDE - NEOPOREZINO              | 1        | KOM  | 0,000         | 2        | 11    | 0000000000   | 2022150        | 9             |
| 000027 DDRAZIA (NBLAMAV V.AST FROM V.AST FROM PROVIDE CAR PLACE UNARAVI - (% VILLECHOSTI VOZILA 1 KOM 0,000 1 1 5 000000000 99901/% 9<br>000028 PLACE UNARAVI - THERE UNACAN PLACE UNARAVI - (% VILLECHOSTI VOZILA 1 KOM 0,000 1 0 0 00000000 99901/% 9                                                                                                    | 000026     | PLACET NAPAVE NV                                                                                                    | PLACA U NARAVI - SLUZBENI AUTO U PRIV. SVRJ E | 6        | KM   | 0,000         | 1        | 0     | 0000000000   | 2000/1640      | 0             |
| 000028 MACAU NAKAWI - THE HOLDINGA PLACAU NANAVI - INF HOLDINGA PLACAU NANAVI - INF HOLDINGA PASSIAN 9                                                                                                    | 000027     | CONVERSE (REALANDY VLAST PROCE                                                                                                    | DONACTIA (REIO ANA) M ASTITIH PROIZVODA       | 1        | KOM  | 0,000         | 1        | 15    | 0000000000   | 9000178        | ¥             |
|                                                                                                    | 000028     | PLACED INFORM - THE RELEASED                                                                                                    | PLACA U NARAVI - 1% VRIJEDNOSTI VOZILA        | 1        | KOM  | 0,000         | 1        | 0     | 0000000000   | 99990180       | 9             |
|                                                                                                    |            | 1                                                                                                    | 1                                             | 1        | 1    |               |          | 1     | 1            | 1              | 1             |

Slika 3: Prikaz svih artikala/šifri unesenih u sustav (počevši od 000001).

| Win dokumen               | t Mrp Skiadiste Opis      |                      |
|---------------------------|---------------------------|----------------------|
| Sifra:                    | 083784                    |                      |
| Puni naziv:               | STOLNO OGLEDALO           |                      |
| Skraćeni naziv:           | STOLNO OGLEDALO           |                      |
| Jedinica mjere:           | 1 Q KOM                   |                      |
| [                         | KOMAD                     |                      |
| Porezna grupa:            | 1 Q Carinska gru          | upa:                 |
| [                         | PDV 25%                   |                      |
| Bar code:                 | 083784 <u>G</u> ener      | riranje EAN13        |
| Klasifikacija:            | Z1 Q 🚆 NERASPORE          | EÐENO                |
| Cijena:                   | 0,000000                  | INDIKATOR            |
| Najniži nivo:             | 1                         | ffft N - Nabavlia se |
| <u>R</u> ačunovodstveni l | ip: 026 Q                 | P - Priprema se      |
|                           | SITAN INVENTAR (35000; H) | E G - Grupa          |
| Stati                     | IS: 2 Q ODOBREN           | A - Alat             |
| Država porijek            | la: 0 Q                   | 9, T - Tehnološki    |
|                           |                           | 👗 S - Sastavniðki    |
| Standardni partn          | er: Q                     |                      |
| Sirovinski sast           | av: 0000 Q                |                      |
| Glavni materi             |                           |                      |
|                           |                           |                      |

Slika 4: Obrazac za dodavanje artikla TRE1111; STOLNO OGLEDALO – INDIKATOR P.

#### 4.2.1. Podešavanje Artikla obrazac TRE1111

Prilikom izrade novog artikla u sustavu, automatski se generira šifra (sekvencijalni niz), koji osigurava jedinstvenost svake šifre. Za svaki artikl, osim šifre, potrebno je unijeti i puni naziv artikla te odgovarajući skraćeni naziv, u skladu s internim pravilima imenovanja. Nadalje, važno je ispravno odabrati jedinice mjere koje se odnose na predmetni artikl, s obzirom na njegovu prirodu. Uobičajene jedinice mjere uključuju komad (kom), kilogram (kg) i metar (m). Barkod artikla inicijalno se postavlja automatski i odgovara broju šifre, no moguće ga je po potrebi izmijeniti, primjerice unijeti broj nacrta umjesto generiranog barkoda. Klasifikacija artikla mora se odabrati sukladno kategoriji kojoj artikl pripada, čime se osigurava pravilno grupiranje unutar sustava. Dodatno, potrebno je definirati odgovarajući računovodstveni tip artikla. U ovom slučaju, artikl je klasificiran kao sitni inventar, što znači da je riječ o imovini manje vrijednosti koja ne zadovoljava kriterije za kapitalizaciju, već se knjiži izravno kao trošak.

Konačno, važno je odabrati ispravan indikator.

U ovom primjeru izrade složenog radnog naloga INDIKATOR za konačni proizvod odnosno Stolno ogledalo potrebno je podesiti na "P – Priprema se", a na ostalim artiklima na "T – Tehnološki".

#### INDIKATOR-pojašnjenje:

- 1. Nabavlja se
  - Artikl koji se nabavlja odnosi se na proizvode ili komponente koje tvrtka kupuje od dobavljača. Ovi artikli nisu proizvedeni unutar tvrtke, već se vanjski izvori koriste za njihovu nabavu. To može uključivati sirovine, poluproizvode, gotove proizvode ili potrošni materijal. Ključni aspekt ovih artikala je upravljanje dobavljačima i optimizacija troškova nabave.
  - **Primjeri**: Sirovine poput čelika, elektroničke komponente za sklapanje uređaja, uredski materijal.
- 2. Priprema se
  - Artikli koji se pripremaju uključuju sve proizvode ili komponente koje zahtijevaju određene pripremne aktivnosti prije nego što se mogu koristiti u proizvodnom procesu. To može uključivati montažu, predobradu ili testiranje. Priprema ovih

artikala često se vrši unutar tvrtke kako bi se osigurala njihova spremnost za daljnje proizvodne korake.

• **Primjeri**: Predmontaža elektroničkih sklopova, rezanje materijala na odgovarajuće dimenzije, priprema sastojaka za kuhanje.

#### 3. Usluga

- Artikli označeni kao usluga odnose se na nematerijalne proizvode koje tvrtka nudi svojim klijentima ili koristi u svojim operacijama. Usluge uključuju radne aktivnosti, znanje, ili podršku koju tvrtka pruža ili prima.
- **Primjeri**: Savjetodavne usluge, usluge održavanja i popravka, softverska podrška.

#### 4. Grupa

- Artikl koji spada u grupu odnosi se na skupinu srodnih proizvoda ili komponenata koje su grupirane zajedno radi lakšeg upravljanja i identifikacije. Grupe artikala olakšavaju organizaciju i praćenje različitih, ali povezanih proizvoda.
- **Primjeri**: Grupa alata za strojnu obradu, skup različitih vrsta vijaka, grupa proizvoda za čišćenje.

#### 5. Alat

- Alati su artikli koji se koriste za izradu, montažu ili održavanje drugih proizvoda.
   Ovi artikli nisu dio gotovog proizvoda, već pomažu u procesu proizvodnje ili održavanja.
- Primjeri: Bušilice, ključevi, mjerni instrumenti, softverski alati za dizajn.
- 6. Tehnološki
  - Tehnološki artikli su proizvodi ili komponente koji su definirani prema specifičnim tehnološkim karakteristikama i procesima proizvodnje. Oni su često gotovi ili polugotovi proizvodi koji su spremni za korištenje ili daljnju obradu.
  - Primjeri: Mikrokontroleri, tiskane pločice, senzori, električni motori.

#### 7. Sastavnički

- Sastavnički artikli su dijelovi ili komponente koje se koriste za sklapanje većih proizvoda. Ovi artikli su definirani u sastavnicama (BOM) koje specificiraju sve dijelove potrebne za izradu složenog proizvoda.
- **Primjeri**: Vijci, matice, elektronički sklopovi, kablovi.

| A TRE1111 - Dodava      | anje artikla                           | 8     |
|-------------------------|----------------------------------------|-------|
| Mosnovno Win dokumer    | nt Mrp Skladište Opis                  |       |
| Ši <u>f</u> ra:         | 083785                                 |       |
| <u>P</u> uni naziv:     | BAZA OGLEDALA                          |       |
| <u>Skraćeni naziv:</u>  | BAZA OGLEDALA                          |       |
| <u>J</u> edinica mjere: | 1 Q KOM                                |       |
| P <u>o</u> rezna grupa: | KOMAD                                  |       |
| Bar code:               | 083785 Generiranje EAN13               |       |
| Klasifikacija:          | Z1 Q T NERASPOREDENO                   |       |
| Cijena:                 | 2,250000                               |       |
| Najniži nivo:           | 0 mm N - Nabavlja se                   |       |
| <u>R</u> ačunovodstveni | tip: 026 Q III - Usluna                |       |
|                         | SITAN INVENTAR (35000; H) [] G - Grupa |       |
| Stat                    | tus: 2 Q ODOBREN                       |       |
| Država porije           | kla: 0 🔍 🗣 T - Tehnološki              |       |
|                         | 👗 S - Sastavnički                      |       |
| Standardni part         | ner: Q                                 |       |
| Sirovinski sas          | tav: 0000 Q                            |       |
| <u>G</u> lavni mater    | rijal: Q                               |       |
| Kooperantski ar         | rski: 🗖                                |       |
|                         | <b>√</b> 2≮ 🗙 G                        | ancel |

Slika 5: Obrazac za dodavanje artikla TRE1111; BAZA OGLEDALA – INDIKATOR T.

| nouno luna datama   | a las las an loss l       |                   |   |
|---------------------|---------------------------|-------------------|---|
| Win dokume          | nt Mrp Skiadiste Opis     |                   |   |
| Sifra:              | 083786                    |                   |   |
| Puni naziv:         | OKVIR                     | 61                |   |
| Skraćeni naziv:     | OKVIR                     | ]                 |   |
| Jedinica mjere:     | 1 Q KOM                   |                   |   |
|                     | KOMAD                     |                   |   |
| Porezna grupa:      | 1 Q <u>C</u> arir         | nska grupa:       |   |
|                     | PDV 25%                   |                   |   |
| Bar code:           | 083786                    | Generiranje EAN13 |   |
| Klasifikacija:      | Z1 Q 🖀 NERJ               | ASPOREĐENO        |   |
| Cijena:             | 3,200000                  | INDIKATOR         | 1 |
| Najniži nivo:       | 0                         | M - Nabavlja se   |   |
| Računovodstven      | tip: 026 Q                | P - Priprema se   |   |
|                     | SITAN INVENTAR (35000: H) | U - Usluga        |   |
| Sta                 |                           | L G - Grupa       |   |
| Država porije       |                           | O. T - Tehnološki | - |
| Pisaya bonje        |                           | S - Sastavnički   |   |
| Chandradai and      |                           |                   | 1 |
| Standardni pari     |                           |                   |   |
| Sirovinski sas      | tav: 0000 Q               |                   |   |
| <u>G</u> lavni mate | rijal: 📃 🔍 📃              |                   |   |
| Kooperantski a      | rtiki: 🕅                  |                   |   |

Slika 6: Obrazac za dodavanje artikla TRE1111; OKVIR – INDIKATOR T.

| 🔺 TRE1111 - Dodavanje artikla                    |                  | 83   |
|--------------------------------------------------|------------------|------|
| Osnovno Win dokument Mrp Składište Opis          |                  |      |
| Šifra: 083787                                    |                  |      |
| Puni naziv: ZRCALO 300x200                       |                  |      |
| Skraćeni naziv: ZRCALO 300x200                   |                  |      |
| Jedinica mjere: 1 Q KOM                          |                  |      |
| KOMAD Pgrezna grupa: 1 Q Carinska grupa: PDV 25% | Q                |      |
| Bar code: 083787 Generiranje EAN13               |                  |      |
| Klasifikacija: Z1 Q 🚆 NERASPOREĐENO              |                  |      |
| Cijena: 2,500000                                 | INDIKATOR        |      |
| Najniži nivo: 0                                  | P - Priprema se  |      |
| Računovodstveni tip: 026 Q                       | U - Usluga       |      |
| SITAN INVENTAR (35000; H)                        | []] G - Grupa    |      |
| Status: 2 Q ODOBREN                              | A - Alat         |      |
| Država porijekla: 0 🔍                            | 🗣 T - Tehnološki |      |
|                                                  | S - Sastavnički  |      |
| Standardni partner:                              |                  |      |
| Sirovinski sastav: 0000 Q                        |                  |      |
| Glavni materijal:                                |                  |      |
| Kooperantski artikl:                             |                  |      |
|                                                  |                  | ncel |

Slika 7: Obrazac za dodavanje artikla TRE1111; ZRCALO 300x200 – INDIKATOR T.

| 🧾 Šifarn           | ici - TRACS -                    | [TRE111 - AF    | RTIKLI]           |                   |                   |                |           |                         |        |      |                       |       |          |               |                   |
|--------------------|----------------------------------|-----------------|-------------------|-------------------|-------------------|----------------|-----------|-------------------------|--------|------|-----------------------|-------|----------|---------------|-------------------|
| 🔺 Artiki           | i Partneri, s                    | kladišta, D     | okumenti Račur    | novodstvo N       | /irmani Prij      | evoz Plov      | ila Izvje | štaji Obrada Par        | ametri | Lang | uage - hr File        | Edit  | Win      | dow Help (    | Održavanje Pregle |
| <sup>4</sup> 14 44 | <ul> <li>▲</li> <li>↓</li> </ul> | r ++ +          | • • + 4           | <b>~ —</b> "      | ? 🛉               |                | <b>Q</b>  | R mB                    |        |      |                       |       |          |               |                   |
| : 🗘 🖻              | odavanje                         | Izmjena         | <u>B</u> risanje  | <u>K</u> opiranje | <u>S</u> kladišta | <u>C</u> jenik | Serije    | <u>A</u> lternativne JM | Eleme  | enti | Ba <u>r</u> kod Carir | ska g | rupa     | Artiklį grupe | Grupni artikli    |
| Osnovno            |                                  |                 |                   |                   | Do                | datno          |           |                         |        |      |                       | Dod   | latno ii |               |                   |
|                    |                                  |                 |                   |                   |                   | Naziv:         |           |                         |        |      |                       |       |          |               |                   |
| Po šifri           | <sup>o</sup> o punom naz         | ivu Po klasifik | aciji Po bar kodu | Po poreznoj       | j grupi Kar       | akteristika:   |           |                         |        |      | V                     |       |          |               |                   |
| Šifra              | Skraćeni naz                     | iv              |                   | Pur               | ni naziv          |                |           |                         | -      | Jm   | Min.količina          | Pg    | Rt C     | Car. grupa    | Bar code          |
| 083785             | BAZA OGLE                        | DALA            |                   | BA                | ZA OGLEDAL        | .Α             |           |                         | 1      | KOM  | 0,000                 | 1     | 026      |               | 083785            |
| 083786             | STOLNO OG                        | LEDALO          |                   | ST                | VIR<br>OLNO OGLEE | DALO           |           |                         | 1      | KOM  | 0,000                 | 1     | 026      |               | 083786            |
| 083787             | ZRCALO 300                       | x200            |                   | ZR                | CALO 300x2        | 00             |           |                         | 1      | KOM  | 0,000                 | 1     | 026      |               | 083787            |

Slika 8: Pregled dodanih artikala.

#### 4.3. Korak 2: Podešavanje tehnološkog postupka

U ovom dijelu zadatka prikazat ćemo podešavanje tehnoloških postupaka svakog artikla. Za pristupanje ekranu za podešavanje tehnoloških postupaka artikala potrebno je kliknuti na tipku Unos normativa u modulu Normativi (Slika 9).

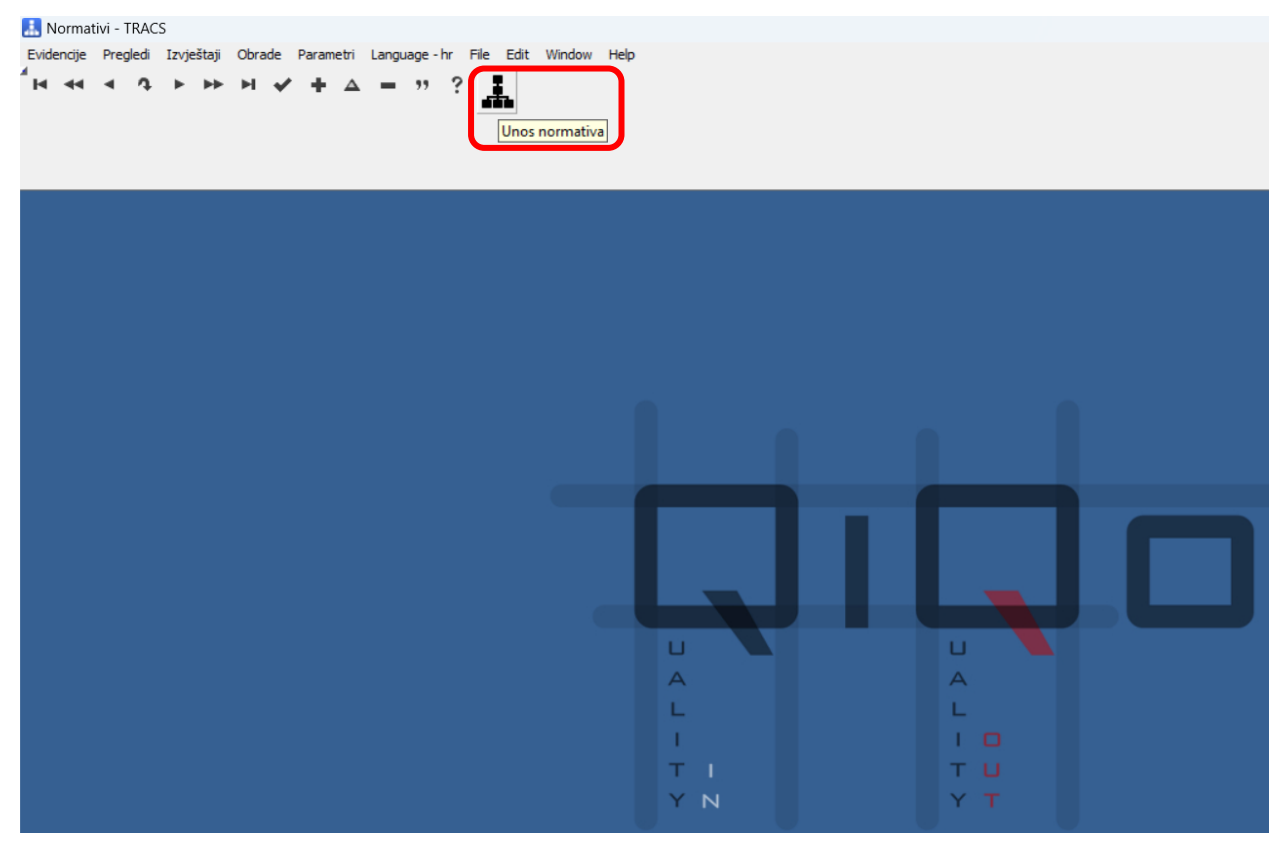

Slika 9: Početni ekran modula Normativi.

|         | S | asta | avnica   | Mjesto upotrebe Postupak Kopiranje sastavnice                                                                                                    | Kopiranje <u>t</u> ehnologije | <u>N</u> acrti                        | Kritični put | Uspore | edba sastavnica | Kalk | ulacija                                 |             |               |
|---------|---|------|----------|----------------------------------------------------------------------------------------------------|-------------------------------|---------------------------------------|--------------|--------|-----------------|------|-----------------------------------------|-------------|---------------|
| novr    | 0 |      |          |                                                                                                    | Į.                            | nterno                                |              |        |                 |      |                                         |             | Rezer         |
| o šifri | P | οр   | unom na: | zivu Po jm Po barcode-u Po klasifikaciji Naziv artikla:                                                                                                    |                               |                                       |              |        |                 |      |                                         |             |               |
| od      |   | т    | Ŝifra    |                                                                                                    | Skraćeni naziv                | ,                                     |              | lm     | Min količina    | Pa   | Car, grupa                              | Bar code    | Klasifikacija |
|         | - | ÷    | 083763   | TALINE STORE ALL DRIVEN AND STORE                                                                                                    | U.S. OCCHI HOZI               | 24 DO ÉTO DO                          |              | 1      | 0.000           | 1 1  | 0000000000                              | JUP 12021   | I I           |
|         |   | ÷    | 083763   | A 474 C 4721 TA BUR STR SHOAN BOLY 100                                                                                                    | LIGHTER ATTACK                | CA BUILDER COM                        |              | 1      | 0,000           |      | 000000000000000000000000000000000000000 | 000305      | 0.1           |
| *       |   | ÷    | 083765   | The first of the first of the f | CHEVTOK, 5                    | 55 424000                             | CLMD         | 1      | 0,000           |      | 00000000000                             | 100.3255441 | A             |
|         |   | 1    | 083766   | HENTE DENCHE _ 2010 1869                                                                                                    | VENTIL ZRAČI                  | NL 0700.27                            | 96           | 1      | 0.000           | 1    | 0000000000                              | 000206      | and a second  |
|         |   |      | 083767   | RUP LEVEL AND LODA                                                                                                    | VARTING 37                    | 81.1347                               |              | 1      | 0.000           | 1    | 0000000000                              | 083767      | 10000         |
|         |   |      | 083768   | ACCURATE AN INVESTIGATION OF A DESCRIPTION OF A DESCRIPTI | COSTEN FOTY                   | Thi 3251-0                            | 207          | 1      | 0.000           | 0 1  | 0000000000                              | 065766      | PULLU         |
|         |   |      | 083769   | THE REPORT OF A REPORT OF A REPORT                                                                                                    | PROFESSION POLICE             | E2NE 3791.9                           | 206          | 1      | 0.000           | 1    | 0000000000                              | 083280      |               |
|         |   |      | 083770   | WALLS TABLED                                                                                                    | PD/STEN 3781                  | 0208                                  |              | 1      | 0.000           | 0 1  | 0000000000                              | 083770      | 148.9.9       |
|         |   |      | 083771   | VCCRECK/CERA STRILLEVC                                                                                                    | VOUBLICA REP                  | PA 3701.13                            | 1            | 1      | 0,000           | 1    | 0000000000                              | 000771      | 10.0.0        |
|         |   |      | 083772   | NUMBER OF TAXABLE AND A DESCRIPTION                                                                                                    | VODBLICA VIO                  | ETENA 228                             | 13033        | 1      | 0,000           | 0 1  | 0000000000                              | 090772      | 10000         |
|         |   |      | 083773   | YENTE SKACHE - 3700-3880                                                                                                    | VENUE 20040                   | NI 3700.2                             | 90           | 1      | 0,000           | 1    | 0000000000                              | 083773      | PROFES        |
|         |   |      | 083774   | CONTRACTORY INCOME IN A REAL OF A                                                                                                    | FIREFLY 322                   | MH .                                  |              | 1      | 0,000           | 1    | 0000000000                              | 083771      | 10.000        |
|         |   |      | 083775   | TTORENDA CONTAINS AND AND ANY INCOME                                                                                                    | STOPPHICS.                    |                                       |              | 1      | 0,000           | 1    | 0000000000                              | 083775      | 19.72         |
|         |   |      | 083776   | NO TRACK AS INFORMATING AN ANY                                                                                                    | UMLI AS SD S                  | L914                                  |              | 1      | 0,000           | 1    | 0000000000                              |             |               |
|         |   |      | 083777   | A SINAL OVER THE ACCOUNT AS A CONTRACT MORE THAN A SINAL                                                                                                    | C CDALO VII                   | T. T. T                               |              | 1      | 0,000           | 0 1  | 0000000000                              | 083777      | 474           |
|         |   |      | 083778   | WE SAY THE PERSON AND ANY ADDRESS OF A DRIVE OF                                                                                                    | 0136104                       |                                       |              | 1      | 0,000           | 1    | 0000000000                              | 093779      | PULU .        |
|         |   |      | 083779   | n da gu light a bha i 's ta bh                                                                                                    | KUC1516                       |                                       |              | 1      | 0,000           | 1    | 0000000000                              | 003779      | 11.00         |
| *       | * | т    | 083780   | 24TH/04C HELCAT PERSON SERVICE                                                                                                    | 28TEAD AC PE                  | PLICATIONS                            | CISP COA     | 1      | 0,000           | 1    | 0000000000                              | 000700      | 21661         |
| *       | * | т    | 083781   | THE STREET ALL MAY LEAD                                                                                                    | CLEVILLE                      | I WHITED                              |              | 1      | 0,000           | 0 1  | 0000000000                              | 003701      | 1100.1        |
| *       | * | т    | 083782   | A A DYCCARCHELLOYT MAIN 658                                                                                                    | INCOVERING P                  | OULCAT ON                             | 10.00        | 1      | 0,000           | 1    | 0000000000                              | 083782      | 71040         |
|         | _ |      | 083783   | INVESTIGATION AND A STREAM                                                                                                    |                               | • • • • • • • • • • • • • • • • • • • | 0.0          | 1      | 0,000           | 0 1  | 0000000000                              | 083783      | 10.00         |
| *       |   | Ξ.   | 083784   | STOLNO OGLEDALO                                                                                                    | STOLNO OGL                    | EDALO                                 |              | 1      | 0,000           | 0 1  |                                         | 083784      | 21            |
|         | 1 | T    | 083785   | BAZA OGLEDALA                                                                                                    | BAZA OGLEDA                   | ALA                                   |              | 1      | 0,000           | 1    |                                         | 083785      | 21            |
|         | 1 | 1    | 083786   | OKVIR                                                                                                    | OKVIR                         |                                       |              | 1      | 0,000           | 1    |                                         | 083786      | 21            |
|         |   |      | 083787   | ZRCALO 300X200                                                                                                    | ZRCALO 300x                   | (200                                  |              | 1      | 0,000           | 1    |                                         | 083787      | 21            |

Slika 10: Podešavanje postupka u modulu Normativi

Za podešavanje tehnološkog postupka artikla, prvo odaberemo odgovarajući artikl. U ovom slučaju, izabrali smo artikl STOLNO OGLEDALO i kliknuli na tipku "Postupak" (Slika 10). Nakon toga, u prozoru tehnološkog postupka za artikla označen šifrom "TRE513", kliknemo na tipku "Dodavanje" (Slika 11) u kartici "Postupak" kako bismo dodali novi tehnološki postupak (napomena: isti artikl može imati više tehnoloških postupak). Za dodavanje operacija tehnološkom postupku potrebno je na kartici "Operacije" kliknuti na gumb "Dodavanje" (Slika 15). U novootvorenom prozoru "TRE5131", na kartici "Osnovno" (Slika 13), potrebno je precizno unijeti šifru operacije i naziv operacije, zatim odabrati šifru radnog centra i naziv radnog centra (koji mogu biti unaprijed definirani). Također, potrebno je definirati odgovarajuću jedinicu mjere te unijeti vrijeme izrade i vrijeme pripreme za određenu količinu. Na kartici "Dodatno" (Slika 14) prozora TRE5131 može se unijeti opis postupka te različiti zahtjevi koji se odnose na postupak. Važno je napomenuti da svi opisani koraci za artikl stolno ogledalo vrijede i za preostala tri artikla (baza ogledala, okvir i zrcalo 300x200) kojima je potrebno podesiti tehnološki postupak.

| Normativi - TRACS - ITRE513 - Tabpoločki postupak                      | 1                 |                                               |                  |                         |                        |             |                  |
|------------------------------------------------------------------------|-------------------|-----------------------------------------------|------------------|-------------------------|------------------------|-------------|------------------|
| n romann mis to Interfer Ioning operapping                             |                   |                                               |                  |                         |                        |             |                  |
| Evidencije Pregledi Izvjestaji Obrade Parametri                        | Language - nr     | rile Edit Window Help                         |                  |                         |                        |             |                  |
| ́н •• • • • ► ► ► ▼ <b>√</b> + Δ                                       | - "?              |                                               |                  |                         |                        |             |                  |
|                                                                        | e e               |                                               |                  |                         |                        |             |                  |
| 🕞 Dod <u>a</u> vanje 🚺 I <u>z</u> mjena 😑 B <u>r</u> isanje Š <u>t</u> | ampanje po metoda | ma Šta <u>m</u> panje <u>P</u> ostavi / Obriš | oznaku default-a | Izračun proizvodnog vre | mena <u>K</u> opiranje |             |                  |
| Postupak                                                               |                   |                                               |                  | Opera                   | cije                   |             |                  |
| Proizvod: 083784 STOLNO OGLEDALO                                       |                   |                                               | M: 1 KOM         | Tip: P                  |                        |             |                  |
|                                                                        |                   | 0833                                          | 84               |                         |                        |             |                  |
| INERASPOREDENO                                                         |                   | 065                                           |                  |                         |                        |             |                  |
| Default Rbr Tehnolog                                                   | Opis              |                                               |                  | Artik                   | Korisn                 | ička oznaka |                  |
| D 001 7984 PAVLOVIC TOMISLAV                                           | TEHNOLOŠKI        | POSTUPAK 18.3.2024.                           |                  | 083784                  |                        |             |                  |
|                                                                        |                   |                                               |                  |                         |                        |             |                  |
|                                                                        |                   |                                               |                  |                         |                        |             |                  |
|                                                                        |                   |                                               |                  |                         |                        |             |                  |
|                                                                        |                   |                                               |                  |                         |                        |             |                  |
|                                                                        |                   |                                               |                  |                         |                        |             |                  |
| Redni broi: 001 Onis: TEHNOLOŠKT POSTUPAK                              | 18 3 2024         |                                               | Default tehn.    | postupak –              |                        |             |                  |
| Tehnolog:                                                              | 7984 DAVION       |                                               | © DA (           | NE                      |                        |             |                  |
| TETRING, 1904 PAVEOVICTOMISLAV                                         |                   |                                               |                  |                         |                        |             |                  |
| Operacije u tehnološkom postupku Po tehnološkom artiklu                | Po radnom centru  | Po organizacijskoj jedinici                   |                  |                         |                        |             |                  |
|                                                                        |                   |                                               |                  |                         |                        |             |                  |
|                                                                        |                   |                                               |                  |                         |                        |             |                  |
|                                                                        |                   |                                               |                  |                         |                        |             |                  |
| Rbr Operacija                                                          | Radni ce          | ntar                                          |                  |                         | Izra                   | da          | Vrijeme pripreme |
| DOD 10 YOO 1 TZDAVANJE DUJELOVA PREMA SASTAVNICI                       | Sifra             |                                               |                  |                         | Vrijeme izrade         | Za kolicinu | 0.000000         |
| 00020 X002 MONTAŽA ZRCALA                                              | ST02              | MONTAŽA                                       |                  |                         | 0,000000               | 1,000000    | 0,033333         |
| 00030 X003 MONTAŽA OKVIRA                                              | ST02              | MONTAŽA                                       |                  |                         | 0,166667               | 1,000000    | 0,033333         |
| 00040 X004 ZAVRŠNA KONTROLA STOLNOG OGLEDALA                           | ST03              | KONTROLA                                      |                  |                         | 0,066667               | 1,000000    | 0,016667         |
| 00050 X005 DORADA MONTAŽE                                              | ST02              | MONTAŽA                                       |                  |                         | 0,000000               | 1,000000    | 0,000000         |
| 00060 X020 PAKIRANJE                                                   | ST01              | SKLADISTE                                     |                  |                         | 0,033333               | 1,000000    | 0,016667         |
| 00070 X021 PRIMLJENO U SKLADISTE                                       | ST01              | SKLADISTE                                     |                  |                         | 0,000000               | 1,000000    | 0,000000         |
|                                                                        |                   |                                               |                  |                         |                        |             |                  |

Slika 11: Prozor tehnološkog postupka artikla STOLNO OGLEDALO.

|                 |                                                                                            | OPERACIJE TEHNOLOŠKOG POSTU                   | PKA                    |                     |
|-----------------|--------------------------------------------------------------------------------------------|-----------------------------------------------|------------------------|---------------------|
| Artikl<br>Opis: | 083784 083784 STOLNO OGLEDALO<br>TEHNOLOŠKI POSTUPAK 18.3.2024.                            | Rbr: 001                                      |                        |                     |
| RBR             | OPERACIJA<br>OPIS POSTUPKA                                                                 | RADNI CENTAR                                  | VRIJEME JM ZA KOLICINU | VRIJEME PRIPREME JM |
| 00010           | X001 IZDAVANJE DIJELOVA PREMA SASTAVNICI                                                   | ST01 SKLADIŠTE                                | 0,000000 H 1,000000    | 0,000000 H          |
| 00020           | X002 MONTAŽA ZRCALA<br>Montaža zrcala u okvir; ljepljenje zrcala za okvir                  | ST02 MONTAŽA                                  | 0,166667 H 1,000000    | 0,033333 H          |
| 00030           | X003 MONTAŽA OKVIRA<br>Montaža okvira sa zrcalom na bazu; vijcima stegnuti okvir za baz    | ST02 MONTAŽA<br>zu (moment pritezanja 1.5 Nm) | 0,166667 H 1,000000    | 0,033333 H          |
| 00040           | X004 ZAVRŠNA KONTROLA STOLNOG OGLEDALA<br>Vizualna kontrola; kontrola mehaničkih oštećenja | ST03 KONTROLA                                 | 0,066667 H 1,000000    | 0,016667 H          |
| 00050           | X005 DORADA MONTAŽE<br>Doradne radnje; Zapisom o nesukladnosti poslati na doradu u odj     | ST02 MONTAŽA<br>govarajući odijel             | 0,000000 H 1,000000    | 0,000000 H          |
| 00060           | X020 PAKIRANJE<br>Pakiranje proizvoda                                                      | ST01 SKLADIŠTE                                | 0,033333 H 1,000000    | 0,016667 H          |
| 00070           | X021 PRIMLJENO U SKLADIŠTE<br>Zaprimanje u skladište i pohranjivanje na regal GOTOVA ROBA  | ST01 SKLADIŠTE<br>A                           | 0,000000 H 1,000000    | 0,000000 H          |
|                 | Ukupno vrijeme: 0,53333                                                                    | 14 H                                          | 0,433334 H             | 0,100000 H          |

Slika 12: PDF ispis tehnološkog postupka STOLNO OGLEDALO; ispod svake operacije napisan je opis.

| 🔺 TRE5131 - Izmjena oper. u teh. pos | tupku                                | ×     |
|--------------------------------------|--------------------------------------|-------|
| Tehnološki postupak: 001 T           | HNOLOŠKI POSTUPAK 18.3.2024.         |       |
| PROIZVOD: 083784                     | STOLNO OGLEDALO                      |       |
| KLASIFIKACIJA: Z1                    | NERASPOREĐENO                        |       |
| Osnovno Dodatno JM: 1 KOM            | TIP: P                               |       |
| Redni broj: 00030                    | Štampati                             |       |
| Tehnolog: 7984 Q                     | PAVLOVIĆ TOMISLAV                    |       |
| Operacija: X003 Q                    | MONTAŽA OKVIRA                       |       |
| Radni <u>c</u> entar: ST02           | MONTAŽA                              |       |
| <u>A</u> rtikl:                      |                                      |       |
| Jedinica mjere: 1                    | KOM Jedinica mjere za vrijeme izrade | -     |
| Vrijeme izrade: 0,166667             | 00:10:00 • H-sati C M-min C S-sec    |       |
| Za količinu:                         | 1,000000                             |       |
| Planirani škart: 0,000000            | % Jedinica mjere za vrijeme pripreme | _     |
| Vrijeme pripreme: 0,033333           | 00:02:00 • H-sati C M-min C S-sec    |       |
| Uključiti pripremu: 🔽                | L                                    | -     |
|                                      |                                      |       |
|                                      |                                      |       |
|                                      |                                      |       |
|                                      | 🔨 ōk 🕺 č                             | ancel |

Slika 13: Podešavanje tehnološkog postupka artikla; kartica Osnovno.

| TRE5131 - Izmjena oper. u teh. postupku                                                                           |
|----------------------------------------------------------------------------------------------------|
| Tehnološki postupak: 001 TEHNOLOŠKI POSTUPAK 18.3.2024.                                                           |
| PROIZVOD: 083784 STOLNO OGLEDALO                                                                                  |
| KLASIFIKACIJA: Z1 NERASPOREĐENO                                                                                   |
| Osnovno Dodatno JM: 1 KOM TIP: P                                                                                  |
| Detalji operacije: 0 Q Desen: Grupa:                                                                              |
| Tip pripreme 0,000000                                                                                             |
| O - Za nalog C B - Masovna Kontrolna operacija za izdavanje materijala:                                           |
| C U - Jedinična C D - Dnevna                                                                                      |
| Cijena rada: 0,000000                                                                                             |
| Ogis postupka:<br>Montaža okvira sa zrcalom na bazu; vijcima stegnuti okvir za bazu (moment<br>pritezanja 1.5 Nm) |
| Dani po <u>m</u> aka: 0 Sa <u>ti</u> čekanja nakon operacije: 0,000000                                            |
| O <u>z</u> naka: Šifra: 08 19789                                                                                  |
| Ne ulazi u prebačaj norme 🗌 Kopirano iz: 0000000                                                                  |
| V QK X Cancel                                                                                                    |

Slika 14: Podešavanje tehnološkog postupka artikla; kartica Dodatno.
| Image: Normativi - TRACS - [TRE513 - Tehnološki postupak]         ▲ Evidencije Pregledi Izvještaji Obrade Parametri Language - hr File Edit Window Help         Image: Normativi - TRACS - [TRE513 - Tehnološki postupak]         ● Dodavanje       Imajena         ● Brisanje       Win dokumenti         ● Dodavanje       Imajena         ● Brisanje       Win dokumenti         ● Proštvoat:       ● Brisanje         ● Proštvoat:       ● Brisanje         ● Proštvoat:       ● Brisanje         ● Proštvoat:       ● Brisanje         ● Doto       083785         ● Default       Rbr         ● Doti       784         ● Doti       784         ● Doti       784         ● Doti       784         ● Doti       784         ● Doti       784         ● Doti       784         ● Doti       784         ● Doti       784         ● Doti       784                                                                                                    |
|----------------------------------------------------------------------------------------------------|
| ▲ Evidencije Pregled Izvještaji Obrade Parametri Language - hr File Edit Window Help         ► Evidencije Pregled Izvještaji Obrade Parametri Language - hr File Edit Window Help         ► Contrast         ● Dodavanje       > jzmjena         ● Brisanje       Win dokumenti         Postupat       ● Brisanje         ▲ Protzvod:       ● Brisanje         ● Dodavanje       > jzmjena         ● Brisanje       Win dokumenti         Postupat       ● Poracije         ▲ Protzvod:       ● B83785         ● BAZA OGLEDALA       M: 1         Vici 1       NERASPOREDENO         ● Default       Rbr         Tehnolog       Opis         ● Doli 1984       PAXLOVIĆ TOMISLAV         ● Doli 1984       PAXLOVIĆ TOMISLAV                                                                                                    |
| Image: Second Strategy Strategy Str                           |
| Default     Rbr     Tehnolog     Opis       D     001     7984     PAXLOVIĆ TOMISLAV     Opis                                                                                                    |
| Construction     Construction     C |
| Dodavanje       Jimjena       Birsanje       Win dokumenti       Punjenje iz tehnološke sastavnice       Alternative operacije       Alat         Postupak       Operacije       Imilian       Mini I       KOmilian       Mini I       Operacije         Proizvodi:       083785       BAZA OGLEDALA       Mini I       KOmilian       Tip: P         Clasifikacija:       21       NERASPOREDENO       083785       Artiki       Korisnička oznaka         Default       Rbr       Tehnolog       Opis       Artiki       083785       Korisnička oznaka         D       001       7984       PAVLOVIĆ TOMISLAV       TEHNOLOŠKI POSTUPAK 19.3.2024.       083785       Korisnička oznaka                                                                                                    |
| Postupak         Operacije           Proizvod:         083785         BAZA OGLEDALA         JM: 1         KOM         Tip: P           Klasifikacija:         Z1         NERASPOREDENO         083785         Artid         Korisnička oznaka           Default         Rbr         Tehnolog         Opis         Artid         Korisnička oznaka           D         001         7984         PAVLOVIĆ TOMISLAV         TEHNOLOŠKI POSTUPAK 19.3.2024.         083785                                                                                                    |
| Protzvod:         Default         Rbr         Tehnolog         Opis           D         001         7984         PAXLOVIĆ TOMISLAV         TehnološKI POSTUPAK 19.3.2024.         033785                                                                                                    |
| Protzvod: 083785        BAZA OGLEDALA        JM: 1 KOM        Tp: P          Kasifikacija:       [Z1]       INERASPOREĐENO        083785          Default       Rbr       Tehnolog       Opis        Artiki          D       001       7984       PAVLOVIČ TOMISLAV        Tehnološki postupAK 19.3.2024.        083785                                                                                                    |
| Klasifikacija:         Z1         INERASPOREDENO         083785           Default         Rbr         Tehnolog         Opis         Artiki         Korisnička oznaka           D         001         7984         PAVLOVIĆ TOMISLAV         TEHNOLOŠKI POSTUPAK 19.3.2024.         083785                                                                                                    |
| Default         Rbr         Tehnolog         Opis         Artid         Korisnička oznaka           D         001         7984         PAVLOVIĆ TOMISLAV         TEHNOLOŠKI POSTUPAK. 19.3.2024.         083785                                                                                                    |
| D 001 7984 PAVLOVIČ TOMISLAV TEHNOLOŠKI POSTUPAK 19.3.2024. 083785                                                                                                    |
|                                                                                                    |
|                                                                                                    |
|                                                                                                    |
|                                                                                                    |
|                                                                                                    |
|                                                                                                    |
| Redni broj: 001 Opis: TEHNOLOŠKI POSTUPAK 19.3.2024. Default tehn. postupak                                                                                                    |
| Tehnolog: 7984 PAVLOVIĆ TOMISLAV C DA C NE                                                                                                    |
|                                                                                                    |
| operacije u terinilotskom postupku po tehnoloskom artiku po radnom centru po organizacijskoj jedinici                                                                                                    |
|                                                                                                    |
|                                                                                                    |
| Rbr         [Operacija]         Radni centar         Izrada         Vrijeme pripreme           Vrijeme pripreme         Črifa         Naziv         Vrijeme pripreme         Vrijeme pripreme                                                                                                    |
| DING 12DAVANJE MATERIJALA ŠTO1 SKLADIŠTE 0.000000 1.000000 0.000000                                                                                                    |
| 00020 X011 BRIZGANJE BAZE STOT INJEKCIJSKO BRIZGANJE 0,050000 1,000000 0,016667                                                                                                    |
| 00030 X012 RAZVRTAVANUE PROVRTA 5107 INJEKCIJSKO BRIZGANJE 0,035353 1,000000 0,035353 1,000000 0,035353                                                                                                    |
| 00040 X016 DRAVARSKI RAD 3107 LINERCLISKO BRIZGANJE 0,000007 1,000000 0,01007                                                                                                    |
| 00050 X013 ZAVRŠNA KONTROLA BAZE ST03 KONTROLA 0.000000 0.000000                                                                                                    |
| 00050 X013         ZAVRŠNA KONTROLA BAZE         ST03         KONTROLA         0,016667         1,000000         0,00000           00060 X019         PRIMLJENO U SKLADIŠTE         ST01         SKLADIŠTE         0,00000         0,000000         0,000000                                                                                                    |
| 00050 X013 ZAVRŠNA KONTROLA BAZE ST03 KONTROLA<br>00060 X019 PRIMLJENO U SKLADIŠTE ST01 SKLADIŠTE 0,000000 1,000000<br>0,000000 0,000000 0,000000                                                                                                    |
| 00050 X013 ZAVRŠNA KONTROLA BAZE ST03 KONTROLA<br>00060 X019 PRIMLJENO U SKLADIŠTE ST01 SKLADIŠTE 0,000000 1,000000<br>0,000000 0,000000 0,000000                                                                                                    |
| 00050 X013         ZAVRŠNA KONTROLA BAZE         ST03         KONTROLA         0,016667         1,000000         0,000000           00060 X019         PRIMLJENO U SKLADIŠTE         ST01         SKLADIŠTE         0,000000         1,000000         0,000000                                                                                                    |
| 00050         X013         ZAVRŠNA KONTROLA BAZE         ST03         KONTROLA         0,016667         1,000000         0,000000           00060         X019         PRIMLJENO U SKLADIŠTE         ST01         SKLADIŠTE         0,00000         1,000000         0,000000                                                                                                    |
| 00050         X013         ZAVRŠNA KONTROLA BAZE         ST03         KONTROLA         0,016667         1,000000         0,000000           00060         X019         PRIMLJENO U SKLADIŠTE         ST01         SKLADIŠTE         0,00000         1,000000         0,000000                                                                                                    |
| 00050 X013 ZAVRŠNA KONTROLA BAZE ST03 KONTROLA<br>00060 X019 PRIMLJENO U SKLADIŠTE ST01 SKLADIŠTE 0,000000 1,000000<br>1,000000 0,000000                                                                                                    |
| 00050         X013         ZAVRŠNA KONTROLA BAZE         ST03         KONTROLA         0,016667         1,000000         0,000000           00060         X019         PRIMLJENO U SKLADIŠTE         ST01         SKLADIŠTE         0,00000         1,000000         0,000000           Image: Construction of the state of the state of the stat                                                                                                    |
| 00050 X013         ZAVRŠNA KONTROLA BAZE         ST03         KONTROLA         0,016667         1,000000         0,000000           00060 X019         PRIMLJENO U SKLADIŠTE         ST01         SKLADIŠTE         0,00000         1,000000         0,000000           •         •         •         •         •         •         •                                                                                                    |
| 00050 X013         ZAVRŠNA KONTROLA BAZE         ST03         KONTROLA         0,016667         1,000000         0,000000           00060 X019         PRIMLJENO U SKLADIŠTE         ST01         SKLADIŠTE         0,00000         1,000000         0,000000           I         Izdavanje polimernog materijala s regala MATERIJAL         Izdavanje polimernog materijala s regala MATERIJAL         Izdavanje polimernog materijala s regala MATERIJAL         Izdavanje polimernog materijala s regala MATERIJAL                                                                                                    |
| 00050         X013         ZAVRŠNA KONTROLA BAZE         \$T03         KONTROLA         0,016667         1,000000         0,000000           00060         X019         PRIMLJENO U SKLADIŠTE         \$T01         SKLADIŠTE         0,00000         1,000000         0,000000           Izdavanje polimernog materijala s regala MATERIJAL         Izdavanje polimernog materijala s regala MATERIJAL         Izdavanje polimernog materijala s regala MATERIJAL         Izdavanje polimernog materijala s regala MATERIJAL                                                                                                    |
| 00050         X013         ZAVRŠNA KONTROLA BAZE         \$T03         KONTROLA         0,016667         1,000000         0,000000           00060         X019         PRIMLJENO U SKLADIŠTE         \$T01         SKLADIŠTE         0,00000         1,000000         0,000000           •                                                                                                    |

#### Slika 15: Tehnološki postupak BAZA OGLEDALA.

|                  |                                                                    |                      | OPI  | ERACIJE TEHNOLOŠKOG POSTU | PKA      |         |             |                     |
|------------------|--------------------------------------------------------------------|----------------------|------|---------------------------|----------|---------|-------------|---------------------|
| Artikl:<br>Opis: | : 083785 083785 BA<br>TEHNOLOŠKI POSTUPAK 19.3.                    | ZA OGLEDALA<br>2024. |      | Rbr: 001                  |          |         |             |                     |
| RBR              | OPERACIJA<br>OPIS POSTUPKA                                         |                      | RADN | I CENTAR                  | VRIJEME  | л<br>ЈМ | ZA KOLICINU | VRIJEME PRIPREME JN |
| 00010            | X006 IZDAVANJE MATERIJALA<br>Izdavanje polimernog materijala s reg | gala MATERIJAL       | ST01 | SKLADIŠTE                 | 0,000000 | н       | 1,000000    | 0,000000 H          |
| 00020            | X011 BRIZGANJE BAZE<br>Injekcijsko brizganje baze                  |                      | ST07 | INJEKCIJSKO BRIZGANJE     | 0,050000 | н       | 1,000000    | 0,016667 H          |
| 0030             | X012 RAZVRTAVANJE PROVRTA<br>Razvrtavanje provrta                  |                      | ST07 | INJEKCIJSKO BRIZGANJE     | 0,033333 | н       | 1,000000    | 0,033333 H          |
| 0040             | X018 BRAVARSKI RAD<br>Bravarski rad; skidanje uljevnika            |                      | ST07 | INJEKCIJSKO BRIZGANJE     | 0,066667 | н       | 1,000000    | 0,016667 H          |
| 0050             | X013 ZAVRŠNA KONTROLA BAZE<br>Vizualna kontrola baze, kontrola dim | enzija               | ST03 | KONTROLA                  | 0,016667 | н       | 1,000000    | 0,000000 H          |
| 0060             | X019 PRIMLJENO U SKLADIŠTE<br>Zaprimanje u skladište na regal POL  | UPROIZVOD            | ST01 | SKLADIŠTE                 | 0,000000 | Н       | 1,000000    | 0,000000 H          |
|                  | Ukupno vrijer                                                      | ne: 0,233334         | Н    |                           | 0,166667 | Н       |             | 0,066667 H          |

Slika 16: PDF ispis tehnološkog postupka BAZA OGLEDALA

| oct uppk                                                                                                    |                                                                                                    |                                                                                                    | - <u></u>                                                                                                    |                                                                                                    |                         |           | in Robinarije                                                                                                    |                                                                                                    |                                                                                                    |
|----------------------------------------------------------------------------------------------------|----------------------------------------------------------------------------------------------------|----------------------------------------------------------------------------------------------------|----------------------------------------------------------------------------------------------------|----------------------------------------------------------------------------------------------------|-------------------------|-----------|----------------------------------------------------------------------------------------------------|----------------------------------------------------------------------------------------------------|----------------------------------------------------------------------------------------------------|
| озшрак                                                                                                    |                                                                                                    |                                                                                                    |                                                                                                    |                                                                                                    |                         | Operacije |                                                                                                    |                                                                                                    |                                                                                                    |
| Proizvod:                                                                                                    | 08378                                                                                                    | B6 OKVIR                                                                                                    |                                                                                                    |                                                                                                    | JM: 1 KOM Tip: P        |           |                                                                                                    |                                                                                                    |                                                                                                    |
| asifikacija:                                                                                                    | Z1                                                                                                    | NERASPOREĐENO                                                                                                    |                                                                                                    | 0837                                                                                                    | 786                     |           |                                                                                                    |                                                                                                    |                                                                                                    |
| Default                                                                                                    | Rbr                                                                                                    | Tehnolog                                                                                                    | Opis                                                                                                    |                                                                                                    |                         | Artikl    | Ko                                                                                                    | orisnička oznaka                                                                                                    |                                                                                                    |
| D                                                                                                    | 001                                                                                                    | 7984 PAVLOVIC TOMISLAV                                                                                                    | TEHNOLOS                                                                                                    | KI POSTUPAK 19.3.2024.                                                                                                    |                         | 083786    |                                                                                                    |                                                                                                    |                                                                                                    |
|                                                                                                    |                                                                                                    |                                                                                                    |                                                                                                    |                                                                                                    |                         |           |                                                                                                    |                                                                                                    |                                                                                                    |
|                                                                                                    |                                                                                                    |                                                                                                    |                                                                                                    |                                                                                                    |                         |           |                                                                                                    |                                                                                                    |                                                                                                    |
|                                                                                                    |                                                                                                    |                                                                                                    |                                                                                                    |                                                                                                    |                         |           |                                                                                                    |                                                                                                    |                                                                                                    |
|                                                                                                    |                                                                                                    |                                                                                                    |                                                                                                    |                                                                                                    |                         |           |                                                                                                    |                                                                                                    |                                                                                                    |
| Dealer have                                                                                                    | 4                                                                                                    |                                                                                                    |                                                                                                    |                                                                                                    | Default teles and teach |           |                                                                                                    |                                                                                                    |                                                                                                    |
| Reani bro                                                                                                    | 001                                                                                                    | Opis: TEHNOLOSKI POSTUPA                                                                                                    | K 19.3.2024.                                                                                                    |                                                                                                    | Detault renn, postupak  | _         |                                                                                                    |                                                                                                    |                                                                                                    |
|                                                                                                    |                                                                                                    |                                                                                                    |                                                                                                    | ,                                                                                                    |                         |           |                                                                                                    |                                                                                                    |                                                                                                    |
| Operacije                                                                                                    | u tehnolo                                                                                                    | Tehnolog<br>iškom postupku Po tehnološkom artikli                                                                                                    | g: 7984 PAVL                                                                                                    | OVIĆ TOMISLAV<br>ru Po organizacijskoj jedinici                                                                                                    | © DA ĈNE                |           |                                                                                                    |                                                                                                    |                                                                                                    |
| Operacije                                                                                                    | u tehnolo                                                                                                    | Tehnolog<br>iškom postupku Po tehnološkom artikl                                                                                                    | g: 7984 PAVL                                                                                                    | OVIĆ TOMISLAV<br>ru   Po organizacijskoj jedinici  <br>i centar                                                                                                    | © DA Ĉ NE               |           |                                                                                                    | Irrada                                                                                                    |                                                                                                    |
| Operacije<br>Rbr O                                                                                                    | u tehnolo<br>peracija<br>fra Na                                                                                                    | Tehnolog<br>iškom postupku  Po tehnološkom artikl<br>ziv                                                                                                    | p: 7984 PAVL<br>u Po radnom cent<br>Radn<br>Šifra                                                                                                    | OVIĆ TOMISLAV<br>ru   Po organizacijskoj jedinici  <br>i centar<br>  Naziv                                                                                                    | © DA C NE               |           | Vrijeme izra                                                                                                    | Izrada<br>de Za količinu                                                                                                    | Vrijeme pripreme                                                                                                 |
| Operacije i<br>Rbr Oj<br>00010 X0                                                                                                    | u tehnolo<br>peracija<br>fra Na<br>006 IZI                                                                                                    | Tehnolog<br>škom postupku  Po tehnološkom artikl<br>ziv<br>DAVANJE MATERIJALA                                                                                                    | p: 7984 PAVL<br>u Po radnom cent<br>Radn<br>Šifra<br>ST01                                                                                                    | OVIĆ TOMISLAV<br>ru Po organizacijskoj jedinici<br>i centar<br>Naziv<br>SKLADIŠTE                                                                                                    | © DA C NE               |           | Vrijeme izra<br>0,0000                                                                                           | Izrada<br>ide Za količinu<br>00 1,00000                                                                                                    | Vrijeme pripreme<br>0,000000                                                                                     |
| Operacije (<br>Rbr Oj<br>Sif<br>00010 X0<br>00020 X0                                                                                                    | u tehnolo<br>peracija<br>fra Na<br>006 IZ<br>024 LA                                                                                                    | Tehnolog<br>škom postupku Po tehnološkom artikl<br>ziv<br>DAVANJE MATERIJALA<br>SERSKO REZANJE                                                                                                    | g: 7984 PAVL<br>u Po radnom cent<br>Radn<br>Šifra<br>ST01<br>ST08                                                                                                    | OVIĆ TOMISLAV u Po organizadjskoj jedinici icentar Naziv SQLADIŠTE LASERSKO REZAVJE                                                                                                    | © DA C NE               |           | Vrijeme izra<br>0,0000<br>0,1166                                                                                 | Izrada<br>de Za količnu<br>000 1,000000<br>667 1,000000                                                                                                    | Vrijeme pripreme<br>0,00000<br>0,016667                                                                          |
| Operacije           Rbr         Oji           00010         X0           00020         X0           00030         X0                                                                                                    | u tehnolo<br>peracija<br>fra Na<br>006 IZ<br>024 LA<br>025 Ch                                                                                                    | Tehnolog<br>škom postupku Po tehnološkom artikl<br>ziv<br>DAVANJE MATERIJALA<br>SERSKO REZANJE<br>KC GLODANJE<br>ŠENJE DI JOA                                                                                                    | g: 7984 PAVL<br>u Po radnom cent<br>Radn<br>Sifa<br>ST01<br>ST08<br>ST09<br>ST09<br>ST09<br>ST09<br>ST09<br>ST09<br>ST09<br>ST09<br>ST09<br>ST09<br>ST09<br>ST09<br>ST09<br>ST09<br>ST09<br>ST09<br>ST09<br>ST09<br>ST08<br>ST08                                                                                                    | OVIĆ TOMISLAV           Po organizacijskoj jedinici           i centar           Naziv           SKADISTE           LASERSKO REZANJE           CINC STROJNA OBRADA                                                                                                    | © DA C NE               |           | Vrijeme izra<br>0,0000<br>0,1166<br>0,0500                                                                       | Izrada<br>de Za količnu<br>200 1,000000<br>667 1,000000<br>000 1,000000                                                                                                    | Vrijeme pripreme<br>0,00000<br>0,016667<br>0,016667<br>0,016667                                                  |
| Rbr         Organization           00010         X0           00020         X0           00030         X0           00040         X0           00050         X0           00050         X0                                                                                                    | u tehnolo<br>peracija<br>fra Na<br>D06 IZ<br>D24 LA<br>D25 CN<br>D14 BU                                                                                            | Tehnolog<br>škom postupku Po tehnološkom artikl<br>ziv<br>DAVANJE MATERIJALA<br>SERSKO REZANJE<br>(C GLODANSE<br>ŠENJE RUPA<br>BOJNA KONTROLA                                                                                                    | g: 7984 PAVL<br>u Po radnom cent<br>Radn<br>Šifra<br>ST08<br>ST09<br>ST09<br>ST03<br>ST03                                                                                                    | OVIČ TOMISLAV<br>ru Po organizacijskoj jedinici<br>i centar<br>Naziv<br>SKLADISTE<br>LASERSKO REZANJE<br>CNC STROJNA OBRADA<br>CNC STROJNA OBRADA<br>KONTROLA                                                                                                    | © DA C NE               |           | Vrijeme izra<br>0,0000<br>0,1166<br>0,0500<br>0,0500<br>0,0500                                                   | Izrada<br>de Za količinu<br>200 1.000000<br>667 1.000000<br>000 1.000000<br>000 1.000000<br>000 1.000000                                                                                                    | Vrijeme pripreme<br>0,000000<br>0,016667<br>0,016667<br>0,016667<br>0,016667                                     |
| Rbr         Organization           00010         X0           00020         X0           00030         X0           00040         X0           00050         X0           00050         X0           00050         X0           00050         X0           00050         X0           00050         X0                                                                                                    | u tehnolo<br>peracija<br>fra Na<br>006 IZ<br>024 LA<br>025 CN<br>025 CN<br>014 BU<br>026 ST<br>015 SA                                                              | Tehnolog<br>škom postupku Po tehnološkom artikl<br>ziv<br>DAVANJE MATERIJALA<br>SERSKO REZANJE<br>KC GLODANJE<br>ŠERJE RUPA<br>ROJNA KONTROLA<br>VIJANJE RUBA                                                                                                    | g: 7984 PAVL<br>u Po radnom cent<br>Radn<br>Sifra<br>ST01<br>ST09<br>ST09<br>ST09<br>ST09<br>ST09<br>ST09<br>ST09<br>ST09<br>ST09<br>ST09<br>ST09<br>ST03                                                                                                    | OVIĆ TOMISLAV<br>ru Po organizacijskoj jedinici<br>i centar<br>Naziv<br>SRLADIŠTE<br>LASERSKO REZANJE<br>CNC STROJNA OBRADA<br>KONTROLA<br>SAVIJANJE                                                                                                    | © DA C NE               |           | Vrijeme izra<br>0,0000<br>0,1166<br>0,0500<br>0,0500<br>0,0500<br>0,0500                                         | Iarada<br>de Za količnu<br>500 1,000000<br>567 1,000000<br>000 1,000000<br>000 1,000000<br>567 1,000000                                                                                                    | Vrijeme pripreme<br>0,00000<br>0,016667<br>0,016667<br>0,000000<br>0,000000                                      |
| Rbr         Oil           00010         X0           00020         X0           00030         X0           00040         X0           00050         X0           00060         X0           00070         X0           00070         X0                                                                                                    | u tehnolo<br>peracija<br>fra Na<br>006 121<br>024 LA<br>025 Ch<br>014 BL<br>026 ST<br>015 SA<br>018 BR                                                             | Tehnolog<br>škom postupku Po tehnološkom artiki<br>pov<br>pov<br>SERSKO REZANJE<br>C GLODANE<br>ŠENJE RUPA<br>ROJNA KONTROLA<br>VIJANJE RUBA<br>AVARSKI RAD                                                                                                    | g: 7984 PAVL<br>Po radnom cent<br>Radn<br>Sifia<br>S101<br>S103<br>S109<br>S109                                                                                                    | OVIĆ TOMISLAV Po organizacijskoj jedinici icentar Naziv SkLADIŠTE LASERSKO REZANJE CNC STROJNA OBRADA CNC STROJNA OBRADA CNC STROJNA OBRADA KONTROLA SAVIJANJE                                                                                                    | © DA C NE               |           | Vrijeme izra<br>0,000<br>0,1166<br>0,0500<br>0,0500<br>0,0166<br>0,0166                                          | Izrada<br>de Za količnu<br>200 1,000000<br>567 1,000000<br>000 1,000000<br>000 1,000000<br>567 1,000000<br>567 1,000000                                                                                                    | Vrijeme pripreme<br>0,000000<br>0,016667<br>0,016667<br>0,000000<br>0,000000<br>0,000000<br>0,000000             |
| Rbr         Original           00010         X0           00020         X0           00030         X0           00040         X0           00050         X0           00060         X0           00060         X0           00060         X0           00080         X0                                                                                                    | u tehnolo<br>peracija<br>fra Na<br>006 121<br>024 LA<br>025 Ch<br>014 BL<br>026 ST<br>015 SA<br>018 BR<br>027 ST                                                   | Tehnolog<br>škom postupku Po tehnološkom artiki<br>ziv<br>ZIV<br>ZIV<br>ZIV<br>ZIV<br>ZIV<br>ZIV<br>ZIV<br>ZIV                                                                                                    | 9: 7984 PAVL<br>Po radnom cent<br>Sifra<br>Sifra                                                                                                    | OVIČ TOMISLAV U Po organizacijskoj jedinici icentar Nativ Statoviste CRADISTE LASERSKO REZANJE CNC STROJNA OBRADA CNC STROJNA OBRADA KONTROLA SAVIJAVJE SAVIJAVJE SAVIJE SAVIJE SAVIJ | © DA C NE               |           | Vrijeme izra<br>0,0000<br>0,1166<br>0,0500<br>0,0500<br>0,0166<br>0,0166<br>0,0166                               | Izrada<br>de Za količinu<br>500 1.000000<br>567 1.000000<br>500 1.000000<br>500 1.000000<br>567 1.000000<br>567 1.000000<br>567 1.000000                                                                                                    | Vrijeme pripreme<br>0,00000<br>0,016663<br>0,016663<br>0,000000<br>0,000000<br>0,000000<br>0,000000<br>0,000000  |
| Operacije           Rbr         Šif           00010         X0           00020         X0           00030         X0           00040         X0           00050         X0           00070         X0           00080         X0           00090         X0           00090         X0           00090         X0           00090         X0                                                                                                    | u tehnolo<br>peracija<br>fra Na<br>006 12<br>006 12<br>002 LA<br>022 Ch<br>014 BL<br>026 ST<br>015 SA<br>015 SA<br>015 SA<br>015 Ch<br>015 Ch<br>015 Ch            | Tehnolog<br>iškom postupku Po tehnološkom artikl<br>povANDE MATERIDALKA<br>SERSKO REZANJE<br>IC GLODANJE<br>ŠENJE RUPA<br>ROJINA KONTROLA<br>JUJANJE RUPA<br>ROJINA KONTROLA<br>JUJANJE RUPA<br>ROJINA KONTROLA<br>JUJANJE RUPA<br>ROJINA KONTROLA<br>JUŠINA KONTROLA<br>JUŠINA KONTROLA<br>JUŠINA KONTROLA<br>JUŠINA KONTROLA<br>JUŠINA KONTROLA<br>JUŠINA KONTROLA | 9: 7984 PAVL<br>Po radnom cent<br>Radn<br>Sfira<br>ST01<br>ST08<br>ST09<br>ST09                                                                                                    | OVIĆ TOMISLAV U Po organizacijskoj jedinici i centar Naziv SkLADIŠTE LASERSKO REZANJE CNC STROJNA OBRADA KONTROLA SAVIJANJE SAVIJANJE SAVIJANJE POSTROJENJE ZA STAKLARENJE POSTROJENJE ZA ELOKSTRANJE KORTOL                                                                                                    | © DA C NE               |           | Vrijeme izra<br>0,0000<br>0,1166<br>0,0500<br>0,0500<br>0,0166<br>0,0166<br>0,0166                               | Izrada<br>de Za količnu<br>1,00000<br>567 1,000000<br>000 1,000000<br>000 1,000000<br>567 1,000000<br>567 1,000000<br>567 1,000000<br>567 1,000000                                                                                                    | Vrijeme pripreme<br>0,00000<br>0,016667<br>0,016667<br>0,000000<br>0,000000<br>0,000000<br>0,000000<br>0,000000  |
| Operacije           Rbr         Šif           00010         X0           00020         X0           00030         X0           00040         X0           00050         X0           00040         X0           00050         X0           00050         X0           00070         X0           00080         X0           00080         X0           00100         X0           00110         X0                                                                                                    | u tehnolo<br>peracija<br>fra Na<br>006 IZ<br>024 LA<br>025 Ch<br>014 BL<br>026 ST<br>015 SA<br>015 SA<br>015 SA<br>018 BR<br>027 ST<br>016 EL<br>017 ZA<br>0121 PR | Tehnolog<br>škom postupku Po tehnološkom artiki<br>ziv<br>Ziv<br>SRRSKO REZANJE<br>(C GLODANE<br>ŠENJE RUPA<br>ROJNA KONTROLA<br>NUJANJE RUBA<br>JAVARSKI RAD<br>AKLARENUE<br>OKSITRANJE<br>VRŠINA KONTROLA OKVIRA<br>VRŠINA KONTROLA OKVIRA                                                                                                    | g:         7984         PAVL           Radn         File         Radn           Sifea         Silo1         Silo1           ST00         ST09         ST09           ST01         ST03         ST01           ST03         ST04         ST03           ST04         ST05         ST04           ST05         ST04         ST04           ST04         ST05         ST04           ST05         ST04         ST04           ST04         ST04         ST04           ST05         ST04         ST04           ST04         ST05         ST04           ST05         ST04         ST04           ST04         ST04         ST04           ST05         ST04         ST04           ST04         ST04         ST04           ST05         ST04         ST04                                                                                                    | OVIČ TOMISLAV<br>Po organizacijskoj jedinici<br>icentar<br>Nativ<br>SKLADISTE<br>LASERSKO REZANJE<br>CNC STROJNA OBRADA<br>CNC STROJNA OBRADA<br>CNC STROJNA OBRADA<br>KONTROLA<br>SAVIJANJE<br>POSTROJENJE ZA ELOKSTRANJE<br>KONTROLA<br>SKLANJE                                                                                                    | © DA C NE               |           | Vrijeme izra<br>0,000<br>0,1166<br>0,0500<br>0,0500<br>0,0166<br>0,0166<br>0,0166<br>0,0166                      | Izrada<br>de Za količnu<br>200 1.000000<br>567 1.000000<br>000 1.000000<br>567 1.000000<br>567 1.000000<br>567 1.000000<br>567 1.000000<br>567 1.000000<br>567 1.000000<br>567 1.000000                                                                                                    | Vrijeme pripreme<br>0,00000<br>0,016667<br>0,016667<br>0,000000<br>0,000000<br>0,000000<br>0,000000<br>0,000000  |
| Rbr         Oil<br>Siff           00010         XX           00020         XX           00030         XX           00050         XX           00050         XX           00100         XX           00110         XX | u tehnoko<br>peracija<br>fra Na<br>006 122<br>024 LA<br>025 CN<br>014 BL<br>026 ST<br>015 SA<br>018 BR<br>027 ST<br>016 EL<br>017 ZA<br>021 PR                     | Tehnolog<br>škom postupku Po tehnološkom artikl<br>ZV<br>DOVANJE MATERIJALA<br>SERSKO REZANJE<br>(C GLODANJE<br>ŠENJE RUPA<br>ROJNA KONTROLA<br>UVJANJE RUBA<br>AVARSKI RAD<br>AKJARENJE<br>OKSIRANJE<br>UKŠNA KONTROLA OKVIRA<br>IMUJENO U SKLADIŠTE                                                                                                    | g:         7984         PAVL           Po radnom cent         Radn           Sifia         Sifia           Sifia         Sifia           Sifia         Sifia           Sifia         Sifia           Sifia         Sifia           Sifia         Sifia           Sifia         Sifia           Sifia         Sifia           Sifia         Sifia           Sifia         Sifia           Sifia         Sifia           Sifia         Sifia           Sifia         Sifia           Sifia         Sifia                                                                                                    | OVIČ TOMISLAV U Po organizadijskoj jedinici icentar Nativ StATOJSTE LASERSKO REZANJE CNC STROJNA OBRADA CON STROJNA OBRADA KONTROLA SAVIJANJE SAVIJANJE SAVIJANJE POSTROJENJE ZA STAKLARENJE POSTROJENJE ZA STAKLARENJE NOSTROJENJE ZA SLOKSIRANJE KONTROLA SKLADIŠTE                                                                                                    | © DA C NE               |           | Vrijeme izra<br>0,000<br>0,1166<br>0,0500<br>0,0500<br>0,0166<br>0,0166<br>0,0166<br>0,0166<br>0,0166            | Izrada<br>de Za količnu<br>300 I.,000000<br>567 I.,000000<br>300 I.,000000<br>300 I.,000000<br>567 I.,000000<br>567 I.,000000<br>567 I.,000000<br>567 I.,000000<br>367 I.,000000<br>377 I.,000000<br>377 I.,000000<br>377 I.,0000000<br>377 I.,0000000<br>377 I.,0000000<br>377 I.,0000000<br>377 I.,0000000<br>377 I.,0000000<br>377 I.,00000000000<br>377 I.,000000000000000000000000000000000000 | Vrijeme pripreme<br>0,00000<br>0,016657<br>0,016657<br>0,000000<br>0,000000<br>0,000000<br>0,000000<br>0,000000  |
| Rbr         Oil<br>Sife           00010         X0           00020         X0           00030         X1           00040         X0           00050         X0           00050         X0           00050         X0           00050         X0           00050         X0           00050         X0           00050         X0           00090         X0           00100         X0           00110         X0                                                                                                    | u tehnoko<br>peracija<br>fra Na<br>006 IZ<br>024 LA<br>025 Ch<br>014 BL<br>026 ST<br>015 SA<br>018 BR<br>027 ST<br>016 EL<br>017 ZA<br>021 PR                      | Tehnolog<br>škom postupku Po tehnološkom artiki<br>ziv<br>DAVANJE MATERIJALA<br>SERSKO REZANJE<br>C GLODANE<br>ŠENJE RUPA<br>ROJNA KONTROLA<br>VIJANJE RUBA<br>AXLARENJE<br>OKSIRANJE<br>VRŠNA KONTROLA OKVIRA<br>IMILJENO U SKLADIŠTE                                                                                                    | 9: 7984 PAVL<br>Po radnom cent<br>Radn<br>Sffra<br>ST01<br>ST03<br>ST09<br>ST09<br>ST09<br>ST09<br>ST09<br>ST09<br>ST09<br>ST09<br>ST01<br>ST10<br>ST10                                                                                                    | OVIĆ TOMISLAV U Po organizacijskoj jedinici icentar Nastv SKADIŠTE LASERSKO REZANJE CNC STROJNA OBRADA CNC STROJNA OBRADA KONTROLA SAVIJANJE SAVIJANJE SAVIJANJE SAVIJANJE VOSTROJENJE ZA STAKLARENJE KONTROLA SKLADIŠTE                                                                                                    | © DA Ĉ NE               |           | Vrijeme izra<br>0,0000<br>0,1166<br>0,0500<br>0,0500<br>0,0166<br>0,0166<br>0,0166<br>0,0166<br>0,0166<br>0,0000 | Izrada<br>de Za količnu<br>1,000000<br>567 1,000000<br>000 1,000000<br>000 1,000000<br>567 1,000000<br>567 1,000000<br>567 1,000000<br>567 1,000000<br>567 1,000000<br>567 1,000000<br>567 1,000000                                                                                                    | Vrijeme pripreme<br>0,010607<br>0,016667<br>0,010667<br>0,000000<br>0,000000<br>0,000000<br>0,000000<br>0,000000 |
| Rbr         O           00010         XC           00020         XC           00030         XC           00040         XC           00050         XC           000060         XC           00070         XC           000080         XC           000090         XC           000070         XC           000070         XC           000070         XC           00100         XC           00100         XC           00110         XC                                                                                                    | u tehnoko<br>peracija<br>fra Na<br>006 IZ<br>024 LA<br>025 Cf<br>014 BL<br>026 ST<br>015 SA<br>018 BR<br>027 ST<br>016 EL<br>017 ZA<br>021 PR                      | Tehnolog<br>iškom postupku Po tehnološkom artikl<br>ziv<br>DAVANJE MATERIJALA<br>SERSKO REZANJE<br>(C GLODANE<br>ŠENJE RUPA<br>ROJNA KORTROLA<br>VIJANJE RUBA<br>AKLARENJE<br>OKSTRANJE<br>OKSTRANJE<br>WŠNA KONTROLA OKVIRA<br>IMLJENO U SKLADIŠTE                                                                                                    | g:         7984         PAVL           Radn         Sifea         Sifea           Sifea         Sifea         Sifea           Sifea         Sifea         Sifea           Sifea         Sifea         Sifea           Sifea         Sifea         Sifea           Sifea         Sifea         Sifea           Sifea         Sifea         Sifea           Sifea         Sifea         Sifea           Sifea         Sifea         Sifea           Sifea         Sifea         Sifea           Sifea         Sifea         Sifea           Sifea         Sifea         Sifea                                                                                                    | OVIČ TOMISLAV U Po organizacijskoj jedinici icentar Nativ OKADISTE LASERSKO REZANJE CNC STROJNA OBRADA CNC STROJNA OBRADA KONTROLA SAVIJANJE POSTROJENJE ZA STAKLARENJE POSTROJENJE ZA STAKLARENJE POSTROJENJE ZA STAKLARENJE SKLADIŠTE                                                                                                    | © DA C NE               |           | Vrijeme izra<br>0,000<br>0,116<br>0,050<br>0,050<br>0,016<br>0,016<br>0,016<br>0,016<br>0,016<br>0,016           | Izrada<br>de Za količinu<br>300 1.000000<br>567 1.000000<br>000 1.000000<br>567 1.000000<br>567 1.0000000<br>567 1.000000<br>567 1.000000<br>567 1.000000<br>567 1.000000<br>567 1.000000<br>567 1.000000<br>567 1.000000<br>567 1.000000<br>567 1.000000<br>567 1.000000<br>567 1.000000<br>567 1.000000<br>567 1.000000<br>567 1.000000<br>567 1.000000<br>567 1.000000<br>567 1.000000<br>567 1.0000000<br>567 1.000000000000000000000000000000000000                                                                                     | Vrijeme pripreme<br>0,000000<br>0,016667<br>0,016667<br>0,000000<br>0,000000<br>0,000000<br>0,000000<br>0,000000 |
| Rbr         Oil           00010         XX           00020         XX           00030         XX           00050         XX           00060         XX           00060         XX           00060         XX           00090         XX           00090         XX           00100         XX           00110         XX                                                                                                    | u tehnolo<br>peracija<br>fra Na<br>D06 12<br>D24 LA<br>D25 Ch<br>D14 BL<br>D26 ST<br>D15 SA<br>D18 BR<br>D27 ST<br>D16 EL<br>D17 ZA<br>D21 PR                      | Tehnolog<br>iškom postupku Po tehnološkom artikl<br>ziv<br>Dotvanje MATERIJALA<br>SERSKO REZANJE<br>IC GLODANJE<br>ŠENJE RUPA<br>KOJIAK KOMTROLA<br>MUJANJE RUPA<br>ANJARSKI RAD<br>ANJARSKI RAD<br>ANJARENJE<br>OKSTRANJE<br>VEŠNA KOMTROLA OKVIRA<br>IMILJENO U SKLADIŠTE                                                                                          | 9: 7984 PAVL<br>Po radnom cent<br>Sifia<br>Sifia<br>Sifa<br>Sif | OVIČ TOMISLAV U Po organizadjskoj jedinici icentar Naziv SRLADIŠTE LAŠERSKO REZANJE LAŠERSKO REZANJE CINC STROJINA OBRADA CONTROLA SAVIJANJE SAVIJANJE POSTROJENJE ZA STAKLARENJE POSTROJENJE ZA STAKLARENJE KONTROLENJE ZA ELOKSIRANJE KONTROJENJE ZA ELOKSIRANJE KONTROJENJE ZA ELOKSIRANJE                                                                                                    | © DA C NE               |           | Vrijeme izra<br>0,000<br>0,116<br>0,0500<br>0,0500<br>0,0166<br>0,0166<br>0,0166<br>0,0166<br>0,0166<br>0,0166   | Izrada<br>de Za količnu<br>300 1/00000<br>367 1,000000<br>300 1,000000<br>300 1,000000<br>567 1,000000<br>567 1,000000<br>567 1,000000<br>567 1,000000<br>367 1,000000<br>367 1,000000<br>367 1,000000                                                                                                    | Vrijeme pripreme<br>0,00000<br>0,016657<br>0,016657<br>0,000000<br>0,000000<br>0,000000<br>0,000000<br>0,000000  |

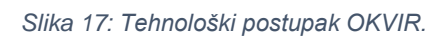

| Artik | 1. 092796 092796 OKVIP                                                     |            | Pher 001                   |          |    |             |                     |
|-------|----------------------------------------------------------------------------|------------|----------------------------|----------|----|-------------|---------------------|
| Onie  |                                                                            |            | Kor. 001                   |          |    |             |                     |
| Opis  | s. TEHNOLOSKI POSTOPAK 19.5.2024.                                          |            |                            | IZRAI    | )A | ******      |                     |
| RBR   | OPERACIJA<br>OPIS POSTUPKA                                                 | RADN       | I CENTAR                   | VRIJEME  | JM | ZA KOLICINU | VRIJEME PRIPREME JN |
| 00010 | X006 IZDAVANJE MATERIJALA<br>Izdavanje zrcala s regala MATERIJAL           | ST01       | SKLADIŠTE                  | 0,000000 | Н  | 1,000000    | 0,000000 H          |
| 00020 | X024 LASERSKO REZANJE<br>Lasersko rezanje okvira iz Aluminijske ploče      | ST08       | LASERSKO REZANJE           | 0,116667 | Н  | 1,000000    | 0,016667 H          |
| 00030 | X025 CNC GLODANJE<br>CNC glodanje utora za zrealo                          | ST09       | CNC STROJNA OBRADA         | 0,050000 | Н  | 1,000000    | 0,016667 H          |
| 00040 | X014 BUŠENJE RUPA<br>Bušenje bočnih provrta i narezivanje navoja           | ST09       | CNC STROJNA OBRADA         | 0,050000 | Н  | 1,000000    | 0,016667 H          |
| 00050 | X026 STROJNA KONTROLA<br>Vizualna kontrola i kontrola dimenzija            | ST03       | KONTROLA                   | 0,050000 | Н  | 1,000000    | 0,000000 H          |
| 00060 | X015 SAVIJANJE RUBA<br>Savijanje donjeg ruba okvira                        | ST10       | SAVIJANJE                  | 0,016667 | Н  | 1,000000    | 0,000000 H          |
| 00070 | X018 BRAVARSKI RAD<br>Bravarski rad; skidanje srha i oštrih bridova        | ST10       | SAVIJANJE                  | 0,016667 | Н  | 1,000000    | 0,000000 H          |
| 00080 | X027 STAKLARENJE<br>Staklarenje                                            | ST11       | POSTROJENJE ZA STAKLARENJE | 0,016667 | Н  | 1,000000    | 0,000000 H          |
| 00090 | X016 ELOKSIRANJE<br>Eloksiranje                                            | ST12       | POSTROJENJE ZA ELOKSIRANJE | 0,166667 | н  | 1,000000    | 0,016667 H          |
| 00100 | X017 ZAVRŠNA KONTROLA OKVIRA<br>Vizualna kontrola                          | ST03       | KONTROLA                   | 0,016667 | н  | 1,000000    | 0,000000 H          |
| 00110 | X021 PRIMLJENO U SKLADIŠTE<br>Zaprimanje u skladište na regal POLUPROIZVOD | ST01       | SKLADIŠTE                  | 0,000000 | Н  | 1,000000    | 0,000000 H          |
|       | Ukupno vrijeme:                                                            | 0.566670 H |                            | 0,500002 | н  |             | 0.066668 H          |

Slika 18: PDF ispis tehnološkog postupka OKVIR.

| 🔝 Nor     | mativi -         | TRACS - [TRE513 - Tehnološki postupał    | k]              |                          |                    |                 |                |               |                |               |                  |
|-----------|------------------|------------------------------------------|-----------------|--------------------------|--------------------|-----------------|----------------|---------------|----------------|---------------|------------------|
| 🔥 Evi     | dencije          | Pregledi Izvještaji Obrade Paramet       | ri Language - h | r File Edit Windo        | ow Help            |                 |                |               |                |               |                  |
|           |                  |                                          | 2               |                          |                    |                 |                |               |                |               |                  |
|           |                  |                                          | - // :          | .th                      |                    |                 |                |               |                |               |                  |
|           |                  |                                          |                 |                          |                    |                 |                |               |                |               |                  |
| Ð         | Dod <u>a</u> var | ije 🚺 Izmjena 🥃 Brisanje S               | tampanje po met | odama Sta <u>m</u> panje | Postavi / Obriši o | znaku default-a | Izračun proizv | odnog vremena | Kopiranje      |               |                  |
| Postupa   | ak               |                                          |                 |                          |                    |                 |                | Operacije     |                |               |                  |
| Proizv    | od: 08           | 3787 ZRCAL0 300x200                      |                 |                          | MC                 | : 1 KOM         | Tip: P         |               |                |               |                  |
| lasifikac | ija: Z1          | NERASPOREĐENO                            |                 |                          | 083787             | 7               |                |               |                |               |                  |
| Defa      | ult Di           | r Tehnolog                               | Opis            |                          |                    |                 |                | Artik         | Kori           | snička oznaka |                  |
| D         |                  | 01 7984 PAVLOVIĆ TOMISLAV                | TEHNOLO         | KI POSTUPAK 19.3.2       | )24.               |                 |                | 083787        | Kon            | Shicka Ozhaka |                  |
|           |                  |                                          |                 |                          |                    |                 |                |               |                |               |                  |
|           |                  |                                          |                 |                          |                    |                 |                |               |                |               |                  |
|           |                  |                                          |                 |                          |                    |                 |                |               |                |               |                  |
|           |                  |                                          |                 |                          |                    |                 |                |               |                |               |                  |
| Radai     | broit 🗖          |                                          | (10.2.2024      |                          |                    | - Default tob   | nostupak -     |               |                |               |                  |
| Reuni     |                  | Tehnology                                | · 7984 DAV      |                          |                    | © DA            | C NE           |               |                |               |                  |
|           |                  | Territolog.                              | . 7504 PAV      | OVIC TOMISLAV            |                    | ~ DH            | N ⊨            |               |                |               |                  |
| Operac    | ije u teh        | nološkom postupku Po tehnološkom artiklu | Po radnom cen   | ru Po organizacijskoj    | jedinici           |                 |                |               |                |               |                  |
|           |                  | 1                                        |                 | 1                        |                    |                 |                |               |                |               |                  |
|           |                  |                                          |                 |                          |                    |                 |                |               |                |               |                  |
| Rbr       | Operac           | ija                                      | Radi            | i centar                 |                    |                 |                |               | Iz             | rada          | Vrijeme pripreme |
| 00010     | Sifra            | Naziv                                    | Sifra           | Naziv                    |                    |                 |                |               | Vrijeme izrade | e Za količinu | o oppoor         |
| 00020     | X022             | REZANJE                                  | ST04            | REZAČICA                 |                    |                 |                |               | 0.01666        | 7 1.00000     | 0,00000          |
| 00030     | X008             | BRUŠENJE RUBA                            | ST05            | BRUSILICA                |                    |                 |                |               | 0,01666        | 7 1,000000    | 0,016667         |
| 00040     | X009             | GRAVIRANJE NATPISA                       | ST06            | LASER GRAVIRAM           | JE                 |                 |                |               | 0,05000        | 0 1,000000    | 0,016667         |
| 00050     | X010             | ZAVRŠNA KONTROLA ZRCALA                  | ST03            | KONTROLA                 |                    |                 |                |               | 0,01666        | 7 1,000000    | 0,000000         |
| 00060     | X019             | PRIMLJENO U SKLADISTE                    | ST01            | SKLADISTE                |                    |                 |                |               | 0,00000        | 0 1,000000    | 0,000000         |
|           |                  |                                          |                 |                          |                    |                 |                |               |                |               |                  |
|           |                  |                                          |                 |                          |                    |                 |                |               |                |               |                  |
|           |                  |                                          |                 |                          |                    |                 |                |               |                |               |                  |
|           |                  |                                          |                 |                          |                    |                 |                |               |                |               |                  |
|           |                  |                                          |                 |                          |                    |                 |                |               |                |               |                  |
|           |                  |                                          |                 |                          |                    |                 |                |               |                |               |                  |
| 4         | ĺ                |                                          |                 |                          |                    |                 |                |               |                |               |                  |
| Izdava    | ania mca         |                                          |                 |                          |                    |                 |                |               |                |               |                  |
| izuava    | anje zrca        | a si cyala ma i Entra                    |                 |                          |                    |                 |                |               |                |               |                  |
|           |                  |                                          |                 |                          |                    |                 |                |               |                |               |                  |

## Slika 19: Tehnološki postupak ZRCALO.

|                  |                                                                                                 | OP                 | ERACIJE TEHNOLOŠKOG POSTU | PKA      |    |             |                     |
|------------------|-------------------------------------------------------------------------------------------------|--------------------|---------------------------|----------|----|-------------|---------------------|
| Artikl:<br>Opis: | : 083787 083787 ZRCALO 300x200<br>TEHNOLOŠKI POSTUPAK 19.3.2024.                                |                    | Rbr: 001                  |          |    |             |                     |
| RBR              | OPERACIJA<br>OPIS POSTUPKA                                                                      | RADN               | II CENTAR                 | VRIJEME  | JM | ZA KOLICINU | VRIJEME PRIPREME JM |
| 00010            | X022 IZDAVANJE ZRCALA<br>Izdavanje zrcala s regala MATERIJAL                                    | ST01               | SKLADIŠTE                 | 0,000000 | Н  | 1,000000    | 0,000000 H          |
| 00020            | X023 REZANJE<br>Rezanje zrcala na zadane dimenzije                                              | ST04               | REZAČICA                  | 0,016667 | Н  | 1,000000    | 0,016667 H          |
| 00030            | X008 BRUŠENJE RUBA<br>Obrada ruba brušenjem                                                     | ST05               | BRUSILICA                 | 0,016667 | Н  | 1,000000    | 0,016667 H          |
| 00040            | X009 GRAVIRANJE NATPISA<br>Lasersko graviranje natpisa prema zahtjevu (nacrt izdan s dokur      | ST06<br>nentacijom | LASER GRAVIRANJE<br>)     | 0,050000 | н  | 1,000000    | 0,016667 H          |
| 00050            | X010 ZAVRŠNA KONTROLA ZRCALA<br>Vizualna kontrola mehaničkih oštećenja, natpisa i kontrola dime | ST03<br>nzija      | KONTROLA                  | 0,016667 | н  | 1,000000    | 0,000000 H          |
| 00060            | X019 PRIMLJENO U SKLADIŠTE<br>Zaprimanje u skladište na regal POLUPROIZVOD                      | ST01               | SKLADIŠTE                 | 0,000000 | н  | 1,000000    | 0,000000 H          |
|                  | Ukupno vrijeme: 0,1500                                                                          | )2 H               |                           | 0,100001 | Н  |             | 0,050001 H          |

Slika 20: PDF ispis tehnološkog postupka ZRCALO 300x200.

## 4.4. Korak 3: Sastavnica proizvoda

Sljedeći korak u životnom ciklusu radnog naloga je dodavanje poluproizvoda glavnom proizvodu unutar sastavnice.

Za unos poluproizvoda, sirovina ili materijala glavnom proizvodu, potrebno je u modulu "Normativi" kliknuti na tipku "Sastavnica" (Slika 10, gore desno). Time se otvara prozor pod nazivom "TRE511N – Pregled sastavnice artikla" (Slika 21). U prozoru Pregled sastavnice artikla, klikom na tipku "Dodavanje" otvara se novi prozor "TRE5111" (Slika 22) u kojem unosimo artikle koji se pridružuju glavnom proizvodu. U polje "Artikl" unosimo šifru artikla, nakon čega sustav automatski povlači naziv tog artikla. Ključno je također unijeti istu šifru artikla u polje "Nadređeni tehnološki artikl".

Ovaj postupak primjenjuje se na sva tri artikla koja čine stolno ogledalo. Dodatno, za montažu su potrebna dva vijka, koja na isti način unosimo u sastavnicu, odabirom šifre vijka iz Šifarnika i podešavanjem "Količine" na 2.

| No         | rmativi -       | TRACS -  | [TRE511N - | Pregleo  | l sastavn | ice artikla] |             |                    |                  |    |                          |
|------------|-----------------|----------|------------|----------|-----------|--------------|-------------|--------------------|------------------|----|--------------------------|
| Ev         | idencije        | Pregledi | Izvještaji | Obrad    | Paran     | netri Langua | ige-hr File | e Edit Win         | dow Help         |    |                          |
|            |                 |          |            |          | • •       |              | · A         | 1                  |                  |    |                          |
| Ð          | <u>D</u> odavar | nje 🕻    | Izmjena    | •        | isanje    | Alternative  | Pozicije    | <u>S</u> astavnica | <b>₽</b>         | 0  |                          |
| <u>ыл.</u> | 000000          |          |            |          |           |              |             | 1                  |                  | _  |                          |
| uki:       | 083784          | + 08378  | 94         | STOL     | NO OGLE   | DALO         | _           | Samo akt           | ualna sastavnica | 2  |                          |
| o rbr      | Po kom          | ponenti  |            |          |           |              |             | Suno are           |                  | 1. |                          |
| 1          | Barcode:        |          | Kal        | žie z Je |           | - 66-        | Duni naniu  |                    |                  |    | Dož upřenia              |
| <u> </u>   | 00010           |          | 1,0000000  | 0000 KO  | M         | 083785       | BAZA OGLE   | DALA               |                  |    | 19/03/2024               |
|            | 00020           |          | 1,0000000  | 0000 KO  | M<br>M    | 083786       | ZRCALO 30   | 0x200              |                  |    | 19/03/2024<br>19/03/2024 |
| 4          | 00040           |          | 2,0000000  | 0000 KO  | М         | 065207       | VIJAK DIN7  | 991 A2 M4X10       | 1321040          |    | 19/03/2024               |
|            |                 |          |            |          |           |              |             |                    |                  |    |                          |
|            |                 |          |            |          |           |              |             |                    |                  |    |                          |
|            |                 |          |            |          |           |              |             |                    |                  |    |                          |
|            |                 |          |            |          |           |              |             |                    |                  |    |                          |
|            |                 |          |            |          |           |              |             |                    |                  |    |                          |
|            |                 |          |            |          |           |              |             |                    |                  |    |                          |
|            |                 |          |            |          |           |              |             |                    |                  |    |                          |
|            |                 |          |            |          |           |              |             |                    |                  |    |                          |
|            |                 |          |            |          |           |              |             |                    |                  |    |                          |
|            |                 |          |            |          |           |              |             |                    |                  |    |                          |
|            |                 |          |            |          |           |              |             |                    |                  |    |                          |
|            |                 |          |            |          |           |              |             |                    |                  |    |                          |
|            |                 |          |            |          |           |              |             |                    |                  |    |                          |
|            |                 |          |            |          |           |              |             |                    |                  |    |                          |
|            |                 |          |            |          |           |              |             |                    |                  |    |                          |
|            |                 |          |            |          |           |              |             |                    |                  |    |                          |
|            |                 |          |            |          |           |              |             |                    |                  |    |                          |
| Ľ          |                 |          |            |          |           | 1            | 1           |                    |                  |    | •                        |
| -          |                 |          |            |          |           |              |             |                    |                  |    |                          |

Slika 21: Pregled sastavnice artikla STOLNO OGLEDALO.

| 🛦 TRE5111 - Izmjena sastojaka 🛛 🔀                                                                                                    | 🛦 TRE5111 - Izmjena sastojaka 😰                                                                                                    |
|----------------------------------------------------------------------------------------------------|----------------------------------------------------------------------------------------------------|
| Artikl i: 083784                                                                                                    | Artikl i: 083784                                                                                                    |
| STOLNO OGLEDALO                                                                                                    | STOLNO OGLEDALO                                                                                                    |
| Rbr: 00010                                                                                                    | Rbr: 00020                                                                                                    |
| Artikl ii: 083785 🔍                                                                                                    | Artikl ii: 083786 🔍                                                                                                    |
| BAZA OGLEDALA                                                                                                    | OKVIR                                                                                                    |
| Količina: 1,0000000000                                                                                                    | Količina: 1,000000000                                                                                                    |
| Jedinica mjere: 1 Q KOM                                                                                                    | Jedinica mjere: 1 Q KOM                                                                                                    |
| Oznaka: 📃 🔍                                                                                                    | Oznaka: 📃 🔍                                                                                                    |
| Radno mjesto:                                                                                                    | Radno mjesto:                                                                                                    |
| Datum početka važenja veze: 19/03/2024 🛗                                                                                                    | Datum početka važenja veze: 19/03/2024 iii                                                                                                    |
| Datum završetka važenja veze:                                                                                                    | Datum završetka važenja veze:                                                                                                    |
| Nadređeni tehnološki artikl: 083785 🔍                                                                                                    | Nadređeni tehnološki artikl: 083786 🔍                                                                                                    |
| BAZA OGLEDALA                                                                                                    | OKVIR                                                                                                    |
| V OK X Cancel                                                                                                    | V OK X Cancel                                                                                                    |
|                                                                                                    |                                                                                                    |
| 🛦 TRE5111 - Izmjena sastojaka 🔯                                                                                                    | TRE5111 - Izmjena sastojaka                                                                                                    |
| A TRE5111 - Izmjena sastojaka                                                                                                    | Artiki i: 083784                                                                                                    |
| Artiki i: 083784<br>STOLNO OGLEDALO                                                                                                    | Artikl i: 083784<br>STOLNO OGLEDALO                                                                                                    |
| A TRE5111 - Izmjena sastojaka 23<br>Artiki i: 083784<br>STOLNO OGLEDALO<br>Rbr: 00030                                                                                                    | Artikl i: 083784<br>STOLNO OGLEDALO<br>Rbr: 00040                                                                                                    |
| A TRE5111 - Izmjena sastojaka                                                                                                    | Artiki i: 083784<br>STOLNO OGLEDALO<br>Rbr: 00040<br>Artiki i: 065207 Q                                                                                                    |
| Artikl i: 083787<br>Rbr: 00030<br>Artikl ii: 083787<br>Q<br>ZRCALO 300x200                                                                                                    | Artikl i: 083784<br>STOLNO OGLEDALO<br>Rbr: 00040<br>Artikl ii: 065207<br>VIJAK DIN7991 A2 M4X10 1321040                                                                                                    |
| ▲ TRE5111 - Izmjena sastojaka<br>Artikl i: 083784<br>STOLNO OGLEDALO<br>Rbr: 00030<br>Artikl ii: 083787 Q<br>ZRCALO 300x200<br>Količina: 1,0000000000                                                                                                    | TRE5111 - Izmjena sastojaka       X         Artiki i: 083784       STOLNO OGLEDALO         Rbr: 00040       Artiki ii: 065207         Artiki ii: 065207       Q         VIJAK DIN7991 A2 M4X 10       1321040         Količina:       2,0000000000                                                                                                    |
| ▲ TRE5111 - Izmjena sastojaka                                                                                                    | TRE5111 - Izmjena sastojaka       X         Artiki i: 083784       STOLNO OGLEDALO         Rbr: 00040       Artiki ii: 065207         Artiki ii: 065207       Q         VIJAK DIN7991 A2 M4X10       1321040         Količina:       2,0000000000         Jedinica mjere:       1       Q       KOM                                                                                                    |
| ▲ TRE5111 - Izmjena sastojaka                                                                                                    | Artiki i:       D83784         STOLNO OGLEDALO         Rbr:       00040         Artiki ii:       065207         VIJAK DIN7991 A2 M4X10       1321040         Količina:       2,0000000000         Jedinica mjere:       1         Q       KOM         Oznaka:       Q                                                                                                    |
| ▲ TRE5111 - Izmjena sastojaka                                                                                                    | TRE5111 - Izmjena sastojaka       X         Artiki i: 083784       STOLNO OGLEDALO         Rbr: 00040       Artiki ii: 065207         Artiki ii: 065207       Q         VIJAK DIN7991 A2 M4X10       1321040         Količina:       2,0000000000         Jedinica mjere:       1         Q       Q                                                                                                    |
| ▲ TRE5111 - Izmjena sastojaka                                                                                                    | TRE5111 - Izmjena sastojaka       X         Artiki i:       083784         STOLNO OGLEDALO         Rbr:       00040         Artiki i:       065207         VIJAK DIN7991 A2 M4X 10       1321040         Količina:       2,0000000000         Jedinica mjere:       1         Q       Q         Datum početka važenja veze:       19/03/2024                                                                             |
| TRE5111 - Izmjena sastojaka Artiki i: 083784 STOLNO OGLEDALO Rbr: 00030 Artiki ii: 083787 ZRCALO 300x200 Količina: 1,0000000000 Jedinica mjere: 1 XKOM Oznaka: 2 Datum početka važenja veze: 19/03/2024 iiii Datum završetka važenja veze: iiii                              | A TRE5111 - Izmjena sastojaka       X         Artiki i:       083784         STOLNO OGLEDALO         Rbr:       00040         Artiki i:       065207         VIJAK DIN7991 A2 M4X 10       1321040         Količina:       2,0000000000         Jedinica mjere:       1         Q       Q         Datum početka važenja veze:       19/03/2024         Datum završetka važenja veze:       19/03/2024                    |
| A TRE5111 - Izmjena sastojaka     Artikl i:   083784   STOLNO OGLEDALO   Rbr:   00030   Artikl ii:   083787   Q   ZRCALO 300x200   Količina:   1,0000000000   Jedinica mjere:   1   Q   Datum početka važenja veze:   19/03/2024   Madređeni tehnološki artikl:   083787   Q | A TRE5111 - Izmjena sastojaka       X         Artiki i: 083784       STOLNO OGLEDALO         Rbr: 00040       Artiki ii: 065207         Artiki ii: 065207       Q         VIJAK DIN7991 A2 M4X10       1321040         Količina:       2,0000000000         Jedinica mjere:       1         Q       Q         Datum početka važenja veze:       19/03/2024         Nadređeni tehnološki artiki:       065207             |
| TRE5111 - Izmjena sastojaka   Artikl i:   003784   STOLNO OGLEDALO   Rbr:   00030   Artikl ii:   083787   Q   ZRCALO 300x200   Količina:   1,0000000000   Jedinica mjere:   1   Q   Datum početka važenja veze:   19/03/2024   Madređeni tehnološki artikl:   083787   Q     | Artiki i:       083784         STOLNO OGLEDALO         Rbr:       00040         Artiki i:       065207         VIJAK DIN7991 A2 M4X10       1321040         Količina:       2,0000000000         Jedinica mjere:       1         Q       KOM         Oznaka:       Q         Datum početka važenja veze:       19/03/2024         Nadređeni tehnološki artiki:       065207         VIJAK DIN7991 A2 M4X10       1321040 |

Slika 22: Dodavanje artikala u sastavnicu.

Nakon podešavanja sastavnice, za izradu složenog radnog naloga potrebno je u tehnološkom postupku glavnog artikla/proizvoda napuniti tehnološke postupke ostalih poluproizvoda/materijala/sirovina/dijelova. Takav tehnološki postupak prikazan je na Slici 25 (stranica 32).

Punjenje iz tehnološke sastavnice izrađuje se u glavnom tehnološkom postupku proizvoda na kartici "Operacije" izborom "Punjenje iz tehnološke sastavnice" (Slika 23). Otvara nam se obrazac "TRE5133" (Slika 24) gdje je bitno da su odabrane opcije "1 – Dodati na kraj", puniti iz "1 – Sastavnice" i "N – Ne" kopirati alternativne operacije. Prihvaćanjem, kreiramo tehnološki postupak proizvoda stolno ogledalo sa svim operacijama od drugih artikala (Slika 24).

Na Slikama 26, 27, i 28 (vidjeti stranice 32 i 33) prikazan je PDF ispis tehnološkog postupka proizvoda stolno ogledalo, gdje je za svaku operaciju naveden opis operacije, vrijeme izrade i vrijeme pripreme, kao i radni centar u kojem se operacija izvodi.

| Normativi - TRACS - ITRE513 - Tehnoločki postupaki                                                                                                    |                            |
|----------------------------------------------------------------------------------------------------|----------------------------|
| The formation in the second target is a low of the provide the second by the second target is the second target is a low of the second target is the second target is the second |                            |
| A Evidencije Pregledi Izvjestaji Obrade Parametri Language - hr Hile Edit Window Help                                                                                                    |                            |
|                                                                                                    |                            |
| C Dodavanje 🔇 Izmjena 😑 Brisanje 🛛 Win dokumenti Punjenje iz tehnološke sastavnice Alternative operacije Alat                                                                                                    |                            |
| Postupak Operat                                                                                                    | ije                        |
| Proizvod: 083784 STOLNO OGLEDALO JM: 1 KOM TID: P                                                                                                    |                            |
| asifikacia: Z1 INFRASPOREDENO INS784                                                                                                    |                            |
|                                                                                                    |                            |
| Default Rbr Tehnolog Opis Artiki                                                                                                    | Korisnička oznaka          |
| D 001 /984 PAVLOVIC TOMISLAV TEHNOLOSKI POSTUPAK 18.3.2024. 083/84                                                                                                    |                            |
|                                                                                                    |                            |
|                                                                                                    |                            |
|                                                                                                    |                            |
|                                                                                                    |                            |
|                                                                                                    |                            |
| Redni broj: 001 Opis: TEHNOLOŠKI POSTUPAK 18.3.2024. Default tehn. postupak                                                                                                    |                            |
| Tehnolog: 7984 PAVLOVIĆ TOMISLAV © DA C NE                                                                                                    |                            |
|                                                                                                    |                            |
| Operacije u tehnološkom postupku Po tehnološkom artiklu Po radnom centru Po organizacijskoj jedinici                                                                                                    |                            |
|                                                                                                    |                            |
|                                                                                                    |                            |
| Operacija Badni centar                                                                                                    | Izrada                     |
| Rbr braziv Šifra Naziv                                                                                                    | Vrijeme izrade Za količinu |
| 00010 X001 IZDAVANJE DIJELOVA PREMA SASTAVNICI ST01 SKLADIŠTE                                                                                                    | 0,000000 1,000000          |
| 00020 X002 MONTAŽA ZRCALA ST02 MONTAŽA                                                                                                    | 0,166667 1,000000          |
| 00030 X003 MONTAZA OKVIRA ST02 MONTAŽA                                                                                                    | 0,166667 1,000000          |
| 100040 X004 ZAVRSNA KONTROLA STOLNOG OGLEDALA STOLA KONTROLA                                                                                                    | 0,066667 1,000000          |
|                                                                                                    | 0.000000 1.000000          |
| 00050 X005 DUKADA MONTAZE ST02 MONTAZA                                                                                                    | 0,000000 1,000000          |

Slika 23: Punjenje iz tehnološke sastavnice.

| Proizvod: 083784 STC  | LNO OGLEDALO     |                          |      |
|-----------------------|------------------|--------------------------|------|
| RBR: 001              |                  |                          |      |
| Opis: TEHNOLOŠKI PO   | OSTUPAK 18.3.202 | 24.                      |      |
| Tehnolog: 7984 PAV    | LOVIĆ TOMISLAV   |                          |      |
| Ako postoje operacije | Puniti iz tehn   | oloških artikala         |      |
| • 1 - Dodati na krai  | • 1 - Sastavni   | ice C 2 - Interne sastav | nice |
|                       | Kopirati alter   | rnativne operacije       |      |
| 2 - Pregaziti podatke | C D - Da         |                          |      |
|                       |                  | 🖌 Prihvati 🗙 O           | dust |

Slika 24: Obrazac za podešavanje punjenja sastavnice.

| 🔝 Normati                                          | Normativi - TRACS - [TRE513 - Tehnološki postupak] — O X |              |                                 |                       |             |                  |            |               |  |  |  |  |
|----------------------------------------------------|----------------------------------------------------------|--------------|---------------------------------|-----------------------|-------------|------------------|------------|---------------|--|--|--|--|
|                                                    | ije Pregledi Izvjestaji Obrade Parametri La              | inguage - hr | File Edit Window Help           |                       |             |                  | <b>n</b>   | × • -         |  |  |  |  |
|                                                    |                                                          |              |                                 |                       |             | 7                |            | s 🎟 🖶 🅁       |  |  |  |  |
| Doda                                               | avanje 🚺 Izmjena 😑 Brisanje 🛛 <u>W</u> in dol            | kumenti Pu   | njenje iz tehnološke sastavnice | Alternative operacije | Alat        |                  |            | ×             |  |  |  |  |
| Postupak                                           |                                                          |              |                                 |                       |             | Operacije        |            | 0             |  |  |  |  |
| Proizvod:                                          | 083784 STOLNO OGLEDALO                                   |              |                                 | JM: 1 KOM             | Tip: P      | ~                |            |               |  |  |  |  |
| lasifikacija: Z1 NERASPOREĐENO 083784              |                                                          |              |                                 |                       |             |                  |            |               |  |  |  |  |
| Default Rbr Tehnolog Opis Artiki Korisnička oznaka |                                                          |              |                                 |                       |             |                  |            |               |  |  |  |  |
| D                                                  | 001 7984 PAVLOVIĆ TOMISLAV                               | TEHNOLOŚK    | I POSTUPAK 18.3.2024.           | 083784                |             |                  |            |               |  |  |  |  |
|                                                    |                                                          |              |                                 |                       |             |                  |            |               |  |  |  |  |
|                                                    |                                                          |              |                                 |                       |             |                  |            |               |  |  |  |  |
|                                                    |                                                          |              |                                 |                       |             |                  |            |               |  |  |  |  |
|                                                    |                                                          |              |                                 |                       |             |                  |            |               |  |  |  |  |
| Redni broj:                                        | 001 Opis: TEHNOLOŠKI POSTUPAK 18.3                       | .2024.       |                                 | Default tehn.         | postupak    |                  |            |               |  |  |  |  |
|                                                    | Tehnolog: 798                                            | 4 PAVLO      | VIĆ TOMISLAV                    | © DA (                | O NE        |                  |            |               |  |  |  |  |
|                                                    |                                                          |              | 1                               |                       |             |                  |            |               |  |  |  |  |
| Operacije u                                        | tehnološkom postupku Po tehnološkom artiklu Po r         | adnom centru | Po organizacijskoj jedinici     |                       |             |                  |            |               |  |  |  |  |
|                                                    |                                                          |              |                                 |                       |             |                  |            |               |  |  |  |  |
|                                                    |                                                          |              |                                 |                       |             |                  |            |               |  |  |  |  |
| Rbr Op                                             | eracija                                                  | Radni        | entar                           | Izrada                | 7.1.17      | Vrijeme pripreme | Alt Artikl | Alexandra a   |  |  |  |  |
| 00010 200                                          |                                                          | SITA         | NAZIV<br>SKI ADIŠTE             | vrijeme izrade        | Za kolicinu | 0.000000         | Sirra      | Naziv         |  |  |  |  |
| 00020 X00                                          | 2 MONTAŽA ZRCALA                                         | ST02         | MONTAŽA                         | 0,166667              | 1.000000    | 0.033333         |            |               |  |  |  |  |
| 00030 X00                                          | 3 MONTAŽA OKVIRA                                         | ST02         | MONTAŽA                         | 0,166667              | 1,000000    | 0,033333         |            |               |  |  |  |  |
| 00040 X00                                          | 4 ZAVRŠNA KONTROLA STOLNOG OGLEDALA                      | ST03         | KONTROLA                        | 0,066667              | 1,000000    | 0,016667         |            |               |  |  |  |  |
| 00050 X00                                          | 15 DORADA MONTAŽE                                        | ST02         | MONTAŽA                         | 0,000000              | 1,000000    | 0,000000         |            |               |  |  |  |  |
| 00060 X02                                          | 20 PAKIRANJE                                             | ST01         | SKLADIŠTE                       | 0,033333              | 1,000000    | 0,016667         |            |               |  |  |  |  |
| 00070 X02                                          | 21 PRIMLJENO U SKLADIŠTE                                 | ST01         | SKLADIŠTE                       | 0,000000              | 1,000000    | 0,000000         |            |               |  |  |  |  |
| 00080 X00                                          | 16 IZDAVANJE MATERIJALA                                  | ST01         | SKLADIŠTE                       | 0,000000              | 1,000000    | 0,000000         | 083785     | BAZA OGLEDALA |  |  |  |  |
| 00090 X01                                          | 11 BRIZGANJE BAZE                                        | ST07         | INJEKCIJSKO BRIZGANJE           | 0,050000              | 1,000000    | 0,016667         | 083785     | BAZA OGLEDALA |  |  |  |  |
| 00100 X01                                          | 12 RAZVRTAVANJE PROVRTA                                  | ST07         | INJEKCIJSKO BRIZGANJE           | 0,033333              | 1,000000    | 0,033333         | 083785     | BAZA OGLEDALA |  |  |  |  |
| 00110 X01                                          | 18 BRAVARSKI RAD                                         | ST07         | INJEKCIJSKO BRIZGANJE           | 0,066667              | 1,000000    | 0,016667         | 083785     | BAZA OGLEDALA |  |  |  |  |
| 00120 X01                                          | 13 ZAVRŠNA KONTROLA BAZE                                 | ST03         | KONTROLA                        | 0,016667              | 1,000000    | 0,000000         | 083785     | BAZA OGLEDALA |  |  |  |  |
| 00130 X01                                          | 19 PRIMLJENO U SKLADIŠTE                                 | ST01         | SKLADIŠTE                       | 0,000000              | 1,000000    | 0,000000         | 083785     | BAZA OGLEDALA |  |  |  |  |
| 00140 X00                                          | 06 IZDAVANJE MATERIJALA                                  | ST01         | SKLADIŠTE                       | 0,000000              | 1,000000    | 0,000000         | 083786     | OKVIR         |  |  |  |  |
| 4                                                  |                                                          |              |                                 |                       |             |                  |            |               |  |  |  |  |
|                                                    |                                                          |              |                                 |                       |             |                  |            | <u> </u>      |  |  |  |  |

## Slika 25. Operacije svih artikala; proizvod STOLNO OGLEDALO.

|                  |              |                                                                                       |                  |                                  |                  |    | L<br>V<br>Str | Datum: 26/06/2024<br>rijeme: 18:45:45<br>ranica: 1 |
|------------------|--------------|---------------------------------------------------------------------------------------|------------------|----------------------------------|------------------|----|---------------|----------------------------------------------------|
|                  |              |                                                                                       | OP               | ERACIJE TEHNOLOŠKOG POSTUPKA     |                  |    |               |                                                    |
| Artikl:<br>Opis: | 083<br>TEF   | 784 083784 STOLNO OGLEDALO<br>INOLOŠKI POSTUPAK 18.3.2024.                            |                  | Rbr: 001                         |                  |    |               |                                                    |
| RBR              | OPER<br>OPIS | ACUA<br>POSTUPKA                                                                      | RADN             | I CENTAR                         | IZRAI<br>VRIJEME | JM | ZA KOLICINU   | VRIJEME PRIPREME J                                 |
| 00010            | X001         | IZDAVANJE DIJELOVA PREMA SASTAVNICI                                                   | ST01             | SKLADIŠTE                        | 0,000000         | н  | 1,000000      | 0,000000 H                                         |
| 00020            | X002         | MONTAŻA ZRCAŁA<br>Montaża zreała u okvir; ljepljenje zreała za okvir                  | ST02             | MONTAŽA                          | 0,166667         | н  | 1,000000      | 0,033333 H                                         |
| 00030            | X003         | MONTAŽA OKVIRA<br>Montaža okvira sa zrcalom na bazu: viscima steenuti okvir za bazu   | ST02             | MONTAŽA<br>st pritezania 1.5 Nm) | 0,166667         | н  | 1,000000      | 0,033333 H                                         |
| 00040            | X004         | ZAVRŠNA KONTROLA STOLNOG OGLEDALA<br>Vizualna kontrola; kontrola mehaničkih oštećenja | ST03             | KONTROLA                         | 0,066667         | н  | 1,000000      | 0,016667 H                                         |
| 00050            | X005         | DORADA MONTAŽE<br>Duradne radnje: Zapisom o nesukladnosti poslati na doradu u oder    | ST02<br>varainći | MONTAZA                          | 0,000000         | н  | 1,000000      | 0,000000 H                                         |
| 00060            | X020         | PAKIRANJE<br>Pakiranje proizvoda                                                      | STOI             | SKLADIŠTE                        | 0,033333         | н  | 1,000000      | 0,016667 1                                         |
| 00070            | X021         | PRIMLJENO U SKLADIŠTE<br>Zaprimanje u skladište i pohranjivanje na regal GOTOVA ROBA  | ST01             | SKLADIŠTE                        | 0,000000         | н  | 1,000000      | 0,000000 H                                         |
| 00080            | X006         | IZDAVANJE MATERIJALA<br>Izdavanje polimernog materijala s regala MATERIJAL            | STOI             | SKLADIŠTE                        | 0,000000         | н  | 1,000000      | 0,000000 H                                         |
| 00090            | X011         | BRIZGANJE BAZE<br>Injekcijsko brizganje baze                                          | ST07             | INJEKCIJSKO BRIZGANJE            | 0,050000         | н  | 1,000000      | 0,016667 H                                         |
| 00100            | X012         | RAZVRTAVANJE PROVRTA<br>Razvrtavanje provrta                                          | ST07             | INJEKCUSKO BRIZGANJE             | 0,033333         | н  | 1,000000      | 0,033333 H                                         |
| 00110            | X018         | BRAVARSKI RAD<br>Bravarski rad; skidanje uljevnika                                    | ST07             | INJEKCUSKO BRIZGANJE             | 0,066667         | н  | 1,000000      | 0,016667 1                                         |
| 00120            | X013         | ZAVRŠNA KONTROLA BAZE<br>Vizualna kontrola baze, kontrola dimenzija                   | ST03             | KONTROLA                         | 0,016667         | н  | 1,000000      | 0,000000 H                                         |
| 00130            | X019         | PRIMLJENO U SKLADIŠTE<br>Zaprimanje u skladište na regal POLUPROIZVOD                 | ST01             | SKLADIŠTE                        | 0,000000         | н  | 1,000000      | 0,000000 H                                         |
| 00140            | X006         | IZDAVANJE MATERIJALA<br>Izdavanje zrcala s regala MATERIJAL                           | ST01             | SKLADIŠTE                        | 0,000000         | н  | 1,000000      | 0,000000 H                                         |
| 00150            | X024         | LASERSKO REZANJE<br>Lasersko rezanje okvira iz Aluminijske ploče                      | ST08             | LASERSKO REZANJE                 | 0,116667         | н  | 1,000000      | 0,016667 H                                         |

Slika 26: PDF ispis tehnološkog postupka; stranica 1/3.

|        |              |                                                                                         |                        |                             |          |    | L<br>V<br>Str | Datum: 26/06/2024<br>rijeme: 18:45:45<br>ranica: 2 |
|--------|--------------|-----------------------------------------------------------------------------------------|------------------------|-----------------------------|----------|----|---------------|----------------------------------------------------|
|        |              |                                                                                         | OPE                    | RACIJE TEHNOLOŠKOG POSTUPKA | •        |    |               |                                                    |
| Artikl | 0837         | 784 083784 STOLNO OGLEDAL                                                               | .0                     | Rbr: 001                    |          |    |               |                                                    |
| Opis:  | TEH          | INOLOŠKI POSTUPAK 18.3.2024.                                                            |                        |                             | 17R A 1  | 14 |               |                                                    |
| BR     | OPER<br>OPIS | ACUA<br>POSTUPKA                                                                        | RADN                   | CENTAR                      | VRUEME   | JM | ZA KOLICINU   | VRIJEME PRIPREME                                   |
| 0160   | X025         | CNC GLODANJE<br>CNC glodanje utora za zrealo                                            | ST09                   | CNC STROJNA OBRADA          | 0,050000 | н  | 1,000000      | 0,016667 1                                         |
| 0170   | X014         | BUŠENJE RUPA<br>Bušenje bočnih provrta i narezivanje navoja                             | ST09                   | CNC STROJNA OBRADA          | 0,050000 | н  | 1,000000      | 0,016667 1                                         |
| 0180   | X026         | STROJNA KONTROLA<br>Vizualna kontrola i kontrola dimenzija                              | ST03                   | KONTROLA                    | 0,050000 | н  | 1,000000      | 0,000000 1                                         |
| 0190   | X015         | SAVIJANJE RUBA<br>Savijanje donjeg ruba okvira                                          | ST10                   | SAVIJANJE                   | 0,016667 | н  | 1,000000      | 0,000000 1                                         |
| 200    | X018         | BRAVARSKI RAD<br>Bravarski rad; skidanje srha i oštrih bridova                          | ST10                   | SAVIJANJE                   | 0,016667 | н  | 1,000000      | 0,000000 1                                         |
| 210    | X027         | STAKLARENJE<br>Staklarenje                                                              | STIL                   | POSTROJENJE ZA STAKLARENJE  | 0,016667 | н  | 1,000000      | 0,000000 1                                         |
| 220    | X016         | ELOKSIRANJE<br>Eloksiranje                                                              | ST12                   | POSTROJENJE ZA ELOKSIRANJE  | 0,166667 | н  | 1,000000      | 0,016667 1                                         |
| 230    | X017         | ZAVRŠNA KONTROLA OKVIRA<br>Vizualna kontrola                                            | ST03                   | KONTROLA                    | 0,016667 | н  | 1,000000      | 0,000000 1                                         |
| 240    | X021         | PRIMLJENO U SKLADIŠTE<br>Zaprimanje u skladište na regal POLUPROIZVOD                   | ST01                   | SKLADIŠTE                   | 0,000000 | н  | 1,000000      | 0,000000 1                                         |
| 250    | X022         | IZDAVANJE ZRCALA<br>Izdavanje zrcala s regala MATERIJAL                                 | ST01                   | SKLADIŠTE                   | 0,000000 | н  | 1,000000      | 0,000000 1                                         |
| 260    | X023         | REZANJE<br>Rezanje zrcala na zadane dimenzije                                           | ST04                   | REZAČICA                    | 0,016667 | н  | 1,000000      | 0,016667 1                                         |
| 270    | X008         | BRUŠENJE RUBA<br>Obrada ruba brušenjem                                                  | ST05                   | BRUSILICA                   | 0,016667 | н  | 1,000000      | 0,016667 1                                         |
| 280    | X009         | GRAVIRANJE NATPISA<br>Lasersko graviranje natpisa prema zahtjevu (nacrt izdan s d       | ST06<br>okumentacijom) | LASER GRAVIRANJE            | 0,050000 | н  | 1,000000      | 0,016667 1                                         |
| 290    | X010         | ZAVRŠNA KONTROLA ZRCALA<br>Vizualna kontrola mehaničkih oštećenja, natpisa i kontrola i | ST03<br>dimenzija      | KONTROLA                    | 0,016667 | Н  | 1,000000      | 0,000000 1                                         |

#### Slika 27: PDF ispis tehnološkog postupka; stranica 2/3.

|                 |                                                                            |                                |          |             | Datum:<br>Vrijeme:<br>Stranica: | 26/06/2024<br>18:45:45<br>3 |
|-----------------|----------------------------------------------------------------------------|--------------------------------|----------|-------------|---------------------------------|-----------------------------|
|                 |                                                                            | OPERACIJE TEHNOLOŠKOG POSTUPKA |          |             |                                 |                             |
| Artikl<br>Opis: | 083784 083784 STOLNO OGLEDALO<br>TEHNOLOŠKI POSTUPAK 18.3.2024.            | Rbr: 001                       | 120 - 1  |             |                                 |                             |
| RBR             | OPERACIJA<br>OPIS POSTUPKA                                                 | RADNI CENTAR                   | VRIJEME  | JM ZA KOLIO | CINU VRIJEME                    | PRIPREME JM                 |
| 00300           | X019 PRIMLJENO U SKLADIŠTE<br>Zaprimanje u skladište na regal POLUPROIZVOD | ST01 SKLADIŠTE                 | 0,000000 | Н 1,0       | 00000                           | 0,000000 H                  |
|                 | Ukupno vrijeme: 1,483340                                                   | Н                              | 1,200004 | Н           |                                 | 0,283336 H                  |

Slika 28: PDF ispis tehnološkog postupka; stranica 3/3.

# 4.5. Korak 4: Izrada zahtjeva za otvaranje radnih naloga

Izrada zahtjeva za otvaranje radnih naloga radi se u modulu "Fakture i predračuni" odabirom "Dokumenti" iz izbornika (Slika 29).

| Fakture i predračuni - TRACS     Dokumenti Otprema Obrade Pregled     I | Šifarnici Parametri Language-hr File Window<br>/ + A = '' ? 🗎 🕫 📻 | telp |     |
|-------------------------------------------------------------------------|-------------------------------------------------------------------|------|-----|
|                                                                         |                                                                   |      |     |
|                                                                         |                                                                   |      |     |
|                                                                         |                                                                   |      |     |
|                                                                         |                                                                   |      |     |
|                                                                         |                                                                   |      |     |
|                                                                         |                                                                   | Y N  | Y T |

Slika 29: Početni ekran modula Fakture i predračuni.

| 🛅 Faktu                 | re i predračuni - TRACS - [TRE21 - Pregled vrsta dokumenta]                                                                                                    |              |          |            |              |                 |                   | - 0 ×            |
|-------------------------|----------------------------------------------------------------------------------------------------|--------------|----------|------------|--------------|-----------------|-------------------|------------------|
| 🛕 Doku                  | menti Otprema Obrade Pregledi Šifarnici Parametri La                                                                                                    | anguage - hr | File Wir | ndow Help  |              |                 |                   | _ & ×            |
| <sup>4</sup> 14 44      |                                                                                                    |              |          |            |              | 4               |                   | en 🖬 🖶 🚜         |
|                         |                                                                                                    |              | <u>پ</u> |            |              | 7               |                   | S 🎟 🖬 🛠          |
| Dokum                   | ienti <u>S</u> kladište Zadnji rbr 📄 Lista 💾 S <u>n</u> imi                                                                                                    |              |          |            |              |                 |                   | ×                |
| Ť                       |                                                                                                    |              |          |            |              |                 |                   | 0                |
| <sup>▲</sup> Skladište: | AA5- POLUPROIZVODI                                                                                                    |              | Bez pa   | rtnera 🔽   | Partner 🔽    | Fizička osoba 🔽 | Financijski       | Narudžba kupca   |
| Aktivni 🖡               | ✓ Neaktivni □ Opis:                                                                                                    |              | Skl      | adište 🔽   | Mt/m 🔽       | Osoba 🔽         | Nalog za isporuku | ✓ Plan prodaje ✓ |
|                         | L                                                                                                    |              |          |            |              |                 |                   |                  |
| Šifra                   | Opis                                                                                                    | Tip          | Partner  | Zadnji rbr | Partner ii   |                 |                   |                  |
| A0                      | POHUDA-FEED-E GROEE                                                                                                    | I            | CCCCCC - | 000202     | TREFOR       |                 |                   |                  |
| A2                      | KASHOD- UKSTENSH MODICISA                                                                                                    | I            |          | 000000     |              |                 |                   |                  |
|                         | POTINDA D SUS, ADVOITE COC                                                                                                    | 1            |          | 000000     | 101.001      |                 |                   |                  |
| 02                      | DAGENE EN KOULEL                                                                                                    | 1 t          |          | 000000     |              |                 |                   |                  |
| D1                      |                                                                                                    | 1            | IDC NO.  | 000000     | 440-00       |                 |                   |                  |
| D2                      |                                                                                                    | 1 I          |          | 000000     |              |                 |                   |                  |
| D3                      |                                                                                                    | Ť            |          | 000018     | 10.000       |                 |                   |                  |
| DA                      | INVESTIGATION IN DODACUU IN UNCES PROVEMENDS INVEST                                                                                                    | Ť            | 110,000  | 000000     | 46,200       |                 |                   |                  |
| DB                      | DOEVOLA DA UVOE 3 REU/RENEROS EEVODA                                                                                                    | I            | 110 001  | 000000     | 100000       |                 |                   |                  |
| DC                      | DOCADLA DA PREJUNCIS                                                                                                    | I            | #0-80    | 000000     | here was a 1 |                 |                   |                  |
| DD                      | DOCYTLA RUNCA                                                                                                    | I            | 101.010  | 000000     | 100.000      |                 |                   |                  |
| DF                      | DOCYDLA CARALLUNCS ANOC                                                                                                    | I            |          | 000000     | 10.000,000   |                 |                   |                  |
| DG                      | AND DIS AN INCOME.                                                                                                    | I            |          | 000082     | 10000        |                 |                   |                  |
| DH                      | NATES AND INTERACTOR                                                                                                    | I            | 10.00    | 000078     | 10000        |                 |                   |                  |
| DI                      | CLOBALINA DOZNOLA ZA UNOZ PO ACZINIE                                                                                                    | I            | #10-B0F  | 000000     | 1111 211     |                 |                   |                  |
| L DJ                    | LES INVESTIGATION AND A CARD OF A CARD OF A CA | I            |          | 000012     | 100.000      |                 |                   |                  |
| MO                      | HORSECKI PLAN                                                                                                    | W            |          | 000010     |              |                 |                   |                  |
| S1                      | PARTING UNSTA                                                                                                    | I            |          | 000000     | 48 P 9 A P   |                 |                   |                  |
| S2                      | ZAHTJEV ZA OTVARANJE RADNIH NALOGA-2                                                                                                    | Т            | TRF28F   | 001218     |              |                 |                   |                  |
| S3                      | IZDAVANCE ALATA                                                                                                    | I            | TRE75E   | 000000     | There        |                 |                   |                  |
| S4                      | PONEAT ALATA                                                                                                    | I            | 10E-75E  | 000000     | 10000        |                 |                   |                  |
| S9                      | ONA ALEST O PRESPLICIOUR CEC                                                                                                    | II           | 114-28-  | 001147     | 100.00       |                 |                   |                  |
| 4                       |                                                                                                    |              |          |            |              |                 |                   | ·                |

Slika 30: Odabir ZAHTJEV ZA OTVARANJE RADNIH NALOGA-2.

Nakon odabira "ZAHTJEV ZA OTVARANJE RADNIH NALOGA-2" (Slika 30) opet odabrati "Dokumenti" (tipka gore lijevo), a zatim "Dodavanje" (Slika 31).

| <sup>4</sup> 14 44     | <b>م</b> م  | - ++ +          | • • + 4          | <b>`</b> = '   | "? 🗎 o                  | <b>N A</b>               |                           |        |             |                     |            |              |          |      |
|------------------------|-------------|-----------------|------------------|----------------|-------------------------|--------------------------|---------------------------|--------|-------------|---------------------|------------|--------------|----------|------|
| : 🕒 🗠                  | davanje     | Izmjena         | <b>B</b> risanje | <u>S</u> tavke | S <u>t</u> orno Knjižer | ije(F <u>9)</u> Elementi | Generiranje d <u>o</u> ki | umenta | a (I) Napla | ata Šta <u>m</u> pa | anje       | Ŵ            | KML      |      |
| <sup>₄</sup> Skladište | AA5         | AA5- POLUPRO    | IZVODI           |                |                         |                          | ZAHTJ                     | EV Z   | ΖΑ ΟΤVΑ     | RANJE F             | RADNIH     | NALOG        | A-2      |      |
| Dokumenti              | Paramet     | ri              |                  |                |                         |                          |                           |        | Od da       | atuma: 12/05        | j/2024 🛗 I | Do datuma: [ | 12/05/20 | 24 🛗 |
| Po dokum               | entu   Po p | partneru Po dat | umu izdavanja    |                |                         |                          |                           |        |             |                     |            |              |          |      |
| Sts                    | Šifra       | Rbr             | Partner          |                |                         |                          | um dok                    | umenta | а           | Iznos               | Jnio       |              |          |      |
|                        |             |                 |                  |                |                         |                          |                           |        |             |                     |            |              |          |      |
|                        |             |                 |                  |                |                         |                          |                           |        |             |                     |            |              |          |      |
|                        |             |                 |                  |                |                         |                          |                           |        |             |                     |            |              |          |      |
|                        |             |                 |                  |                |                         |                          |                           |        |             |                     |            |              |          |      |
|                        |             |                 |                  |                |                         |                          |                           |        |             |                     |            |              |          |      |
| Stauke la              |             |                 | data ang sa      |                |                         |                          |                           |        |             |                     |            |              |          |      |
| Stavke N               | apomene (   | lokumenta   Win | dokumenti        |                |                         |                          |                           |        |             |                     |            |              |          |      |
| Rbr                    | Artikl      | Naziv           |                  | Jm             | Količina                | Cijena                   | Vrijednost                | s      | Datum       | Bar code            | Puni n     | aziv artikla |          |      |
|                        |             |                 |                  |                |                         |                          |                           |        |             |                     |            |              |          |      |
|                        |             |                 |                  |                |                         |                          |                           |        |             |                     |            |              |          |      |

Slika 31: Dodavanje novog zahtjeva za otvaranje radnih naloga.

| okument Ugovor                | ZAHTJEV                 | ZA OTVARANJE RADI      | <b>NIH NALOGA-</b> | 2 Prioritet: 0              |
|-------------------------------|-------------------------|------------------------|--------------------|-----------------------------|
| Šifra: 002383895              | Skladište/prodavaonica: | AA5 Redni broj: 000000 |                    | Datum: 12/05/2024           |
| Partner:                      |                         |                        |                    |                             |
| Ogoba: 7984 🔍                 | PAVLOVIĆ                | TOMISLAV               |                    |                             |
| Vrsta prijevoza:              |                         | IJEVOZ                 |                    |                             |
| Tip kalkulacije:              |                         | A - KOOPERACIJA        |                    |                             |
| Napomena:                     |                         |                        |                    |                             |
| Način glaćanja:               | 4 Q VIRMAN 15           | DANA                   |                    | Datum dospijeća: 27/05/2024 |
| Računo <u>v</u> odstveni tip: | A Q REDOVNI PR          | OMETI                  |                    |                             |
| Isporučiti na:                | Q                       |                        |                    |                             |
| Valuta: 978 🔍                 | EUR                     |                        |                    |                             |
| Narudžba:                     |                         | Datum:                 | <b>1</b>           |                             |
| Ib <u>a</u> n:                | ]Q                      |                        |                    |                             |
| Poruka: 0 Q                   | Q                       |                        |                    |                             |
| Datum ovjere: 12/05/202       | 4 🗰                     |                        |                    |                             |
| Paritet:                      | ]Q                      |                        |                    |                             |
|                               |                         |                        |                    |                             |
| Od datuma otpreme:            | <b>m</b>                | Do datuma otpreme:     | <b>m</b>           |                             |
| Registracija:                 |                         |                        |                    |                             |
| Model: Poz                    | iv na broj:             |                        | Skladište za ozr   | naku procesa (moj e-račun): |

Slika 32: Podešavanje ZAHTJEVA ZA OTVARANJE RADNIH NALOGA; Skladište, Partner i datum dospijeća.

Na obrascu "TRE2111" (Slika 32) većina podataka je predefinirana, ali može se promijeniti ovisno o potrebi. Jedino je potrebno odabrati "Datum dospijeća".

| Fa           | okture<br>Dokum                          | i predra<br>enti Ot          | čuni - TRACS - [TRE2112 - Pregled s<br>prema Obrade Pregledi Šifarnici | Parametri     | nenta I/TRF2<br>Language -                  | 8F (račun,)]<br>hr File Windov                                                                                         | v Help Oc              | državan | je Situacija Te | eretni list Pre | gledi II Šta | ampanje 1     | îroškovnik Obra   | ade                           | 8                                                 | \$ ₽                         |                                                |
|--------------|------------------------------------------|------------------------------|------------------------------------------------------------------------|---------------|---------------------------------------------|----------------------------------------------------------------------------------------------------|------------------------|---------|-----------------|-----------------|--------------|---------------|-------------------|-------------------------------|---------------------------------------------------|------------------------------|------------------------------------------------|
| : C          | Dod                                      | lavanje                      | Izmjena                                                                | lasovni unos  | Storno                                      | Napomene Ka                                                                                                    | lkulacija <u>R</u> azi | rada    | Izmjena dokume  | nta 🙉           |              | G             | eneriranje storno | stavke Nalog z                | a premještaj                                      |                              | ×<br>0                                         |
| Pari<br>Refe | Šifra: [<br>tner: [<br>rent: [<br>rtiklu | 00238389<br>7984<br>Po rbr-u | 95 Skład/prod: AA5 Redni broj:<br>PAVLOVIĆ TOMIS                       | 001219<br>LAV | ] Datu<br>] Vrsta prijevo<br>] Tip kalkulac | ZAHTJ           Im:         12/05/2024           za:         1         VLASTI           ije:         R6         OTPREF | EV ZA O                | TVA     | RANJE R         | ADNIH           | NALOG        | GA-2          | Ke                | ontrola stavki 🗖<br>Ek<br>🔽 P | Prikaz stavki bez arti<br>:Q<br>roknjižene 🔽 Nepr | da 🦳 Kr<br>0,00<br>oknjižene | njižiti odmah 🥅<br>] Izračunaj<br>🗍 Stornirane |
| R            | br                                       | Artikl                       | Naziv                                                                  | Jm            | Količina                                    | a Cijen                                                                                                    | a Vrijed               | lnost S | Datum           | Bar code        | Puni r       | naziv artikla | Klasifikacija     | Dat. dospijeća                | Dat. zatvaranj                                    | a Br. vađ                    | Izv                                            |

Slika 33: Dodavanje artikla/proizvoda.

Za dodavanje artikla odnosno proizvoda za kojeg je potrebno otvoriti radni nalog kliknuti na tipku "Dodavanje" (Slika 33). Time se otvara obrazac "TRE21121", na kojem je potrebno odabrati artikl, skladište i potrebnu količinu (Slika 34) i potvrditi s "OK".

| 🔺 TRE21I21 - Dodavanje stavki dokumenta                | ×                                              | 🔺 TRE21121 - Dodavanje stavki dokumenta 🖾                                                                                                    |
|--------------------------------------------------------|------------------------------------------------|----------------------------------------------------------------------------------------------------|
| Osnovno Dodatno                                        |                                                | Osnovno Dodatno                                                                                                    |
| Šifra: 006819387                                       | <u>D</u> okument: 002383895                    | Šifra: 006819387 Dokument: 002383895                                                                                                    |
| Artiki:                                                |                                                | Artiki:         083764         Q         [STOLNO OGLEDALO         [KOM]           Składkie:         AAS         Q         [AAS-POLUPROIZVOOI         [KOM] |
| Količna: 0,000                                         | STANJE ZALIHA: 0,000                           | Kolčne: 1,000 STANE ZALBA: 0,000<br>OSTALA SKLADIŠTA: STANJE - JKUPHO:                                                                                     |
| Cijena: 0,00<br><u>R</u> br u dokumentu: 00010         | Vrijednost: 0,00<br>Replanirati ( <u>m</u> rp) | Cijena: 0,00 Vrijednost: 0,00<br>Bbr u dokumentu: 00010 Replanirati (mp) 🔽                                                                                 |
| Datum dospijeća: 12/05/2024 🗰<br>Kypčev dat. dosp. : 🛗 | Oznaka planera:                                | Datum dospijeća: 12/05/2024 iiii Oznaka planera:<br>Kypčev dat. dosp. : 22/05/2024 iiii                                                                    |
| MRP detalji                                            | V OK X Cancel                                  | MRP detalji 🗸 QK 🗙 <u>C</u> ancel                                                                                                    |

Slika 34: Prozor za odabir artikla, skladišta i količine; lijevo – nepodešen, desno – odabran artikl i količina.

| Fakture i predra                          | ačuni - TRACS - [ | TRE2112 - Pregle | ed stavk | i dokume  | nta I/TRF2                   | BF (račun,)]  |              |            |                 |             |             |              |                    |              |                     |          |                      | -       | o ×             |
|-------------------------------------------|-------------------|------------------|----------|-----------|------------------------------|---------------|--------------|------------|-----------------|-------------|-------------|--------------|--------------------|--------------|---------------------|----------|----------------------|---------|-----------------|
| 🛕 Dokumenti O                             | tprema Obrade     | Pregledi Šifar   | nici Pa  | rametri l | Language -                   | hr File Windo | w Help       | Održava    | nje Situacija T | eretni list | Pregledi II | Štampanje    | e Troškovnik Obra  | ide          |                     |          |                      |         | _ @ ×           |
| * HA AA A /                               |                   | · · + 4          | <b>_</b> | ,, ?      |                              |               |              |            |                 |             |             |              |                    |              |                     |          |                      |         | <b>– *</b>      |
|                                           |                   |                  |          | •         |                              |               |              |            |                 |             |             |              |                    |              |                     | ~        |                      |         |                 |
|                                           | 1                 |                  |          |           |                              |               |              |            | 1               | _           |             |              | 1                  | _            |                     |          |                      |         |                 |
| Dodavanje                                 | 🕥 Izmjena         | Brisanje         | Maso     | vni unos  | Storno                       | Napomene K    | alkulacija   | Razrada    | Izmjena dokume  | nta 💋       | a 💽         | 52           | Generiranje storno | stavke 1     | Nalog za premještaj |          |                      |         | ~               |
|                                           |                   |                  |          |           |                              |               |              |            |                 |             |             | APR.         |                    |              |                     |          |                      |         | 0               |
| 4                                         |                   |                  |          |           |                              |               |              | 74471      | EV ZA OT        |             |             |              |                    | 2            |                     |          |                      |         |                 |
| X.4                                       |                   |                  | . –      |           |                              |               | _ '          | LAIIIJ     |                 | VARA        |             | ADNII        | I NALOGA-          | 2            | Kontrola stav       | d 🗌 Prik | kaz stavki bez artik | la 🗆 Kn | niižiti odmah 🗔 |
| Sifra: 0023838                            | Sklad/prod        | AA5 Redni b      | roj: 00  | 1219      | Datu                         | m: 12/05/2024 |              | -          |                 |             |             |              |                    |              |                     |          |                      |         |                 |
| Partner:                                  |                   |                  |          | V         | rsta prijevo<br>Tie kelleder | za: 1 VLAST   | ITI PRIJEVO  | )Z         |                 |             |             |              |                    |              |                     | Ek:      |                      | 0.00    | Izračunaj       |
| Reference 7984                            | PAVLOVIC          | 10               | MISLAV   |           | пр какцас                    | je: R6 OIPR   | EMINICA - KO | OPERACIJA  |                 |             |             |              |                    |              |                     | Prok     | mižene 🔽 Nepro       | knižene | Stornirane      |
| Po artiklu Do rbra                        |                   |                  |          |           |                              |               |              |            |                 |             |             |              |                    |              |                     |          |                      |         | ,               |
| PO DI DI DI DI DI DI DI DI DI DI DI DI DI | 'I                |                  |          |           |                              |               |              |            |                 |             |             |              |                    |              |                     |          |                      |         |                 |
| Rbr Artiki                                | Naziv             |                  | 1        | m         | Količina                     | Cije          | na           | Vrijednost | Datum           | Bar code    | P           | uni naziv ar | skla               | Klasifikacii | a Dat. dos          | ojieća   | Dat zatvarania       | Br. vad | Izv koli        |
| 00010 083784                              | STOLNO OGLEDA     |                  | K        | M I       | 1 000                        | cije<br>0     | 00           | 0.00       | 12/05/2024      | 083784      | <           |              | EDALO              | 71           | 12/05               | /2024    | bati zatraranja      | 0       | 0.00            |
| 00010 000701                              | STOLINO OGLEDA    | 20               |          |           | 1,000                        | 0,            | 00           | 0,00       | 12/03/2021      | 003/01      |             |              | CUALO              | -            | 12/03               | 12021    |                      |         | 0,00            |
|                                           |                   |                  |          |           |                              |               |              |            |                 |             |             |              |                    |              |                     |          |                      |         |                 |
|                                           |                   |                  |          |           |                              |               |              |            |                 |             |             |              |                    |              |                     |          |                      |         |                 |
|                                           |                   |                  |          |           |                              |               |              |            |                 |             |             |              |                    |              |                     |          |                      |         |                 |
| 4                                         |                   |                  |          |           |                              |               |              |            |                 |             |             |              |                    |              |                     |          |                      |         | •               |
| 08378                                     | 34                |                  |          |           |                              |               |              |            |                 |             |             |              |                    |              |                     |          |                      | P       | Prikaz slike: 🕅 |
|                                           |                   |                  |          |           |                              |               |              |            |                 |             |             |              |                    |              |                     |          |                      |         |                 |
| Vrijednos                                 | t Naziv           |                  | Ek       | Rbr Klas  | a                            |               |              |            |                 |             | Napomena    | 3            |                    |              |                     |          |                      |         |                 |
| 1,00000                                   | 0 KOLIČINA S DOH  |                  | K1       | 10 KOL    |                              |               |              |            |                 |             |             |              |                    |              |                     |          |                      |         |                 |
| 0,00000                                   | 0 VRIJEDNOST ZA   | LIHE             | NB       | 30 FRM    | 4                            |               |              |            |                 |             |             |              |                    |              |                     |          |                      |         | <b>^</b>        |
| 0,00000                                   | 0 CIJENA IZ CJEN  | IKA U VALUTI     | T7       | 40 PPR    |                              |               |              |            |                 |             |             |              |                    |              |                     |          |                      |         |                 |
| 0,00000                                   | U ULAZNA KONTRI   | ULA              | BN       | 50 ART    |                              |               |              |            |                 |             |             |              |                    |              |                     |          |                      |         |                 |
|                                           | 1                 |                  |          |           |                              |               |              |            |                 | _           |             |              |                    |              |                     |          |                      |         |                 |
| 4                                         |                   |                  |          |           |                              |               |              |            |                 | •           |             |              |                    |              |                     |          |                      |         | <b>w</b>        |

Slika 35: Izrađen zahtjev za otvaranje radnih naloga.

Slika 35 prikazuje definiran Zahtjev za otvaranje ranog naloga stolno ogledalo, izborom crvenog X u gornjem desnom uglu vraćamo se na ekran s popisom zahtjeva za otvaranje radnih naloga (Slika 36).

| Fakture i predrač         A       Dokumenti         Otp                                      | cuni - TRACS - [TF<br>rema Obrade                    | RE21I - Pregleo<br>Pregledi Šifan | dokumen<br>nici Paran | nata tipa T]<br>netri Language -<br>19 ? 🛋 | hr File Window                               | Help                            | Održava                 | nje Situacij | ia Teret  | ni list Generira | nje Obrad | le II Štampar                                                                                | nje P         |
|----------------------------------------------------------------------------------------------|------------------------------------------------------|-----------------------------------|-----------------------|--------------------------------------------|----------------------------------------------|---------------------------------|-------------------------|--------------|-----------|------------------|-----------|----------------------------------------------------------------------------------------------|---------------|
| Dodavanje                                                                                    | Izmjena                                              | Brisanje                          | <u>S</u> tavke        | S <u>t</u> orno Knjiže                     | nje(F <u>9)</u> Element                      | Ger                             | neriranje d <u>o</u> ku | ımenta (I)   | Naplata   | Štampanje        | Ê         | <b>N</b>                                                                                     |               |
| Skladište: AA5                                                                               | AA5- POLUPROIZV                                      | ODI                               |                       |                                            |                                              | -                               | ZAHTJ                   | EV ZA O      | TVAR      | ANJE RAD         | NIH N     | ALOGA-2                                                                                      | _             |
| Dokumenti Paramet                                                                            | ri                                                   |                                   |                       |                                            |                                              |                                 |                         |              |           |                  |           |                                                                                              |               |
| Po dokumentu Po p                                                                            | artneru Po datun                                     | nu izdavanja                      |                       |                                            |                                              |                                 |                         |              |           |                  |           |                                                                                              |               |
| tum dokumenta                                                                                | Izno                                                 | s Unio                            |                       |                                            | Tk                                           | Rt                              | Napomena                |              |           |                  |           | Dat. dosp.                                                                                   | Način         |
| 15/04/2024<br>15/04/2024<br>15/04/2024<br>16/04/2024<br>16/04/2024<br>8/05/2024<br>8/05/2024 | 0,0<br>0,0<br>0,0<br>0,0<br>0,0<br>0,0<br>0,0<br>0,0 |                                   |                       |                                            | R6<br>R6<br>R6<br>R6<br>R6<br>R6<br>R6<br>R6 | A<br>A<br>A<br>A<br>A<br>A<br>A |                         |              |           |                  |           | 30/04/2024<br>30/04/2024<br>30/04/2024<br>1/05/2024<br>1/05/2024<br>23/05/2024<br>23/05/2024 | 4 4 4 4 4 4 4 |
| 12/05/2024                                                                                   | 0,0                                                  | 0 7984 PAVL                       | OVIĆ TOMI             | ISLAV                                      | R6                                           | A                               |                         |              |           |                  |           | 27/05/2024                                                                                   | 4             |
| Stavke Napomene d                                                                            | lokumenta Win do                                     | okumenti                          |                       |                                            |                                              |                                 |                         |              |           |                  |           |                                                                                              |               |
| Rbr Artikl                                                                                   | Naziv                                                |                                   | Jm                    | Količina                                   | a Cijena                                     |                                 | Vrijednost              | s t          | Datum Ba  | r code           | Puni nazi | / artikla                                                                                    |               |
| 00010 083784                                                                                 | STOLNO OGLEDAL                                       | .0                                | KOM                   | 1,00                                       | 0,00                                         | )                               | 0,00                    | 12/05        | 5/2024 08 | 3784             | STOLNO    | OGLEDALO                                                                                     |               |
|                                                                                              |                                                      |                                   |                       |                                            |                                              |                                 |                         |              |           |                  |           |                                                                                              |               |

Slika 36: Popis zahtjeva u sustavu.

## 4.6. Korak 5: Izrada radnih naloga i lansiranje

## 4.6.1. Izrada radnih naloga

Nakon što su sve prethodno potrebne radnje napravljene, opisan je postupak izrade radnog naloga za izradu proizvoda stolno ogledalo.

Radni nalog se izrađuje na način da se označi prethodno napravljeni "ZAHTJEV ZA OTVARANJE RADNIH NALOGA", te se u izborniku "GENERIRANJE" odabere "Proizvodnja – CtrlZ" (Slika 37). Time se otvara obrazac "TRE2119" .Većina postavki je predefinirana, ali po potrebi se mogu promijeniti (Slike 38 i 39). Odabirom opcije "OK" otvara se novi prozor "TRE21191", na kojem je isto potrebno odabrati "OK". Izvršenjem tih koraka izrađen je radni nalog "STOLNO OGLEDALO" 0229022. Izrađeni radni nalog vidljiv je u modulu "Tehnologija i priprema" odabirom "Radni nalozi" u izborniku "Proizvodnja" (Slike 41 i 42).

| <ul> <li>Faktur</li> <li>Dokun</li> <li>I</li> </ul> | eipredra<br>nenti Ot        | ačuni - TRACS<br>prema Obrac | - (TRE21I - Preg<br>de Pregledi Ši<br>N 🗸 🕂 | gled dokume<br>farnici Para<br><b>A –</b> | mata tipa 1<br>metri Lan<br><b>?? ?</b> | ]<br>guage - hr File   | Window   | Help Održavanje               | Situacija | a Teretni | list 🤇  | Generiranji<br>Generi<br>Primke                          | Obrade II<br>ranje dokumen<br>iz narudžbe - (                                          | Štampanje<br>ta (I) - AltO<br>CrtlN | Pregledi | Troškovnik | Fiska       | lizacija    |
|------------------------------------------------------|-----------------------------|------------------------------|---------------------------------------------|-------------------------------------------|-----------------------------------------|------------------------|----------|-------------------------------|-----------|-----------|---------|----------------------------------------------------------|----------------------------------------------------------------------------------------|-------------------------------------|----------|------------|-------------|-------------|
| Skladišt                                             | davanje<br>e: AA5           | AA5- POL                     | a Brisanje                                  | e <u>S</u> tavke                          | S <u>t</u> orno                         | Knjiženje(F <u>9</u> ) | Elementi | Generiranje d <u>o</u> kument | a (I)     | Naplata   | Št<br>Z | Proizve<br>Sprem<br>Generi<br>Generi<br>Storno<br>Kopira | odnja - CtrlZ<br>no za isporuku<br>ranje dokumen<br>ranje storna -<br>dokumenta<br>nje | ta (II) - AltG<br>CrtlQ             | DI       |            | ନ୍ତୁ<br>OGA | Knjiga<br>2 |
| Po dokun                                             | Parame<br>nentu Po<br>Šifra | partneru Po<br>Rbr           | datumu izdavanja<br>Partner                 |                                           |                                         |                        |          | um dokumen                    | ta        |           | Izno    | Generi<br>Generi<br>Generi                               | ranje Računa ;<br>ranje Računa<br>ranje Obavijes                                       | ta predujam<br>ti o knjiženju       |          |            | Tk          | Rt I        |
| Stavke N                                             | 002383<br>000000            | 001219                       | /in dokumenti                               |                                           |                                         |                        |          | 12/05/202                     | 24        |           | 0,0     | 0 7984                                                   | ΡΑνΙΟΥΙĆ ΤΟ                                                                            | MISLAV                              |          |            | R6          | A           |
| Rbr                                                  | Artikl                      | Naziv                        |                                             | Jm                                        |                                         | Količina               | Cijena   | Vrijednost S                  |           | Datum Bar | code    |                                                          | Puni naziv art                                                                         | kla                                 |          |            |             | •           |

Slika 37: Izrada radnih naloga.

| 🕻 TRE2119 - Generiranje radnih naloga i izd  | atnica        |                                |                        |                      |
|----------------------------------------------|---------------|--------------------------------|------------------------|----------------------|
| Izdatnica Narudžba dobavljaču, nabavni zaht  | ev Otpremnica | Zalihe, rezervacije, dospijeće | Radni nalozi za stavke | Radni nalog za dokur |
| C D - Da C N - Ne                            |               |                                |                        |                      |
| - Izdatnica repro materijala<br>Skladište: Q |               |                                |                        |                      |
| - Izdatnica poluproizvoda                    |               |                                |                        |                      |
| Izdatnica alata                              |               |                                |                        |                      |
|                                              |               |                                |                        |                      |

Slika 38: Podešavanje značajki radnih naloga kod izrade; TRE2119 – Izdatnica

| 🔺 TRE2119 - Generiranje radnih naloga i izda                                                                                                    | tnica                                         |                                                 |                                              |                   | 83                      |
|----------------------------------------------------------------------------------------------------|-----------------------------------------------|-------------------------------------------------|----------------------------------------------|-------------------|-------------------------|
| Izdatnica Narudžba dobavljaču, nabavni zahtje                                                                                                    | ev Otpremnica Zalihe, r                       | ezervacije, dospijeće                           | Radni nalozi za stavke                       | Radni nalog za    | dokument                |
| Generirati RN za proizvode                                                                                                    | – Generirati RN za                            | poluproizvode                                   |                                              |                   |                         |
| O - Da                                                                                                    | C D - Da                                      |                                                 | Samo prvi niv                                | o poluproizvoda   |                         |
| C N - Ne                                                                                                    | N - Ne                                        | Samo poluproizvo                                | di s oznakama bezuvjeti                      | ni nalog za nalog |                         |
| Generirati rn za <u>u</u> sluge 🔽                                                                                                    | Generirati rn za naba                         | avne stavke 🗌                                   | Generirati rn za te                          | ehnološke artikle | $\overline{\mathbf{v}}$ |
| Standardna <u>v</u> rijednost za Fiksno/TM na no<br>F - Fiksno C T - Rad i materijal                                                                          | vim RN                                        | c                                               | Generirati po višekratniki                   | u količine naloga |                         |
| Ažurirati wigo zahtjev ako postoji 🗌<br>Puniti u opis m: 1 - Naziv arti<br>2 - Šifru dok                                                                      | kla 3 - RBR Dokumen<br>menta 4 - Narudžbu kup | ta Prenijeti br                                 | oj narudžbe u napomen                        | u radnog naloga   | Γ                       |
| <ul> <li>Generirati materijal za svaki rn</li> <li>Generirati tehnološki postupak za svaki r</li> <li>Proknjižiti polazni dokument nakon generiran</li> </ul> | Mjes<br>n Broj rad<br>ja 🔽                    | to troška (broj) stvore<br>nog naloga: N - Šifr | nih rn uzeti s rn = partn<br>a Radnog naloga | er ii dokumenta   | V                       |
| Lista 🎴 Snimi                                                                                                    |                                               |                                                 | •                                            | ✓ <u>o</u> K      | <u>C</u> ancel          |

Slika 39: Podešavanje značajki radnih naloga kod izrade; TRE2119 – Radni nalozi za stavke.

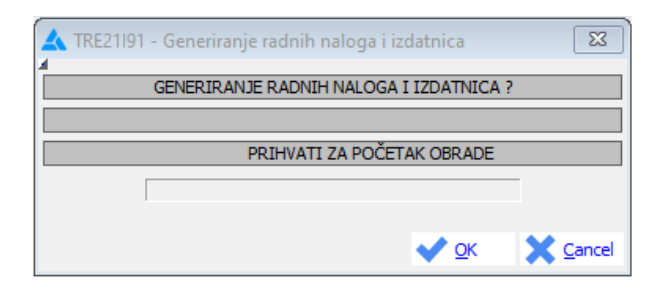

Slika 40: TRE21191; prihvaćanje podešavanja i generiranje radnih naloga.

| S Tehnolo  | gija i priprema - TRACS                                          |                                     |
|------------|------------------------------------------------------------------|-------------------------------------|
| Evidencije | Proizvodnja Pregled Izvještaji Obrada Parametri                  | Language - hr File Edit Window Help |
| "H 44 4    | Radni nalozi - TEEPR                                             |                                     |
|            | Projekti/Radni listovi - RRE11                                   |                                     |
|            | Dnevni plan po radnim centrima - TEEPC<br>Akcija planera - TEEPA |                                     |
|            | Objava rada radnika na operaciji RN - TEEPO                      |                                     |
|            | Objava rada po radnim centrima - TEEPB                           |                                     |
|            | Kontrola objave gotovosti (ZON) - TEEPN                          |                                     |
|            | Pregled kontrola (ZON) - TEEPL                                   |                                     |
|            | Kvar Radnog centra                                               |                                     |

Slika 41: Modul Tehnologija i priprema.

| Evid                | ologija i pripre<br>encije Proizvo | ema - IRACS - [I<br>odnja Pregled<br>→ ► ► ✓ ♣ | Izvještaji  | Obrada Parametri               | Language - hr File Edit                   | Window Help Štam                                               | panje           |          |               |               |          |
|---------------------|------------------------------------|------------------------------------------------|-------------|--------------------------------|-------------------------------------------|----------------------------------------------------------------|-----------------|----------|---------------|---------------|----------|
|                     | odavanje                           | J Izmjena                                      | Brisanje    | <u>K</u> opiranje <u>E</u> ler | nenti <u>L</u> ansiranje Dijeljer         | nje                                                            |                 | 010      |               |               |          |
| Evidencij           | e                                  | Generiranje                                    |             | Priprema                       | Štampanje                                 | Plan                                                           | Statu           | ISİ      | Troškovi      | Pregleo       | di       |
| Po broju<br>Indikaj | Po artiklu Po                      | partneru Po dat                                | tumu dospij | jeća Po šifri Po opisu         | po indikatoru i broju po ind<br>Rn artiki | likatoru i šifri   Po statusu<br>a iz klasifikacije:<br>Salon: | Po stavci dokur | nenta    |               |               |          |
| Od U                | Šifra m                            | Broj m                                         | Sts         | N Opis                         |                                           | Dat.otv.                                                       | Dat.dosp        | Dat.zatv | Količina nal. | Dugujuća kol. | Proizvod |
|                     | 0229000                            | 0229000                                        | 1           |                                |                                           | 3/05/2024                                                      | 3/06/2024       | 11       | 10.000,000    | 10.000,000    | 083789   |
|                     | 0229001                            | 0229001                                        | 1           |                                |                                           | 3/05/2024                                                      | 15/04/2024      | 11       | 1.000,000     | 1.000,000     | 076197   |
|                     | 0229002                            | 0229002                                        | 1           |                                |                                           | 3/05/2024                                                      | 27/05/2024      | 11       | 1.000,000     | 1.000,000     | 076197   |
|                     | 0229003                            | 0229003                                        | 1           |                                |                                           | 3/05/2024                                                      | 27/05/2024      | 11       | 1.000,000     | 1.000,000     | 076197   |
|                     | 0229004                            | 0229004                                        | 1           |                                |                                           | 3/05/2024                                                      | 27/05/2024      | 11       | 1.000,000     | 1.000,000     | 076197   |
|                     | 0229005                            | 0229005                                        | 1           |                                |                                           | 3/05/2024                                                      | 27/05/2024      | 11       | 1.000,000     | 1.000,000     | 076197   |
|                     | 0229006                            | 0229006                                        | 1           |                                |                                           | 3/05/2024                                                      | 27/05/2024      | 11       | 1.000,000     | 1.000,000     | 076197   |
|                     | 0229007                            | 0229007                                        | 1           |                                |                                           | 3/05/2024                                                      | 27/05/2024      | 11       | 1.000,000     | 1.000,000     | 076197   |
|                     | 0229008                            | 0229008                                        | 1           |                                |                                           | 3/05/2024                                                      | 27/05/2024      | 11       | 1.000,000     | 1.000,000     | 076197   |
|                     | 0229009                            | 0229009                                        | 1           |                                | 10 C 10 C 10 C 10 C 10 C 10 C 10 C 10 C   | 3/05/2024                                                      | 27/05/2024      | 11       | 1.000,000     | 1.000,000     | 076197   |
|                     | 0229010                            | 0229010                                        | 1           |                                |                                           | 3/05/2024                                                      | 27/05/2024      | 11       | 0,000         | 0,000         | 076197   |
|                     | 0229011                            | 0229011                                        | 2           |                                | New York Control Theory                   | 3/05/2024                                                      | 27/05/2024      | 11       | 1.000,000     | 1.000,000     | 0/619/   |
|                     | 0229012                            | 0229012                                        | 1           |                                |                                           | 3/05/2024                                                      | 26/02/2024      |          | 2.240,000     | 2.240,000     | 077221   |
|                     | 0229013                            | 0229013                                        | 1           |                                |                                           | 3/05/2024                                                      | 2/04/2024       |          | 5.760,000     | 5.760,000     | 076198   |
|                     | 0229014                            | 0229014                                        | 1           |                                |                                           | 3/05/2024                                                      | 13/05/2024      |          | 5.760,000     | 5.760,000     | 076198   |
|                     | 0229015                            | 0229015                                        | 2           |                                |                                           | 8/05/2024                                                      | 0/05/2024       |          | 4.500,000     | 4.500,000     | 076193   |
|                     | 0229010                            | 0229017                                        | 2           |                                |                                           | 8/05/2024                                                      | 8/05/2024       | 11       | 6,720,000     | 6 720 000     | 076193   |
|                     | 0229018                            | 0229018                                        | 2           |                                |                                           | 8/05/2024                                                      | 8/05/2024       | 11       | 2,780,000     | 2,780,000     | 076193   |
|                     | 0229019                            | 0229019                                        | 2           |                                |                                           | 14/05/2024                                                     | 14/05/2024      | 11       | 500,000       | 500,000       | 053940   |
|                     | 0229020                            | 0229020                                        | 2           |                                |                                           | 14/05/2024                                                     | 14/05/2024      | 11       | 500,000       | 500,000       | 053940   |
|                     | 0229021                            | 0229021                                        | 2           |                                |                                           | 24/05/2024                                                     | 12/05/2024      | 11       | 1,000         | 1.000         | 083784   |
|                     | 0229022                            | 0229022                                        | 2           | STOLNO OGLEDA                  | LO                                        | 26/06/2024                                                     | 12/05/2024      |          | 1,000         | 1.000         | 083784   |
|                     |                                    |                                                | 2           |                                |                                           | 1/01/2007                                                      | 11              | 11       | 0,000         | 0,000         |          |
|                     |                                    |                                                |             |                                |                                           |                                                                |                 |          |               |               |          |

Slika 42: Pregled radnih naloga; plavom bojom označen izrađen radni nalog za STOLNO OGLEDALO – status 2 – U

obradi.

## 4.6.2. Ispis pogonske dokumentacije i lansiranje radnog naloga

Nakon što se radni nalozi kreiraju u ERP sustavu TRACS, započinje kritična faza u procesu proizvodnje – izrada pogonske dokumentacije. Ova dokumentacija uključuje ispis radnih naloga koji fizički prati sirovinu, materijal ili poluproizvod kroz sve faze proizvodnje. Jednom kada se pogonska dokumentacija ispiše i dodijeli odgovarajućem radnom nalogu, status radnog naloga se automatski mijenja u "LANSIRAN" (status se mijenja iz 2 u 3). Lansiranje radnog naloga označava formalni početak proizvodnje, nakon čega radni nalog postaje aktivan na proizvodnoj liniji, a materijal ili poluproizvod počinje svoju transformaciju prema gotovom proizvodu.

Koraci koji su potrebni za ispis pogonske dokumentacije, odnosno radnih naloga, su sljedeći:

- U modulu "Tehnologija i priprema" odabrati radni nalog kojeg je potrebno ispisati i lansirati (Slika 43; plavom bojom označen je radni nalog za "STOLNO OGLEDALO").
- Zatim u izborniku "Izvještaji" odabrati opciju "Kartoni radnih naloga TEEIK" (Slika 43).
- Otvara se prozor TEEIK3 (Slika 44), gdje je potrebno odabrati opcije za ispis: "Radni nalog (košuljica)", "Karton naloga" i "Lansirati radni nalog". Potvrditi odabir klikom na "OK".
- Nakon toga otvara se novi prozor TEEIK30 Izbor kartona, u kojem odabrati kartone koje je potrebno štampati. Obzirom da se izrađuje jedan komad, može se izabrati samo karton 01 (Slika 45).

Završetkom ovih koraka generira se pogonska dokumentacija, odnosno radni nalozi, u PDF formatu (Slika 46, 47, 48, 49) koje možemo štampati. Status radnog naloga automatski se mijenja u 3 – Lansiran, čime se smatra da je proizvodnja započela (Slika 50).

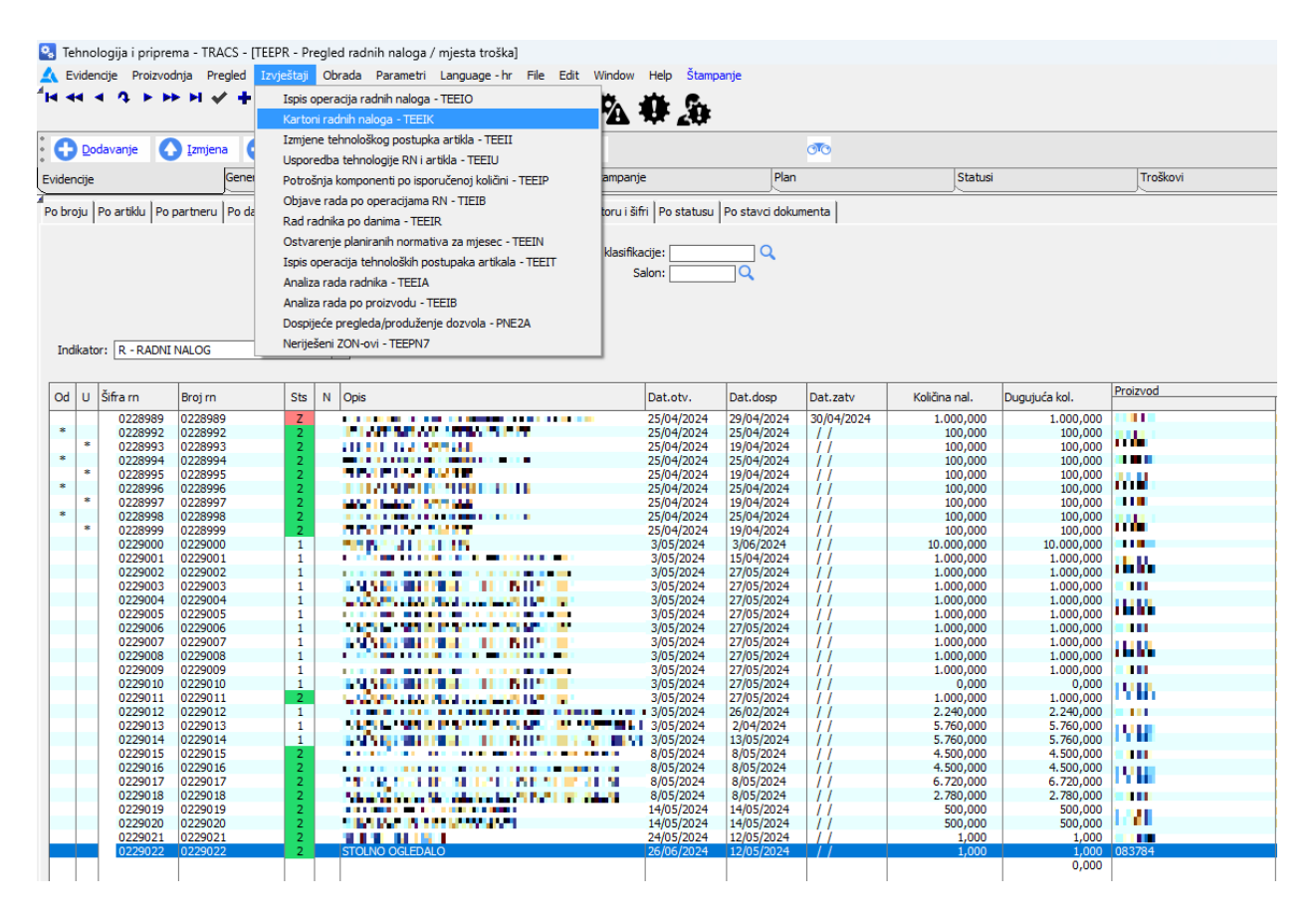

Slika 43: Ispis pogonske dokumentacije; lansiranje radnih naloga.

| Suplex: 1                                                     |                                           |            |
|---------------------------------------------------------------|-------------------------------------------|------------|
| Radni nalog (košuljica):                                      | D - Default C I - Izabrani                | Q,         |
| Vrsta obračuna za štampanje priloga radne dokumenta           | ije: 🔲 🔍                                  |            |
| Karton naloga: 🔽 Lansirati radni nalog: 🔽                     | nter<br>5 D - Default CI - Izabrani       | Q          |
| Ispis sastavnice za klasifikacije koji u karakteristici imaju | EK:                                       |            |
| Kartela: 🔲 standardna kartela 🛛 Po bar kodu: 🗖                | Printer<br>© D - Default C I - Izabrani   | ۹.         |
| posebna kartela                                               | Printer<br>© D - Default C I - Izabrani   | Q.         |
| Serijski broj za graviranje: 🔽<br>Vađenje sb u asci: 🔽        | Printer<br>C D - Default C I - Izabrani   | ٩.         |
| Karton montaže: 🗖                                             | Printer<br>© D - Default C I - Izabrani   | Q.         |
| Omotnica:                                                     | Printer<br>Ĉ D - Default - Ĉ I - Izabrani | ۹.         |
| Zaprimanje i izdavanje (oznaka operacije ")") 🔽               | Printer                                   | Q          |
| 🎮 Snimi 🛛 🚔 Lista                                             |                                           | V OK X Can |

Slika 44: Podešavanje parametara ispisa dokumentacija.

| 😣 Tehnologij       | a i priprema - T       | RACS - [TEEIKS        | 0 - Izbor kartona]               |                    |                |             |          |
|--------------------|------------------------|-----------------------|----------------------------------|--------------------|----------------|-------------|----------|
| 🛕 Evidencije       | Proizvodnja            | Pregled Izvješ        | itaji Obrada Parametri La        | nguage - hr 🛛 File | Edit Window    | Help        |          |
| <b>4</b> 14 44 4 ℓ | 9 F FF FI              | ✓ + △ ·               | " " ? 🗗 🍫 💆                      | Е 🔏 Шы             | 070 🐴          | <b>4</b> (b |          |
| *<br>Izaberi/Poni  | šti (F12) <u>I</u> zab | eri sve <u>P</u> oniš | iti sve                          |                    |                |             |          |
| Po rn, broju ka    | rtona                  |                       |                                  |                    |                |             |          |
|                    |                        |                       |                                  |                    |                |             |          |
| Broj kartona       | (karton)               | (kartela)             | (serijski brojevi za graviranje) | (karton montaže)   | (omotnica)     |             |          |
| Rn                 | Duplikat (d/n)         | Duplikat (d/n)        | Duplikat (d/n)                   | Duplikat (d/n)     | Duplikat (d/n) | Količina    | Sb/ascii |
|                    | Broj tiskanja          | Broj tiskanja         | Broj tiskanja                    | Broj tiskanja      | Broj tiskanja  |             |          |
| 01                 | N                      | N                     | N                                | N.                 | N              | 1,00        |          |
| 0229022            | 02                     | 00                    | 00                               | 00                 | 00             |             |          |

Slika 45: Odabir kartona radnog naloga.

| RAE<br>STC     | DNI NALOG - KARTON: 0229022-01<br>DLNO OGLEDALO | Datum dospijeća: 12/05/202 |            |                |                |                    |  |  |  |  |
|----------------|-------------------------------------------------|----------------------------|------------|----------------|----------------|--------------------|--|--|--|--|
| Artikl<br>STOL | : 083784 083784<br>NO OGLEDALO                  | КОМ                        | Kol. nalog | a:<br>1,000    | Kol. k         | artona:<br>1,000   |  |  |  |  |
| RBR            | Operacija                                       | Napomena                   | Datum      | Kol.<br>dobrih | Kol.<br>škarta | Ovjera<br>kontrole |  |  |  |  |
| 00010          | IZDAVANJE DIJELOVA PREMA SASTAVNICI             |                            |            |                |                |                    |  |  |  |  |
| 00020          | MONTAŽA ZRCALA                                  |                            |            |                |                |                    |  |  |  |  |
| 00030          | MONTAŽA OKVIRA                                  |                            |            |                |                |                    |  |  |  |  |
| 00040          | ZAVRŠNA KONTROLA STOLNOG OGLEDALA               |                            |            |                |                |                    |  |  |  |  |
| 00050          | DORADA MONTAŽE                                  |                            |            |                |                |                    |  |  |  |  |
| 00060          | PAKIRANJE                                       |                            |            |                |                |                    |  |  |  |  |
| 00070          | PRIMLJENO U SKLADIŠTE                           |                            |            |                |                |                    |  |  |  |  |

Slika 46: Ispisani radni nalog proizvoda STOLNO OGLEDALO; radni nalog montaže proizvoda.

| POP<br>STC     | RATNI KARTON NALOGA: 0229022-01 / 1<br>DLNO OGLEDALO |         |      |                | Datun            | n dospijeća:   | 2 / 4                 |
|----------------|------------------------------------------------------|---------|------|----------------|------------------|----------------|-----------------------|
| Artikl<br>BAZA | : 083785 083785<br>A OGLEDALA                        | КОМ     |      | Kol. nalog     | a:<br>1,000      | Kol. k         | artona:<br>1,000      |
| Mater<br>BAZA  | ijal: 083785 083785<br>A OGLEDALA                    |         | Kol. | mat./kom. (nor | mativ):<br>1,000 | Kol. ukupno (  | po kartonu):<br>1,000 |
| RBR            | Operacija                                            | Napomer | na   | Datum          | Kol.<br>dobrih   | Kol.<br>škarta | Ovjera<br>kontrole    |
| 00080          | IZDAVANJE MATERIJALA                                 |         |      |                |                  |                |                       |
| 00090          | BRIZGANJE BAZE                                       |         |      |                |                  |                |                       |
| 00100          | RAZVRTAVANJE PROVRTA                                 |         |      |                |                  |                |                       |
| 00110          | BRAVARSKI RAD                                        |         |      |                |                  |                |                       |
| 00120          | ZAVRŠNA KONTROLA BAZE                                |         |      |                |                  |                |                       |
| 00130          | PRIMLJENO U SKLADIŠTE                                |         |      |                |                  |                |                       |

Slika 47: Ispisani popratni radni nalog poluproizvoda BAZA OGLEDALA.

|               |                                                 |         |                    |                   |                | 3 / 4                 |
|---------------|-------------------------------------------------|---------|--------------------|-------------------|----------------|-----------------------|
| POP<br>STC    | RATNI KARTON NALOGA: 0229022-0<br>DLNO OGLEDALO | 1/2     |                    | Datur             | n dospijeća:   | 12/05/2024            |
| Artikl<br>OKV | : 083786 083786<br>R                            | КОМ     | Kol. naloş         | ga:<br>1,000      | Kol. k         | artona:<br>1,000      |
| Mater<br>OKV  | ijal: 083786 083786<br>R                        |         | Kol. mat./kom. (no | rmativ):<br>1,000 | Kol. ukupno (  | po kartonu):<br>1,000 |
| RBR           | Operacija                                       | Napomer | na Datum           | Kol.<br>dobrih    | Kol.<br>škarta | Ovjera<br>kontrole    |
| 00140         | IZDAVANJE MATERIJALA                            |         |                    |                   |                |                       |
| 00150         | LASERSKO REZANJE                                |         |                    |                   |                |                       |
| 00160         | CNC GLODANJE                                    |         |                    |                   |                |                       |
| 00170         | BUŠENJE RUPA                                    |         |                    |                   |                |                       |
| 00180         | STROJNA KONTROLA                                |         |                    |                   |                |                       |
| 00190         | SAVIJANJE RUBA                                  |         |                    |                   |                |                       |
| 00200         | BRAVARSKI RAD                                   |         |                    |                   |                |                       |
| 00210         | STAKLARENJE                                     |         |                    |                   |                |                       |
| 00220         | ELOKSIRANJE                                     |         |                    |                   |                |                       |
| 00230         | ZAVRŠNA KONTROLA OKVIRA                         |         |                    |                   |                |                       |
| 00240         | PRIMLJENO U SKLADIŠTE                           |         |                    |                   |                |                       |

Slika 48: Ispisani popratni radni nalog poluproizvoda OKVIR.

| POP<br>STC     | RATNI KARTON NALOGA: 0229022-01 / 3<br>DLNO OGLEDALO |         |        |                | Datun            | n dospijeća:   | 12/05/2024            |
|----------------|------------------------------------------------------|---------|--------|----------------|------------------|----------------|-----------------------|
| Artikl<br>ZRCA | 1: 083787 083787<br>ALO 300x200                      | КОМ     |        | Kol. naloga    | a:<br>1,000      | Kol. k         | artona:<br>1,000      |
| Mater<br>ZRCA  | rijal: 083787 083787<br>ALO 300x200                  |         | Kol. 1 | mat./kom. (non | mativ):<br>1,000 | Kol. ukupno (  | po kartonu):<br>1,000 |
| RBR            | Operacija                                            | Napomer | na     | Datum          | Kol.<br>dobrih   | Kol.<br>škarta | Ovjera<br>kontrole    |
| 00250          | IZDAVANJE ZRCALA                                     |         |        |                |                  |                |                       |
| 00260          | REZANJE                                              |         |        |                |                  |                |                       |
| 00270          | BRUŠENJE RUBA                                        |         |        |                |                  |                |                       |
| 00280          | GRAVIRANJE NATPISA                                   |         |        |                |                  |                |                       |
| 00290          | ZAVRŠNA KONTROLA ZRCALA                              |         |        |                |                  |                |                       |
| 00300          | PRIMLJENO U SKLADIŠTE                                |         |        |                |                  |                |                       |

Slika 49: Ispisani popratni radni nalog poluproizvoda ZRCALO 300x200.

| 8<br>A   | Tehno<br>Evide  | ologija i pripro<br>encije Proizve                                                                              | ema - TRACS - [TEEP<br>odnja Pregled Izvj | R - Pi<br>eštaji | egled radnih<br>Obrada Pa                | naloga / mjesta troši<br>rametri Language - I | a]<br>hr File   | Edit Window               | Help Štamp    | anje         |                  |               |               |          |
|----------|-----------------|----------------------------------------------------------------------------------------------------|-------------------------------------------|------------------|------------------------------------------|-----------------------------------------------|-----------------|---------------------------|---------------|--------------|------------------|---------------|---------------|----------|
| <b>H</b> |                 | 4 A FI                                                                                                    | → H ✓ <b>+</b> Δ                          | -                | "? 🗗                                     | 🍬 🛓 🖁                                         |                 | o <b>r</b> o 🐴 1          | <u>4,</u> 4   |              |                  |               |               |          |
| •        | <u>P</u> lanira | ni Materijal                                                                                                    | <u>T</u> ehnološki postupak               | N                | acrti <u>N</u> apon                      | ene Boje/ <u>V</u> eličine                    | Pa <u>k</u> eti | Se <u>r</u> ijski brojevi | i Raspored    | operacija    | Napomena po kate | gorijama      |               |          |
| Evic     | dencije         | 2                                                                                                    | Generiranje                               |                  | Priprema                                 | Štar                                          | npanje          | Pla                       | n             | St           | tatusi           | Troškovi      | Pregled       | i        |
| Po       | broju           | Po artiklu Po                                                                                                   | partneru Po datumu                        | ı dosp           | ijeća Po šifri                           | Po opisu Po indikator                         | u i broju       | Po indikatoru i šifi      | ri Po statusu | Po stavci do | kumenta          |               |               |          |
|          |                 |                                                                                                    |                                           |                  |                                          |                                               | Rn              | artikla iz klasifika      | cije:         |              |                  |               |               |          |
|          |                 |                                                                                                    |                                           |                  |                                          |                                               |                 | Sa                        | lon:          |              |                  |               |               |          |
|          |                 |                                                                                                    |                                           |                  |                                          |                                               |                 |                           |               |              |                  |               |               |          |
| Ir       | ndikat          | or: R - RADN                                                                                                    | I NALOG                                   |                  | T                                        |                                               |                 |                           |               |              |                  |               |               |          |
| 0        | d U             | Šifra rn                                                                                                    | Broj m                                    | Sts              | N Opis                                   |                                               |                 |                           | Dat.otv.      | Dat.dosp     | Dat.zatv         | Količina nal. | Dugujuća kol. | Proizvod |
|          |                 | 0110001                                                                                                    | 0000000                                   | 1                | 0.11                                     |                                               |                 |                           | 3/05/2024     | 15/04/2024   | 4 //             | 1.000,000     | 1.000,000     | 076197   |
|          |                 | 0719001                                                                                                    | 0110017                                   | 1                | le de la compansión de                   |                                               |                 |                           | 3/05/2024     | 27/05/202    | 4 //             | 1.000,000     | 1.000,000     | 076197   |
|          |                 | STATISTICS.                                                                                                    | 0134003                                   | 1                |                                          |                                               |                 |                           | 3/05/2024     | 27/05/202    | 4 //             | 1.000,000     | 1.000,000     | 076197   |
|          |                 | 0130004                                                                                                    | MOTORY                                    | 1                |                                          |                                               |                 |                           | 3/05/2024     | 27/05/2024   | 4 //             | 1.000,000     | 1.000,000     | 076197   |
|          |                 | 0100005                                                                                                    | A114848                                   | 1                | 2000                                     |                                               | 9 X 8 8         | <b>C</b>                  | 3/05/2024     | 27/05/202    | 4 //             | 1.000,000     | 1.000,000     | 076197   |
|          |                 | 0.0000                                                                                                    | 0119000                                   | 1                |                                          |                                               |                 |                           | 3/05/2024     | 27/05/202    | + //             | 1.000,000     | 1.000,000     | 076197   |
|          |                 | The second second second second second second second second second second second second second second second se | BOCCORD C                                 | 1                |                                          |                                               |                 |                           | 3/05/2024     | 27/05/202    |                  | 1.000,000     | 1.000,000     | 076197   |
|          |                 | 1122201121                                                                                                    | 000000                                    | 1                |                                          |                                               |                 |                           | 3/05/2024     | 27/05/202    | 4 11             | 1,000,000     | 1.000,000     | 076197   |
|          |                 | 0329040                                                                                                    | 0.00000                                   | 1                | 0.000                                    |                                               | an san t        | <b>P</b>                  | 3/05/2024     | 27/05/202    | 4 11             | 0.000         | 0.000         | 076197   |
|          |                 | 0119011                                                                                                    | 00000033                                  | 2                | i i badan                                |                                               |                 |                           | 3/05/2024     | 27/05/202    | 4 11             | 1.000,000     | 1.000,000     | 076197   |
|          |                 | 0770017                                                                                                    | 0336043                                   | 1                |                                          |                                               |                 |                           | 3/05/2024     | 26/02/2024   | 4 //             | 2.240,000     | 2.240,000     | 077221   |
|          |                 | 0330048                                                                                                    | 0000013                                   | 1                | a na an an an an an an an an an an an an |                                               |                 |                           | 3/05/2024     | 2/04/2024    | 11               | 5.760,000     | 5.760,000     | 076198   |
|          |                 | 0139014                                                                                                    | 0112014                                   | 1                | p                                        |                                               |                 |                           | 3/05/2024     | 13/05/2024   | 4 //             | 5.760,000     | 5.760,000     | 076198   |
|          |                 | 0.220015                                                                                                    | 0334013                                   | 2                | L Carace                                 | and the local sector                          | 90 C C C C      | E 640 - 1                 | 8/05/2024     | 8/05/2024    | 11               | 4.500,000     | 4.500,000     | 076193   |
|          |                 | 0000016                                                                                                    | MO20110                                   | 2                | C 10 10 10                               | 101 (N. 114 (N. 1                             |                 |                           | 8/05/2024     | 8/05/2024    |                  | 4.500,000     | 4.500,000     | 076193   |
|          |                 | 0328017                                                                                                    | 0005037                                   | 2                | li contra d                              |                                               |                 |                           | 8/05/2024     | 8/05/2024    | 11               | 6.720,000     | 6.720,000     | 076193   |
|          |                 | 122-0130                                                                                                    | 0220011                                   | 2                |                                          |                                               |                 |                           | 8/05/2024     | 8/05/2024    |                  | 2.780,000     | 2.780,000     | 0/6193   |
|          |                 | 0229019                                                                                                    | 10050111                                  | 2                |                                          |                                               |                 |                           | 14/05/2024    | 14/05/2024   |                  | 500,000       | 500,000       | 053940   |
|          |                 | 0139030                                                                                                    | 00070000                                  | 2                |                                          |                                               |                 |                           | 24/05/2024    | 12/05/2024   |                  | 500,000       | 500,000       | 092794   |
|          |                 | 0229022                                                                                                    | 0229022                                   | 3                | STOLNO                                   |                                               | _               |                           | 26/06/2024    | 12/05/202    | 4 11             | 1,000         | 1,000         | 083784   |
|          |                 | 0223022                                                                                                    | 0227022                                   |                  | STOLNO                                   | OGLEDALO                                      |                 |                           | 20/00/2021    | 12/03/202    |                  | 1,000         | 1,000         | 0000701  |
|          |                 |                                                                                                    |                                           |                  |                                          |                                               |                 |                           |               |              |                  |               |               |          |
| 4        |                 |                                                                                                    |                                           |                  |                                          |                                               |                 |                           |               |              |                  |               |               |          |

Slika 50: Promjena statusa radnog naloga u 3 - LANSIRAN.

## 4.7. Korak 6: Kalkulacija troškova

Cijena finalnog proizvoda se sastoji od cijene poluproizvoda/materijala i satnice po radnom centru.

Prethodno je definirana cijena materijala kod definiranja Artikla u Šifarniku za svaki dio od kojeg se sastoji finalni proizvod, te je još potrebno podesiti cijenu Satnice po radnom centru.

| •   | fehnologija i priprema - TRACS - [TEEPR - Pr            | egled radnih naloga   | a / mjesta troška]       |                                  |                          |             |
|-----|---------------------------------------------------------|-----------------------|--------------------------|----------------------------------|--------------------------|-------------|
| A   | Evidencije Proizvodnja Pregled Izvještaji               | Obrada Parametr       | i Language - hr File     | Edit Window Help Štamp           | banje                    |             |
| 4►  | Radni centar - TEEER<br>Vrste dozvola/pregleda - PRE117 | ' ? 🗗 🏞               | ь 🕹 🛓 Шы                 | ∞ % ♦ 🅭                          |                          |             |
| •   | Operacije - RNE21                                       | trti <u>N</u> apomene | Boje/Veličine Paketi     | Serjijski brojevi Raspored       | operacija Napomena po ka | ategorijama |
| Evi | Razlozi škarta, zastoja - TEEEZ                         | Priprema              | Štampanje                | Plan                             | Statusi                  | Troškovi    |
| Po  | Tehnološki postupak artikla - TEEET                     | eća Po šifri Po opi   | su Po indikatoru i broju | Po indikatoru i šifri Po statusu | Po stavci dokumenta      |             |
|     | Nacrti - TEEEN                                          |                       | Rn                       | artikla iz klasifikacije:        |                          |             |
|     |                                                         |                       |                          | Salon:                           |                          |             |

Slika 51: Podešavanje radnih centara.

Pregled, dodavanje i izmjena radnih centara radi se u modulu "Tehnologija i priprema" odabirom "Radni centar – TEEER" u izborniku "Evidencije" (Slika 51).

| 🧟 Teh    | nologija i priprema - TRACS | - [TEEER - Pregl | ed radnih cen      | tara]       |                      |                                 |                                      |                          |                       |
|----------|-----------------------------|------------------|--------------------|-------------|----------------------|---------------------------------|--------------------------------------|--------------------------|-----------------------|
| 🛕 Evi    | idencije Proizvodnja Pregle | d Izvještaji (   | Obrada Paran       | netri Lang  | juage - hr File Edit | Window Help                     |                                      |                          |                       |
| 4        |                             | + "              | ? <u></u>          | ~ •         |                      |                                 |                                      |                          |                       |
|          | • • • • • • • • •           | • - · ·          | ·  +  ∛            | 4. <u>ů</u> | . 💵 💷 🔍              | ୬ 🗛 🛃 🔏                         | k                                    |                          |                       |
|          |                             |                  | _                  |             |                      |                                 |                                      |                          |                       |
| •        |                             |                  |                    |             |                      |                                 |                                      |                          | *                     |
| :0       | Dodavanje Izmjena           | Brisanje         | <u>R</u> C u grupi | RC u grup   | oi (Mjesto upotrebe) | Kalendar RC Kalend              | dar RC u <u>g</u> rupi <u>Cjenik</u> | O <u>v</u> laštene osobe | Skart/ <u>z</u> astoj |
|          |                             |                  |                    |             |                      |                                 |                                      |                          |                       |
| Po šifri | De estinu                   | Nazivet          | roia               |             |                      |                                 |                                      |                          |                       |
| r o ann  | Ponazivu                    | 140217 54        | 10ja.              |             |                      |                                 |                                      |                          |                       |
| č.c.     | New Arrent Arrent Arrent    |                  |                    | -           | Describe West and M  | <b>C</b> <sup>11</sup> <b>k</b> | Of Talasiakurak                      | udda . Xwaasaa           | 214                   |
| Sifra    | Naziv radnog centra / grupe | e radnin centara |                    | тр          | Raspolozivi sati     | Cijena sata                     | % Iskoristivosti                     | Ukijuciti pripremu       | JM Vrijeme            |
| ST01     | SKLADIŠTE                   |                  |                    | R           | 0,000000             | 10,000000                       | 100,000000                           | D                        | н                     |
| ST02     | MONTAZA                     |                  |                    | R           | 0,000000             | 15,000000                       | 100,000000                           | D                        | н                     |
| ST03     | KONTROLA                    |                  |                    | R           | 0,000000             | 17,000000                       | 100,000000                           | D                        | н                     |
| ST04     | REZAČICA                    |                  |                    | R           | 0,000000             | 12,000000                       | 100,000000                           | D                        | н                     |
| ST05     | BRUSILICA                   |                  |                    | R           | 0,000000             | 13,000000                       | 100,000000                           | D                        | н                     |
| ST06     | LASER GRAVIRANJE            |                  |                    | R           | 0,000000             | 13,000000                       | 100,000000                           | D                        | н                     |
| ST07     | INJEKCIJSKO BRIZGANJE       |                  |                    | R           | 0,000000             | 12,000000                       | 100,000000                           | D                        | н                     |
| ST08     | LASERSKO REZANJE            |                  |                    | R           | 0,000000             | 13,000000                       | 100,000000                           | D                        | н                     |
| ST09     | CNC STROJNA OBRADA          |                  |                    | R           | 0,000000             | 15,000000                       | 100,000000                           | D                        | H                     |
| ST10     | SAVIJANJE                   |                  |                    | R           | 0,000000             | 13,000000                       | 100,000000                           | D                        | H                     |
|          |                             |                  |                    |             |                      |                                 |                                      |                          |                       |
| ST11     | POSTROJENJE ZA STAKLAR      | ENJE             |                    | R           | 0,000000             | 11,000000                       | 100,000000                           | D                        | H                     |

Slika 52: Pregleda radnih centara.

Odabirom tipke "Dodavanje" otvara nam se prozor "TEEER1" u kojem definiramo šifru, naziv i cijenu sata za novi radni centar (Slika 53).

| A TEEER1 - Izmjena radnog centra Σ                             |
|----------------------------------------------------------------|
| Osnovno Planiranje Objava gotovosti Skladišni prometi Napomena |
| Šifra: ST01                                                    |
| Naziv: SKLADIŠTE                                               |
| ☐ Ip                                                           |
| <u>Cij</u> ena sata: 10,000000                                 |
| Organizacijska jedinica: 0 Q                                   |
| Kooperantski radni centar 🗌                                    |
| Masnik:                                                        |
| Aktivan: 🔽                                                     |
| Šifra osnovnog sredstva: 📃 🔍                                   |
|                                                                |
|                                                                |

Slika 53: Obrazac TEEER1; podešavanje parametara radnog centra.

Precizno podešeni parametri u IS omogućuju precizno praćenje i optimizaciju troškova u proizvodnim procesima. Na Slici 54 i 55 prikazani su detaljni troškovi po radnom nalogu.

8,25

TELPR81

#### Kalkulacija planiranog troška radnog naloga

| Broj RN:         | 0229022                |
|------------------|------------------------|
| Opis RN:         | STOLNO OGLEDALO        |
| Artikl:          | 083784 STOLNO OGLEDALO |
| JM:              | 1 KOMAD                |
| Količina naloga: | 1,000                  |

| Šifra i naziv artikla                 | JM  | Planirana kol. za nalog | Cijena          | Iznos |
|---------------------------------------|-----|-------------------------|-----------------|-------|
| 083785 BAZA OGLEDALA                  | KOM | 1,0000                  | 2,25            | 2,25  |
| 083786 OKVIR                          | KOM | 1,0000                  | 3,20            | 3,20  |
| 083787 ZRCALO 300×200                 | KOM | 1,0000                  | 2,50            | 2,50  |
| 065207 VIJAK DIN7991 A2 M4X10 1321040 | KOM | 2,0000                  | 0,15            | 0,30  |
|                                       |     | Trošak ma               | terijala za RN: | 8.25  |

Jedinični trošak materijala:

| Šifra i | naziv operacije                     | Šifra radnog centra | Planirano vrijeme | Satnica | Iznos |
|---------|-------------------------------------|---------------------|-------------------|---------|-------|
| X001    | IZDAVANJE DIJELOVA PREMA SASTAVNICI | ST01                | 0,00              | 10,00   | 0,00  |
| X002    | MONTAŽA ZRCALA                      | ST02                | 0,20              | 15,00   | 3,00  |
| X003    | MONTAŽA OKVIRA                      | ST02                | 0,20              | 15,00   | 3,00  |
| X004    | ZAVRŠNA KONTROLA STOLNOG OGLEDAL    | A ST03              | 0,08              | 17,00   | 1,42  |
| X005    | DORADA MONTAŽE                      | ST02                | 0,00              | 15,00   | 0,00  |
| X020    | PAKIRANJE                           | ST01                | 0,05              | 10,00   | 0,50  |
| X021    | PRIMLJENO U SKLADIŠTE               | ST01                | 0,00              | 10,00   | 0,00  |
| X006    | IZDAVANJE MATERIJALA                | ST01                | 0,00              | 10,00   | 0,00  |
| X011    | BRIZGANJE BAZE                      | ST07                | 0,07              | 12,00   | 0,80  |
| X012    | RAZVRTAVANJE PROVRTA                | ST07                | 0,07              | 12,00   | 0,80  |
| X018    | BRAVARSKI RAD                       | ST07                | 0,08              | 12,00   | 1,00  |
| X013    | ZAVRŠNA KONTROLA BAZE               | ST03                | 0,02              | 17,00   | 0,28  |
| X019    | PRIMLJENO U SKLADIŠTE               | ST01                | 0,00              | 10,00   | 0,00  |
| X006    | IZDAVANJE MATERIJALA                | ST01                | 0,00              | 10,00   | 0,00  |
| X024    | LASERSKO REZANJE                    | ST08                | 0,13              | 13,00   | 1,73  |
| X025    | CNC GLODANJE                        | ST09                | 0,07              | 15,00   | 1,00  |
| X014    | BUŠENJE RUPA                        | ST09                | 0,07              | 15,00   | 1,00  |
| X026    | STROJNA KONTROLA                    | ST03                | 0,05              | 17,00   | 0,85  |
| X015    | SAVIJANJE RUBA                      | ST10                | 0,02              | 13,00   | 0,22  |
| X018    | BRAVARSKI RAD                       | ST10                | 0,02              | 13,00   | 0,22  |
| X027    | STAKLARENJE                         | ST11                | 0,02              | 11,00   | 0,18  |
| X016    | ELOKSIRANJE                         | ST12                | 0,18              | 11,00   | 2,02  |
| X017    | ZAVRŠNA KONTROLA OKVIRA             | ST03                | 0,02              | 17,00   | 0,28  |
| X021    | PRIMLJENO U SKLADIŠTE               | ST01                | 0,00              | 10,00   | 0,00  |
| X022    | IZDAVANJE ZRCALA                    | ST01                | 0,00              | 10,00   | 0,00  |
| X023    | REZANJE                             | ST04                | 0,03              | 12,00   | 0,40  |
| X008    | BRUŠENJE RUBA                       | ST05                | 0,03              | 13,00   | 0,43  |
|         |                                     |                     |                   |         |       |

Slika 54: Ispis kalkulacije troškova za radni nalog 1/2.

Datum: 3/07/2024

| TELPR81 Kalkulacija planiranog troška radno<br>Broj RN: 022902E<br>Opis RN: STOLINO OGLEDALO<br>Artik: 093784 STOLINO OGLEDALO<br>JM: 1 KOMAD<br>oličina naloga: 1,000<br>fra i naziv artikla Šifra radnog centra Planirano vrijeme<br>009 GRAVIRANJE NATPISA STO6<br>101 ZAVRŠNA KONTROLA ZRCALA ST03<br>109 PRIMLJENO U SKLADIŠTE ST01<br>UKUPNO: | g naloga<br>,07<br>,02<br>,00<br>ošak tehn. postupka<br>nični trošak tehn. pos<br>Trošak za RN:<br>Jedinični trošak: | Satnica<br>13,00<br>17,00<br>10,00<br>za RN:<br>stupka:<br>: 28, | Izna<br>0,8<br>0,2<br>0,0<br>20,2<br>20,2<br>20,2<br>28,5<br>53342 |
|----------------------------------------------------------------------------------------------------|----------------------------------------------------------------------------------------------------|------------------------------------------------------------------|--------------------------------------------------------------------|
| Broj FN: 0229022<br>Opis FN: STOLNO OGLEDALO<br>Artiki: 083784 STOLNO OGLEDALO<br>JM: 1 KOMAD<br>oličina naloga: 1,000<br>fra i naziv artikla Šifra radnog centra Planirano vrijeme<br>009 GRAVIRANJE NATPISA STO6<br>010 ZAVRŠNA KONTROLA ZRCALA STO3<br>019 PRIMLJENO U SKLADIŠTE STO1<br>T<br>Jec<br>UKUPNO:                                     | ,07<br>,02<br>,00<br>ošak tehn. postupka .<br>nični trošak tehn. pos<br>Trošak za RN:<br>Jedinični trošak:           | Satnica<br>13,00<br>17,00<br>10,00<br>za RN:<br>stupka:<br>: 28, | Izn<br>0,8<br>0,2<br>0,0<br>20,2<br>20,2<br>28,5<br>53342          |
| Ifra i naziv artikla Šifra radnog centra Planirano vrijeme<br>009 GRAVIRANJE NATPISA ST06<br>010 ZAVRŠNA KONTROLA ZRCALA ST03<br>019 PRIMLJENO U SKLADIŠTE ST01<br>T<br>Jec<br>UKUPNO:                                                                                                    | ,07<br>,02<br>ošak tehn. postupka<br>nični trošak tehn. pos<br>Trošak za RN:<br>Jedinični trošak:                    | Satnica<br>13,00<br>17,00<br>10,00<br>za RN:<br>stupka:<br>: 28, | Izn<br>0,8<br>0,2<br>0,0<br>20,2<br>20,2<br>28,5,<br>53342         |
| Ifra i naziv artikla Sifra radnog centra Planirano vrijeme<br>009 GRAVIRANJE NATPISA ST06<br>010 ZAVRŠNA KONTROLA ZRCALA ST03<br>019 PRIMLJENO U SKLADIŠTE ST01<br>T<br>Jec<br>UKUPNO:                                                                                                    | ,07<br>,02<br>,00<br>pšak tehn. postupka<br>nični trošak tehn. pos<br>Trošak za RN:<br>Jedinični trošak:             | Satnica<br>13,00<br>17,00<br>10,00<br>za RN:<br>stupka:<br>28,   | 12n<br>0,8<br>0,2<br>0,0<br>20,2<br>20,2<br>28,5<br>53342          |
| UUUUUUUUUUUUUUUUUUUUUUUUUUUUUUUUUUUUUU                                                                                                    | ,07<br>,00<br>ošak tehn. postupka<br>nični trošak tehn. po:<br>Trošak za RN:<br>Jedinični trošak:                    | 13,00<br>17,00<br>10,00<br>za RN:<br>stupka:<br>: 28,            | 0,8<br>0,2<br>0,0<br>20,2<br>20,2<br>28,5<br>,53342                |
| UKUPNO:                                                                                                    | ,00<br>ošak tehn. postupka<br>nični trošak tehn. po<br>Trošak za RN:<br>Jedinični trošak:                            | 10,00<br>za RN:<br>stupka:                                       | 0,0<br>20,2<br>20,2<br>28,5<br>,53342                              |
| UKUPNO:                                                                                                    | ošak tehn. postupka<br>nični trošak tehn. po<br>Trošak za RN:<br>Jedinični trošak:                                   | za RN:<br>stupka:<br>: 28,                                       | 20,2<br>20,2<br>28,5<br>,53342                                     |
| Jec<br>UKUPNO:                                                                                                    | nični trošak tehn. po<br>Trošak za RN:<br>Jedinični trošak:                                                          | stupka:                                                          | 20,2<br>28,5<br>,53342                                             |
| UKUPNO:                                                                                                    | Trošak za RN:<br>Jedinični trošak:                                                                                   | : 28.                                                            | 28,5<br>,53342                                                     |
|                                                                                                    | Jedinični trošak:                                                                                                    | : 28.                                                            | ,53342                                                             |
|                                                                                                    |                                                                                                    |                                                                  |                                                                    |
|                                                                                                    |                                                                                                    |                                                                  |                                                                    |
|                                                                                                    |                                                                                                    |                                                                  |                                                                    |
|                                                                                                    |                                                                                                    |                                                                  |                                                                    |
|                                                                                                    |                                                                                                    |                                                                  |                                                                    |
|                                                                                                    |                                                                                                    |                                                                  |                                                                    |
|                                                                                                    |                                                                                                    |                                                                  |                                                                    |
|                                                                                                    |                                                                                                    |                                                                  |                                                                    |
|                                                                                                    |                                                                                                    |                                                                  |                                                                    |
|                                                                                                    |                                                                                                    |                                                                  |                                                                    |
|                                                                                                    |                                                                                                    |                                                                  |                                                                    |

Slika 55: Ispis kalkulacije troškova za radni nalog 2/2.

## 4.8. Korak 7: Nadzor i praćenje izvršenja operacija

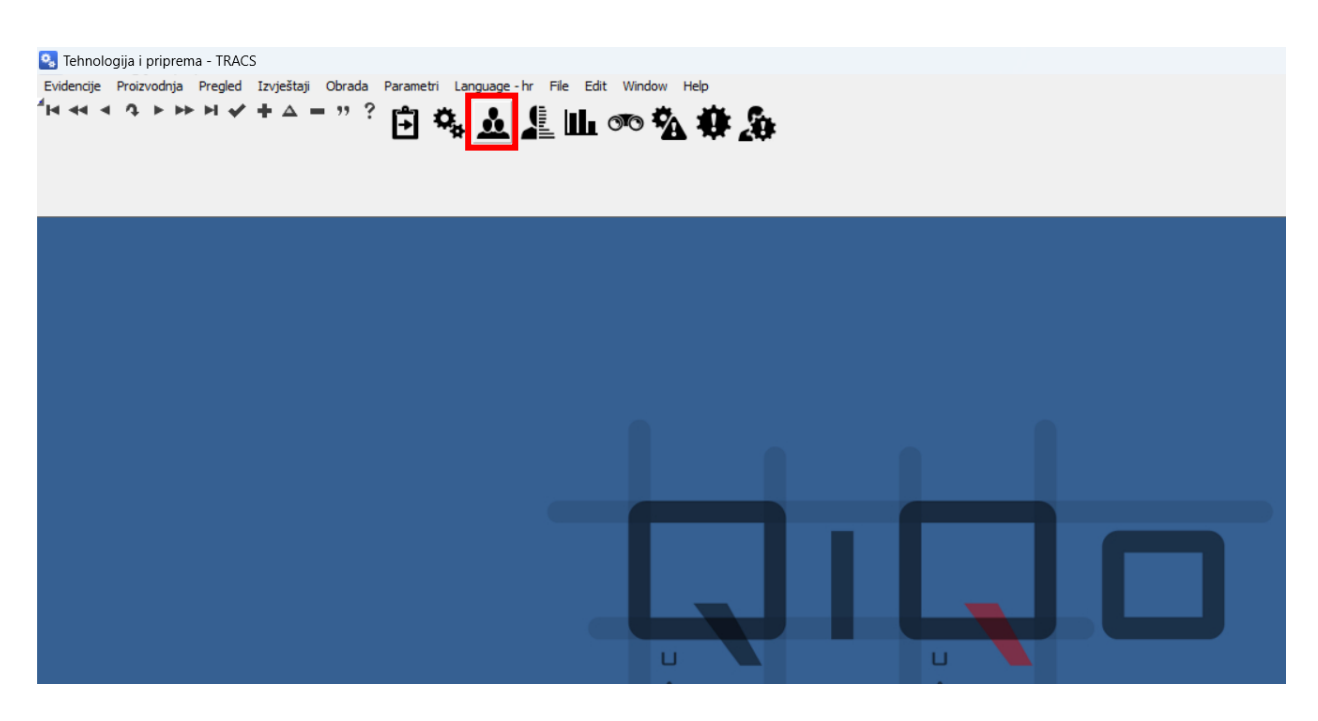

Slika 56: Odabir prozora za objavu rada radnika u modulu Tehnologija i priprema.

Objava rada na operacijama tehnološkog postupka radi se u modulu "Tehnologija i priprema", prozor "Pridruživanje osoba radu na operaciji" (tipka uokvirena crvenim pravokutnikom na Slici 56).

Svaki početak rada na nekoj operaciji tehnološkog postupka mora se evidentirati u TRACS informacijskom sustavu.

Prijava početka rada u programu TRACS radi se na slijedeći način (Slika 57):

- 1. radnik se prijavljuje pomoću svojeg ID-a u ćeliju "Osoba",
- 2. barkod čitačem skenira se broj radnog naloga,
- 3. odabire se odgovarajuća operacija tehnološkog postupka,
- 4. zatim se odabere "Početak rada",
- 5. za kraj potvrde odabire se "Prihvati" na obrascu TEPPO1 (Slika 58),
- 6. nakon izvršene operacije potrebno je napraviti završetak rada; na obrascu TEEPO2 upisati količinu dobrih komada i odabrati "Prihvati" (Slika 59).

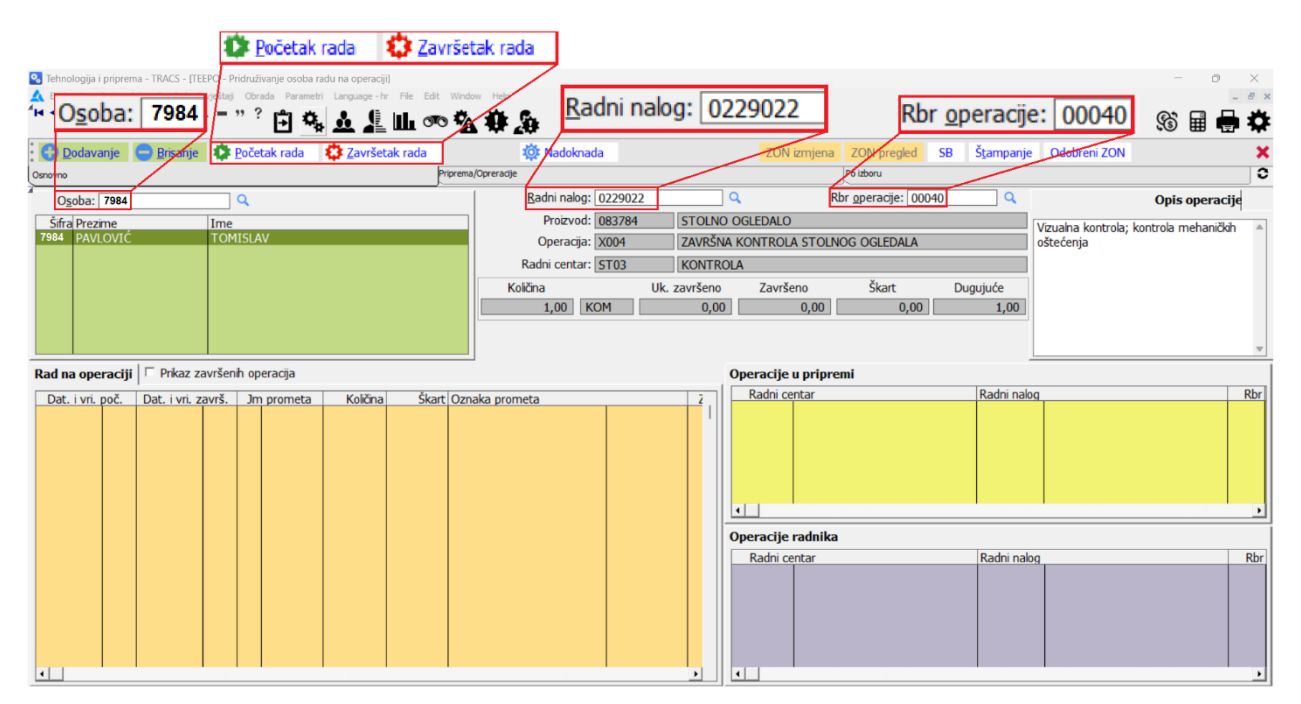

Slika 57: Prozor objave rada u informacijskom sustavu TEEPO.

| A TEEPO1 - Unos datuma i vremena početka      | X                          |
|-----------------------------------------------|----------------------------|
| Radni nalog: 0229022 – 00 Oper: 00040 ZAVRŠNA | A KONTROLA STOLNOG OGLEDAL |
| Radni centar: ST03 KONTROLA                   |                            |
| <u>D</u> atum početka: 4/07/2024 📾            | % aktivnosti rc: 100       |
| Vrijeme početka: 19:11                        |                            |
|                                               | ✓ Prihvati X Odustani      |

Slika 58: Prijava početka rada operacije.

| 🔺 TEEPO2 - Izmjena rada na operaciji | i.        |          |            |              |                    |            |              | ×        |
|--------------------------------------|-----------|----------|------------|--------------|--------------------|------------|--------------|----------|
| Osoba:                               | 7984      | PAVLOVIĆ |            |              | TOMISLAV           |            |              |          |
| Radni nalog:                         | 0229022 - | - 00 O   | per: 00040 | ) ZAVRŠNA    | KONTROLA STO       | DLNOG OG   | IEDALA       |          |
| Radni centar:                        | ST03      | KONT     | ROLA       |              |                    |            | % aktivnosti | rc: 100  |
| Datum završetka:                     | 4/07/2024 | 🛗 Da     | atum počet | ka: 4/07/202 | :4                 |            |              |          |
| Vrijeme završetka:                   | 19:12     | Vrij     | ieme počet | ka: 19:11    |                    |            |              |          |
| Vrijeme trajanja:                    | 00:00     |          |            |              |                    |            |              |          |
| Vrijeme pripreme:                    | 00:01     |          |            |              |                    |            |              |          |
| Količina (dobri):                    |           | 1        |            |              |                    |            |              |          |
| Škart:                               |           | 0        |            |              |                    |            |              |          |
| Škart/zastoj:                        | 00000     | ۹.       |            |              |                    |            |              |          |
| Napomena:                            |           |          |            |              |                    |            |              |          |
| Smjena:                              | 00002     | 14:00    | 22:00      | Količina     | Uk. završeno       | Završeno   | Škart        | Dugujuće |
|                                      |           |          |            | 1 KU         | M U                | 0          | 0            |          |
|                                      |           |          |            |              |                    |            |              |          |
|                                      |           |          |            | 🕑 Prihva     | ati i pokreni zast | oj 🗸 🖍 Pri | hvati 🗙 🖸    | dustani  |

Slika 59: Objava završetka rada operacije.

Praćenje izvršenja operacija tehnološkog postupka na radnom nalogu u modulu "Tehnologija i priprema" na kartici "Priprema" (vidi Sliku 42 na stranici 39) odabirom "Tehnološki postupak" prikazan je na Slici 60. Operacije koje su završene označene su sivom bojom (operacije 00270 – 00300 nemaju objave rada; nisu napravljene).

| Tehnologija i priprema - TRACS - ITEEPR1 - Pregled tehnološkog p.                                                                                   | ostupka radnoc        | u naloga]                                       |                          |                       |                  |
|----------------------------------------------------------------------------------------------------|-----------------------|-------------------------------------------------|--------------------------|-----------------------|------------------|
| <ul> <li>Fundogiju i pripremu i novej [regitu i regitu christoskog p</li> <li>Evidencije Proizvodnja Predlad Izvjačtaji Obrada Parametri</li> </ul> | Language - hr         | File Edit Window Help                           |                          |                       |                  |
|                                                                                                    |                       |                                                 |                          |                       |                  |
|                                                                                                    |                       | ▙▝▀▝▙▝▋▕▙                                       |                          |                       |                  |
|                                                                                                    |                       |                                                 |                          |                       |                  |
| Dodavanje 🕢 Izmjena 🕞 Brisanje Promjena statusa                                                                                                    | Ob <u>r</u> isati sve | Preuzmi tehnološki postupak identa 🛛 🖉 Objava o | operacije,škarta,zastoja | 🔎 <u>D</u> etalji     |                  |
| Osnovno                                                                                                    |                       |                                                 | Plan, štampanje          |                       |                  |
|                                                                                                    |                       |                                                 |                          |                       |                  |
| Šifra RN: 0229022 Broj RN: 0229022 Partner:                                                                                                    |                       |                                                 | Pl. v                    | i. trajanja: 1,20000  | 4                |
| Prikaz vremena u Datum dospijeća: 12/05/2024 Proizvod:                                                                                              | 083784 STO            | DLNO OGLEDALO                                   | Stv. v                   | ri. trajanja: 0,06666 | 7                |
| C minutama Status: 3 Jedinica mjere:                                                                                                    | 1 KOMAD               | Količina naloga:                                | 1,000 Pl. vri            | pripreme: 0,28333     | 6                |
| C sekundama Opis RN: STOLNO OGLEDALO                                                                                                    |                       | Dugujuća količina:                              | 1,000 Stv. vri           | pripreme: 0,03333     | 3                |
|                                                                                                    |                       |                                                 |                          |                       |                  |
| Porrojirbri Do teterale Xicen actility   Do code en control   Do con dedicid                                                                        |                       |                                                 |                          |                       |                  |
| Po tennoloskom artiklu   Po radnom centru   Po org. jedinici                                                                                        |                       |                                                 |                          |                       |                  |
|                                                                                                    |                       |                                                 |                          |                       |                  |
|                                                                                                    | Dadai cantu           |                                                 |                          |                       |                  |
| Rbr op. DpŠifra i naziv operacije                                                                                                    | Rauni centa           | 1                                               | Alt                      | Pl. vri. trajanja     | Vrijeme trajanja |
| 00110 X018 BRAVARSKI RAD                                                                                                    | ST07                  | INJEKCIJSKO BRIZGANJE                           | R                        | 0,066667              | 0,000000         |
| 00120 X013 ZAVRSNA KONTROLA BAZE                                                                                                    | ST03                  | KONTROLA                                        | R                        | 0,016667              | 0,000000         |
| 00130 X019 PRIMILIENO U SKLADISTE<br>00140 X006 TZDAVANJE MATERIJALA                                                                                | ST01                  | SKLADIŠTE<br>SKLADIŠTE                          | P                        | 0,000000              | 0,000000         |
| 00150 X024 LASERSKO REZANJE                                                                                                    | ST08                  | LASERSKO REZANJE                                | R                        | 0,116667              | 0.000000         |
| 00160 X025 CNC GLODANJE                                                                                                    | ST09                  | CNC STROJNA OBRADA                              | R                        | 0.050000              | 0.000000         |
| 00170 X014 BUŠENJE RUPA                                                                                                    | ST09                  | CNC STROJNA OBRADA                              | R                        | 0,050000              | 0,000000         |
| 00180 X026 STROJNA KONTROLA                                                                                                    | ST03                  | KONTROLA                                        | R                        | 0,050000              | 0,016667         |
| 00190 X015 SAVIJANJE RUBA                                                                                                    | ST10                  | SAVIJANJE                                       | R                        | 0,016667              | 0,000000         |
| 00200 X018 BRAVARSKI RAD                                                                                                    | ST10                  | SAVIJANJE                                       | R                        | 0,016667              | 0,000000         |
| 00210 X027 STAKLARENJE                                                                                                    | ST11                  | POSTROJENJE ZA STAKLARENJE                      | R                        | 0,016667              | 0,000000         |
| 00220 X016 ELOKSIRANJE                                                                                                    | ST12                  | POSTROJENJE ZA ELOKSIRANJE                      | R                        | 0,166667              | 0,000000         |
|                                                                                                    | 5103                  | KUNIROLA                                        | K                        | 0,016667              | 0,000000         |
|                                                                                                    | ST01                  |                                                 | R                        | 0,000000              | 0,010007         |
| 00250 X022 12DAVARDE 2RCALA                                                                                                    | ST04                  | DEZAČICA                                        |                          | 0,000000              | 0,000000         |
| 00270 X008 BRUŠENJE RUBA                                                                                                    | ST05                  | BRUSILICA                                       | R                        | 0.016667              | 0.000000         |
| 00280 X009 GRAVIRANJE NATPISA                                                                                                    | ST06                  | LASER GRAVIRANJE                                | R                        | 0,050000              | 0,000000         |
| 00290 X010 ZAVRŠNA KONTROLA ZRCALA                                                                                                    | ST03                  | KONTROLA                                        | R                        | 0,016667              | 0,000000         |
| 00300 X019 PRIMLJENO U SKLADIŠTE                                                                                                    | ST01                  | SKLADIŠTE                                       | R                        | 0,000000              | 0,000000         |
|                                                                                                    |                       | ·                                               |                          | · · · ·               |                  |
|                                                                                                    |                       |                                                 |                          |                       |                  |
| Obrada ruba brušenjem                                                                                                    |                       |                                                 |                          |                       |                  |
|                                                                                                    |                       |                                                 |                          |                       |                  |
|                                                                                                    |                       |                                                 |                          |                       |                  |
|                                                                                                    |                       |                                                 |                          |                       |                  |
|                                                                                                    |                       |                                                 |                          |                       |                  |
|                                                                                                    |                       |                                                 |                          |                       |                  |
|                                                                                                    |                       |                                                 |                          |                       |                  |
| 4                                                                                                    |                       |                                                 |                          |                       |                  |

Slika 60: Prikaz izvršenih operacija radnog naloga.

## 4.9. Korak 8: Zatvaranje radnih naloga

Zatvaranje radnih naloga je važan dio procesa upravljanja radnim nalozima, koji osigurava da su svi zadaci ispravno dovršeni i dokumentirani.

Načini zatvaranja radnih naloga u informacijskom sustavu (IS):

- Automatsko zatvaranje radnog naloga: Radni nalog se automatski zatvara kada se izvrši posljednja operacija tehnološkog postupka, pod nazivom "PRIMLJENO U SKLADIŠTE" (Slika 63) uz uvjet da je napravljeno izdavanje materijala (Slika 62). Ova funkcionalnost omogućuje da se svi povezani procesi automatski evidentiraju kao završeni, eliminirajući potrebu za dodatnom ručnom intervencijom.
- Ručno zatvaranje radnog naloga: U određenim situacijama, ovlaštene osobe mogu promijeniti status radnog naloga u "Zatvoren" ručnim putem (obrazac TEEPRJ, vidjeti Sliku 61). Pristup obrascu ostvaruje se odabirom tipke

"Promjena statusa" (Slika 60). To može biti neophodno u slučajevima kada nije izvršena pravilna objava rada ili kada je objava rada provedena, ali na neispravan način.

Ova dva načina osiguravaju fleksibilnost i preciznost u upravljanju radnim nalozima, omogućujući automatsku učinkovitost i ručnu kontrolu kada je to potrebno. Slika 64 prikazuje status radnog naloga "Z – Zatvoren".

| <u> TEEPRJ</u> - Promjena statusa Radnog naloga                          | ×   |
|--------------------------------------------------------------------------|-----|
| 4                                                                        |     |
| Šifra: 0229022 Sts: 3 Broj: 0229022 Opis: STOLNO OGLED                   | ALO |
| Proizvod: 083784                                                         |     |
| Partner:                                                                 |     |
| Količina: 1,000 Dugujuća količina: 1,000                                 |     |
| Datum otvaranja: 26/06/2024 Datum dospijeća: 12/05/2024 Datum zatvaranja |     |
|                                                                          |     |
| Stari status: 3 - Lansiran                                               | ]   |
|                                                                          |     |
|                                                                          | 1   |
| Novi status: 3 - Lansiran 🔽                                              | ]   |
| Opis                                                                     |     |
| 0 - Bez utjecaja                                                         |     |
| 1 - Planiran                                                             |     |
| 2 - Odobren                                                              |     |
| 3 - Lansiran                                                             |     |
| Z - Zatvoren                                                             | 1   |
|                                                                          | 4   |

Slika 61: Promjena statusa radnog naloga; TEEPRJ.

| TEEPRH -                                 | Izdavanja po | radnom na | alogu      |               |              |           |                                    |        |                                | × |
|------------------------------------------|--------------|-----------|------------|---------------|--------------|-----------|------------------------------------|--------|--------------------------------|---|
| Radni nalog                              |              |           |            |               |              |           |                                    |        |                                |   |
| Šifra:                                   | 0229022      |           | Sts: Z     | Bro           | oj: 0229022  |           | Opis: STOLNO OGLEDALO              |        |                                |   |
| Proizvod:                                | 083784       | STOLNO O  | GLEDALO    |               |              |           | Partner:                           |        |                                |   |
| Količina: 1,000 Dugujuća količina: 0,000 |              |           |            |               |              |           |                                    |        |                                |   |
| Datum o                                  | tvaranja: 26 | 6/06/2024 | Da         | atum dospijeć | a: 12/05/202 | 4         | Datum zatvaranja: 25/07/2024       |        |                                |   |
| Pro                                      | knjiženi 🔽   |           |            |               |              |           |                                    |        |                                |   |
| Nepro                                    | knjiženi 🗌   |           | Artikl:    |               | ۹. 📃         |           |                                    | Ek:    | Q                              |   |
| St                                       | ornirani 🗖   |           |            |               |              |           |                                    |        |                                |   |
| 17                                       | oneby        | Vraćeno   |            |               |              | Dokument  |                                    |        |                                |   |
|                                          | Courto       | viaceno   | Datum      | Vd Šifra      | Rbr          | Skladište | Naziv skladišta                    | Artikl | Naziv artikla                  |   |
|                                          | 1,00         | 0,00      | 12/07/2024 | 12 002383     | 399 001232   | AA5       | AA5- POLUPROIZVODI                 | 083785 | BAZA OGLEDALA                  |   |
|                                          | 1,00         | 0,00      | 25/07/2024 | 12 002383     | 906 001233   | AA5       | AA5- POLUPROIZVODI                 | 083786 | OKVIR                          |   |
|                                          | 1,00         | 0,00      | 25/07/2024 | 12 002383     | 906 001233   | AA5       | AA5- POLUPROIZVODI                 | 083787 | ZRCALO 300x200                 |   |
|                                          | 2,00         | 0,00      | 25/07/2024 | 12 002383     | 910 000256   | 01P       | 01P - POGONSKO SKLADISTE ODRZAVANJ | 065207 | VIJAK DIN7991 A2 M4X10 1321040 |   |
|                                          |              |           |            |               |              |           |                                    |        |                                |   |
|                                          |              |           |            |               |              |           |                                    |        |                                |   |
|                                          |              |           |            |               |              |           |                                    |        |                                |   |
|                                          |              |           |            |               |              |           |                                    |        |                                |   |
| •                                        |              |           |            |               |              |           |                                    |        |                                |   |
|                                          | 5,00         |           | 0,00       | Saldo:        | 5            | ,00 <     | - Količine                         |        |                                |   |
|                                          | 6,46         |           | 0,00       | Saldo:        | 6            | ,46 <     | - Vrijednosti                      |        |                                |   |

Slika 62: Izdavanja poluproizvoda i materijala na radni nalog.

| A TEEPRH - Zaprimanja po radr                                                                    | iom nalogu                                                                                  |                                                                                 |                                                |
|--------------------------------------------------------------------------------------------------|---------------------------------------------------------------------------------------------|---------------------------------------------------------------------------------|------------------------------------------------|
| Radni nalog<br>Šifra: 0229022<br>Proizvod: 083784 STOLY<br>Količna:<br>Datum otvarania: 26/06/20 | Sts: Z Broj: 022902<br>IO OGLEDALO<br>1,000 Dugujuća količna:<br>24 Datum dospijeća: 12/05/ | 22 Opis: STOLNO OGLED<br>Partner:<br>0,000<br>2024 Datum zatvarania: 25/07/2024 | DALO                                           |
| Proknjiženi 🔽<br>Neproknjiženi 🗖<br>Stornirani 🗖                                                 | Artiki:                                                                                     |                                                                                 | Ek: Q                                          |
| Predano Vraće                                                                                    | no Datum Vd Šifra Rbr<br>,00 25/07/2024 13 002383911 00059                                  | Dokument<br>Skladište Naziv skladišta<br>95 AA5 AA5- POLUPROIZVODI              | Artikl Naziv artikla<br>083784 STOLNO OGLEDALO |
| <b>1</b>                                                                                         |                                                                                             |                                                                                 |                                                |
| 1,00 10,00                                                                                       | 0,00 Saldo:                                                                                 | 1,00 <- Količine<br>10,00 <- Vrijednosti                                        |                                                |

Slika 63: Zaprimanje radnog naloga; završene su sve operacije tehnološkog postupka.

| • •     | 4 F FF FI         | ✓ + △ =            | "?        | Ĵ                                     | 🎭 🚣 🧸 🛛                                                                                                    | L 🕫 🖄 🏶 🛵                           |                    |               |               |                        |               |
|---------|-------------------|--------------------|-----------|---------------------------------------|----------------------------------------------------------------------------------------------------|-------------------------------------|--------------------|---------------|---------------|------------------------|---------------|
| vke ve: | anih Dokumenata   | Zaprimanja I       | Izdavanja | A                                     | naliza potrebnog materijala                                                                                                    | Analiza raspoloživosti radnih ce    | tara Win dokumer   | nti Win dokur | nenti artikla | Win dokumenti partnera | Ulazni računi |
| ncije   |                   | Gen                | eriranje  |                                       |                                                                                                    | Priprema                            | Štampar            | ije           |               | Plan                   |               |
| oju Po  | artiklu Po partne | eru Po datumu dosp | oijeća Po | šifri                                 | Po opisu Po indikatoru i bro                                                                                                    | oju Po indikatoru i šifri Po status | Po stavci dokument | a             |               |                        |               |
|         |                   |                    |           |                                       |                                                                                                    | Rn artikla iz klasifikacije:        | Q                  |               |               |                        |               |
| dikator |                   |                    |           |                                       |                                                                                                    | Salon:                              |                    |               |               |                        |               |
| U Š     | ifra m Br         | oj rn              | Sts       | N                                     | Opis                                                                                                    |                                     |                    | Dat.otv.      | Dat.dosp      | Dat.zatv               | Količina nal. |
|         | 0228974 02        | 28974              | Z         |                                       |                                                                                                    |                                     |                    | 25/04/2024    | 6/05/2024     | 30/04/2024             | 1.00          |
|         | 0228975 02        | 28975              | z         |                                       | Control Production in the                                                                                                    | 10 <b>1</b> 1                       |                    | 25/04/2024    | 6/05/2024     | 30/04/2024             | 1.00          |
|         | 0228976 02        | 28976              | Z         |                                       |                                                                                                    |                                     |                    | 25/04/2024    | 6/05/2024     | 30/04/2024             | 1.00          |
|         | 0228977 02        | 28977              | 27        |                                       | pression the design of the                                                                                                    |                                     |                    | 25/04/2024    | 6/05/2024     | 30/04/2024             | 1.00          |
|         | 0228979 02        | 28979              | ž         |                                       | NAMES TO BE A DECK                                                                                                    | 40.0                                |                    | 25/04/2024    | 6/05/2024     | 30/04/2024             | 1.00          |
|         | 0228980 02        | 28980              | Z         |                                       |                                                                                                    |                                     |                    | 25/04/2024    | 6/05/2024     | 30/04/2024             | 1.00          |
| _       | 0228981 02        | 28981              | Z         |                                       | Notes Transferrer in the                                                                                                    | 400 <b>a</b> 2                      |                    | 25/04/2024    | 6/05/2024     | 30/04/2024             | 1.00          |
|         | 0228982 02        | 28982              | 4         |                                       |                                                                                                    |                                     |                    | 25/04/2024    | 6/05/2024     | 30/04/2024             | 1.00          |
|         | 0228984 02        | 28984              | ź         |                                       |                                                                                                    |                                     |                    | 25/04/2024    | 29/04/2024    | 30/04/2024             | 1.00          |
|         | 0228985 02        | 28985              | z         |                                       | THE ASSESSMENT OF A                                                                                                    | 111 - 115 III - 116                 |                    | 25/04/2024    | 29/04/2024    | 30/04/2024             | 1.00          |
|         | 0228986 02        | 28986              | Z         |                                       |                                                                                                    |                                     |                    | 25/04/2024    | 29/04/2024    | 30/04/2024             | 1.00          |
| _       | 0228987 02        | 28987              | Z         |                                       |                                                                                                    | 100 120 120 120 120                 |                    | 25/04/2024    | 29/04/2024    | 30/04/2024             | 1.00          |
|         | 0228988 02        | 28988              | 4         |                                       |                                                                                                    |                                     |                    | 25/04/2024    | 29/04/2024    | 30/04/2024             | 1.00          |
|         | 0228992 02        | 28992              | 2         |                                       |                                                                                                    |                                     |                    | 25/04/2024    | 25/04/2024    |                        | 100           |
| *       | 0228993 02        | 28993              | 2         |                                       | DESCRIPTION OF THE OWNER                                                                                                    |                                     |                    | 25/04/2024    | 19/04/2024    | 11                     | 10            |
|         | 0228994 02        | 28994              | 2         |                                       |                                                                                                    |                                     |                    | 25/04/2024    | 25/04/2024    | 11                     | 10            |
| *       | 0228995 02        | 28995              | 2         |                                       | TRAINING TO BE                                                                                                    |                                     |                    | 25/04/2024    | 19/04/2024    |                        | 10            |
| *       | 0228996 02        | 28990              | 2         |                                       | 10,1011210210                                                                                                    |                                     |                    | 25/04/2024    | 19/04/2024    |                        | 10            |
|         | 0228998 02        | 28998              | 2         |                                       |                                                                                                    |                                     |                    | 25/04/2024    | 25/04/2024    |                        | 10            |
| *       | 0228999 02        | 28999              | 2         |                                       | 10510-17192-00                                                                                                    |                                     |                    | 25/04/2024    | 19/04/2024    | 11                     | 10            |
|         | 0229000 02        | 29000              | 1         |                                       |                                                                                                    |                                     |                    | 3/05/2024     | 3/06/2024     | 11                     | 10.00         |
| -1      | 0229001 02        | 29001              | 1         |                                       | CONTRACTOR OF                                                                                                    | 1000000                             |                    | 3/05/2024     | 15/04/2024    |                        | 1.00          |
|         | 0229002 02        | 29002              | 1         |                                       | AUGO BLUGGE H                                                                                                    | 11112.11.0                          |                    | 3/05/2024     | 27/05/2024    |                        | 1.0           |
|         | 0229004 02        | 29004              | 1         |                                       |                                                                                                    |                                     |                    | 3/05/2024     | 27/05/2024    |                        | 1.00          |
|         | 0229005 02        | 29005              | 1         |                                       | NAME OF BRIDE AND DO                                                                                                    | NEW CONTRACTOR                      |                    | 3/05/2024     | 27/05/2024    |                        | 1.00          |
|         | 0229006 02        | 29006              | 1         |                                       |                                                                                                    |                                     |                    | 3/05/2024     | 27/05/2024    | 11                     | 1.00          |
|         | 0229007 02        | 29007              | 1         |                                       | CONTRACTOR OF A                                                                                                    |                                     |                    | 3/05/2024     | 27/05/2024    |                        | 1.0           |
|         | 0229008 02        | 29000              | 1         |                                       | CONTRACTOR OF THE                                                                                                    |                                     |                    | 3/05/2024     | 27/05/2024    |                        | 1.0           |
|         | 0229010 02        | 29010              | 1         |                                       |                                                                                                    |                                     |                    | 3/05/2024     | 27/05/2024    |                        | 1.00          |
|         | 0229011 02        | 29011              | 2         |                                       | MARKING MUCH SAME IN                                                                                                    | THE ASSAULT AND A                   |                    | 3/05/2024     | 27/05/2024    | 11                     | 1.00          |
|         | 0229012 02        | 29012              | 1         |                                       | and the state of the second                                                                                                    |                                     |                    | 3/05/2024     | 26/02/2024    | 11                     | 2.24          |
|         | 0229013 02        | 29013              | 1         |                                       | No. Children and South State                                                                                                    |                                     |                    | 3/05/2024     | 2/04/2024     |                        | 5.76          |
|         | 0229014 02        | 29014              | 2         |                                       |                                                                                                    |                                     |                    | 8/05/2024     | 8/05/2024     |                        | 5.76          |
|         | 0229016 02        | 29016              |           | -                                     |                                                                                                    |                                     |                    | 8/05/2024     | 8/05/2024     | 11                     | 4.50          |
|         | 0229017 02        | 29017              |           | 7                                     | 2010 B 10 20 PT                                                                                                    | CONTRACTOR AND A DESCRIPTION        |                    | 8/05/2024     | 8/05/2024     | 11                     | 6.72          |
|         | 0229018 02        | 29018              |           |                                       |                                                                                                    |                                     |                    | 8/05/2024     | 8/05/2024     | 11                     | 2.78          |
|         | 0229019 02        | 29019              | 1         |                                       |                                                                                                    | 6490 C                              |                    | 14/05/2024    | 14/05/2024    |                        | 50            |
|         | 0229020 02        | 29020              | 2         | -                                     |                                                                                                    |                                     |                    | 14/05/2024    | 14/05/2024    |                        | 50            |
|         |                   | 2 TH 12 1          |           | 1 1 1 1 1 1 1 1 1 1 1 1 1 1 1 1 1 1 1 | A DESCRIPTION OF A DESCRIPTION OF A DESC |                                     |                    |               |               |                        |               |

Slika 64: Zatvoren radni nalog; promjena statusa u Z – Zatvoren.

# 5. ANALIZA REZULTATA

U prvom dijelu analize, razmotrit će se izazovi i ograničenja tradicionalnog pristupa izradi radnih naloga (bez korištenja ERP sustava), gdje često dolazi do pojave grešaka, kašnjenja u isporuci te povećanja administrativnog opterećenja. Ovaj pristup usporedit će se s modernim ERP sustavom, koji nudi digitalizaciju i automatizaciju procesa, smanjujući mogućnost ljudske pogreške te osiguravajući brže i preciznije izvršenje zadataka.

Drugi dio analize bavi se specifičnim pristupom izrade radnih naloga korištenjem MRP (Material Requirements Planning) sustava, koji omogućava detaljno planiranje potrebnih materijala i resursa za proizvodni proces. Kroz ovu analizu, cilj je pokazati kako MRP sustav može dodatno unaprijediti proces izrade radnih naloga, integrirajući informacije o dostupnosti materijala, kapacitetima proizvodnje i rokovima isporuke u jedinstvenu cjelinu.

Ovaj zadatak će, kroz usporednu analizu oba pristupa, pružiti bolje razumijevanje prednosti i nedostataka ERP sustava u izradi radnih naloga, te ukazati na moguća poboljšanja u praksi primjene ovih sustava u proizvodnji u domeni strojarstva.

## 5.1. Izrada radnih naloga bez primjene ERP sustava

Prije uvođenja suvremenih informacijskih sustava, organizacija i praćenje proizvodnih aktivnosti zahtijevali su značajnu ručnu koordinaciju, što je uključivalo preciznu evidenciju i nadzor proizvodnje kroz papirnatu dokumentaciju (papirnatih formi i obrazaca, knjiga evidencije,...) i jednostavne računalne programe poput Excel tablica. Iako su ti sustavi imali svoje prednosti, s povećanjem obujma i složenosti proizvodnje, postajali su sve manje učinkoviti.

Kod pojedinačne i malo-serijske proizvodnje, nedostatak primjene ERP sustava manje je uočljiv. Proizvodnja manjih serija specifičnih proizvoda dozvoljava da se ključni zadaci, kao što su izrada radnih naloga, praćenje zauzeća strojeva, raspoloživosti ljudskih resursa i svi ostali procesi obavljaju ručno.

Ručni unos podataka na papirnatu dokumentaciju omogućava fleksibilnost u prilagodbi specifičnim zahtjevima proizvodnje, dok računalni programi poput Excel tablica olakšavaju osnovnu analizu i praćenje ključnih indikatora proizvodnje. Također, ova metoda omogućuje izbjegavanje visokih troškova uvođenja i održavanja sofisticiranih ERP informacijskih sustava, kao i potrebe za stručnim IT osobljem koje bi bilo zaduženo za njihov nadzor i održavanje.

Bez informacijskog sustava, organizacija i nadzor proizvodnje zahtijevaju visoku razinu koordinacije između različitih odjela. Odjel planiranja, konstrukcija s tehnologijom, proizvodni odjel, kontrola kvalitete, te skladište i logistika sudjeluju u pripremi i izvršenju radnih naloga. Ručni procesi evidencije uključuju praćenje utrošenog vremena, potrošnju materijala, te evidentiranje zastoja i problema koji se pojavljuju tijekom proizvodnje.

Na kraju svakog proizvodnog ciklusa, prikupljene informacije obrađuju se u odjelu planiranja ili računovodstvu, gdje se izrađuju izvještaji o troškovima, vremenu proizvodnje i iskorištenosti materijala. Ove informacije su od ključne važnosti za donošenje odluka i planiranje budućih proizvodnih aktivnosti, ali zbog ručnog unosa podataka, proces može biti spor i podložan pogreškama.

## Prednosti i Nedostaci:

Prednosti:

- Niski troškovi: Nije potreban skupi softver ili hardver, kao ni IT stručnjaci za održavanje sustava.
- Prilagodljivost: Sustav se može brzo prilagoditi specifičnim potrebama proizvodnje bez potrebe za složenim prilagodbama softvera.
- Brzo uvođenje: Uspostava i vođenje tradicionalnih sustava upravljanja proizvodnjom ne zahtijeva dugotrajne procese implementacije i obuke.

Nedostaci:

• Visoka mogućnost pogreške: Ručni unos podataka i nedostatak automatizacije povećavaju rizik od grešaka koje mogu usporiti proizvodnju i povećati troškove.

- Ograničena transparentnost: Bez integriranog sustava, praćenje stanja proizvodnje u realnom vremenu je otežano, što može dovesti do kašnjenja u donošenju ključnih odluka.
- Sporija obrada podataka: Ručna analiza i izvještavanje zahtijevaju puno vremena, što može ometati efikasno planiranje i optimizaciju proizvodnih procesa.

## Zaključno:

U pojedinačnoj i malo-serijskoj proizvodnji, nedostatak ERP sustava nije nužno prepreka za uspješno vođenje proizvodnje. Međutim, s povećanjem obujma i raznolikosti asortimana, ručni procesi postaju sve manje učinkoviti i skloniji greškama. Iako su tradicionalni sustavi upravljanja imali svoje prednosti, moderni informacijski sustavi omogućuju preciznije i brže upravljanje složenim proizvodnim procesima, čime značajno smanjuju rizik od pogrešaka i povećavaju efikasnost proizvodnje.

## 5.2. MRP sustavi za planiranje proizvodnje i upravljanje zalihama

MRP sustav koristi se za planiranje proizvodnje i upravljanje zalihama. Ovaj sustav je posebno koristan u proizvodnji koja uključuje složene procese s mnogo različitih dijelova i materijala.

Korištenje MRP sustava:

- Proizvodnja na osnovi narudžbi (npr. PRODAJNI NALOG, vidjeti Sliku 70 na stranici 62): Kada tvrtka proizvodi robu na temelju specifičnih narudžbi kupaca, MRP pomaže u točnom planiranju potrebnih materijala i vremena za proizvodnju.
- Masovna proizvodnja: U procesima gdje je potreban kontinuirani tijek materijala, MRP osigurava da su svi dijelovi i materijali dostupni na vrijeme kako bi se izbjegli zastoji u proizvodnji.
- Kompleksna proizvodnja: Kada je proizvodni proces složen, s mnogo međusobno povezanih komponenti, MRP pomaže u praćenju svih potrebnih materijala i njihovih rokova isporuke.

 Kontrola zaliha: MRP se koristi kako bi se optimizirale zalihe, smanjili nepotrebni troškovi skladištenja i osiguralo da se materijali nabavljaju samo kada su potrebni.

Za uspješnu primjenu MRP sustava potrebno je osigurati točne informacije (sastavnica, plan proizvodnje, zalihe, ...), integraciju s drugim poslovnim sustavima, kvalitetno planiranje, fleksibilnost sustava, obuku zaposlenika i redovito održavanje sustava. Zanemarivanje bilo kojeg od ovih uvjeta može dovesti do ozbiljnih problema u proizvodnji, netočnih zaliha i povećanih troškova.

## 5.2.1. Djelomična primjena MRP sustava

Uvođenje MRP sustava u proizvodnju ne mora biti sveobuhvatno; moguće je djelomično uvesti MRP za određene proizvode ili proizvodne linije gdje smo sigurni da će svi zahtjevi uvijek biti ispunjeni. Ovakav pristup omogućava poduzeću da iskoristi prednosti MRP-a, ali uz smanjenje rizika povezanih s njegovom primjenom.

Djelomična primjena MRP sustava omogućava ciljano upravljanje resursima na proizvodnim linijama sa stabilnom potražnjom, smanjuje složenost i administrativni teret, te pruža priliku za testiranje i učenje prije šire implementacije. Iako djelomična, primjena mora biti dosljedna kako bi se izbjegli problemi koji bi mogli negativno utjecati na učinkovitost proizvodnje. Ovaj pristup omogućava postupno usavršavanje procesa uz minimiziranje rizika.

## 5.2.1.1. Primjer MRP planiranja

U ovom dijelu diplomskog rada elaboriran je primjer izrade radnih naloga pomoću MRP planiranja za 10 komada stolnih ogledala. Kroz slike su redom prikazani i opisani koraci koje je potrebno poduzeti, koji su nužni za izradu radnih naloga.

U prvom koraku procesa potrebno je podesiti sve artikle koji čine proizvod na način:

- U modulu Šifarnik za svaki Artikl na kartici "Osnovno", potrebno je postaviti "INDIKATOR" na opciju "Priprema se"; na kartici "Mrp", treba podesiti "TIP PLANIRANJA" na opciju "Nalog za nalog" i na kartici "Skladište" odabrati odgovarajuće skladište (Slika 65 i 66).
- Također, na obrascu TRE1113, pod karticom "ELEMENTI KALKULACIJE ZA ARTIKAL", potrebno je definirati "NETTO" i "BRUTTO" količine kartona na 1 (Slika 67). Ova podešavanja u sustavi izvodi primarno tehnolog zadužen za taj proizvod.

Drugi korak je izrada Prodajnog naloga (modul FAKTURE I PREDRAČUNI):

 Odabrati šifru proizvoda za koji je potrebno izraditi radne naloge. U ovom primjeru odabrana je količina od 10 komada proizvoda (Slika 69).

TRACS zatim automatizmom generira radne naloge za sve potrebne artikle od kojih se proizvod sastoji, vodeći računa o njihovom stanju na skladištu. U ovom slučaju, na skladištu nema raspoloživih artikala potrebnih za izradu tih 10 proizvoda, što znači da će sustav generirati 10 radnih naloga (Slika 73) stolnog ogledala, baze, okvira i zrcala, te 20 RN vijaka (jedno stolno ogledalo se sastoji od po 1. baze, okvira i zrcala, te 2 vijka).

Izrada radnih naloga iz PRODAJNOG NALOGA (vidjeti Sliku 71 na stranici 63) se identično radi kao i iz ZAHTJEVA ZA OTVARANJE RADNIH NALOGA – 2.

Ovaj primjer jasno prikazuje kako pravilno podešavanje sustava i razumijevanje MRP planiranja mogu značajno olakšati i automatizirati proces izrade radnih naloga, čime se osigurava pravovremena proizvodnja uz minimalne zalihe i optimalno korištenje resursa.

| Min. količina: 0,000                                                                             |                                             |                   |
|--------------------------------------------------------------------------------------------------|---------------------------------------------|-------------------|
| Primarno skladište: AA5 Q AA5-PC                                                                 | LUPROIZVODI                                 |                   |
| Primarno skladište izdavanja na m: Pozicija skladišta izdavanja:                                 |                                             |                   |
| Pratiti šarže: 🗔<br>Pratiti serijske brojeve: 🗔<br>formatirati (šaržu) po bojama i veličinama: 🗔 | Težinska jm: 0 Q Jedinična težina: 0,000000 |                   |
| Kapacitet skladištenja za lokaciju:                                                              | 0,000                                       | 🛗 N - Nabavlja se |
| Količna po pakiranju:                                                                            | 0,000                                       | P - Priprema se   |
|                                                                                                  |                                             | 💼 U - Usluga      |
|                                                                                                  |                                             | []] G - Grupa     |
|                                                                                                  |                                             | A Alat            |
|                                                                                                  |                                             |                   |

Slika 65: Dodavanje skladišta - lijevo, INDIKATOR – desno.

| <u> </u> TRE1111 - Izmjena artikla                                                                                                    |                                                                                                    | 8     |
|----------------------------------------------------------------------------------------------------|----------------------------------------------------------------------------------------------------|-------|
| Osnovno Win dokument Mrp Skladište Opis                                                                                                    | s                                                                                                    |       |
| IP PLANIRANJA         Image: N - Nalog za nalog         Image: T - Tjedno         Image: D - Dnevno         Image: D - Dnevno         Image: M - Mjesečno         Image: M - Mjesečno <th>Sjgurnosna količina:       0,000         Najmanja količina:       0,000         Najveća količina naloga:       0,000         Vjšekratnik količine naloga:       1,000         Prosječna količina:       0,000         Sati izrade za količinu:       0,000       0 r         ave:       2       Dani skladištenja:       1       Ukupno:</th> <th>min</th> | Sjgurnosna količina:       0,000         Najmanja količina:       0,000         Najveća količina naloga:       0,000         Vjšekratnik količine naloga:       1,000         Prosječna količina:       0,000         Sati izrade za količinu:       0,000       0 r         ave:       2       Dani skladištenja:       1       Ukupno: | min   |
| LOGIKA PLANIRANJA         M - MRP         B - Bezuvjetno         Referent artikla:         0         Planer artikla:         0                                                                                                    |                                                                                                    |       |
|                                                                                                    | 🗸 OK 🔭 🗙 C                                                                                                    | ancel |

Slika 66: Podešavanje MRP planiranja.

Tipovi MRP planiranja (Slika 66); pojašnjenja:

- Nalog za nalog: Materijali se naručuju ili proizvode specifično za svaki proizvodni nalog. Idealno za prilagođene narudžbe.
- Tjedno: Planiranje potreba za materijalima na tjednoj bazi, pogodno za redovne proizvodne cikluse.
- Dnevno: Svakodnevno planiranje materijala, idealno za proizvodnju s čestim promjenama.
- Mjesečno: Mjesečno planiranje za stabilne i dugoročne proizvodne procese.
- Period: Fleksibilni vremenski intervali prilagođeni specifičnim potrebama i ciklusima.
- Nije u sustavu MRP: Proizvodni procesi izvan MRP sustava, često se upravlja ručno ili kroz drugi sustav.

Ovi različiti tipovi planiranja omogućuju tvrtkama da prilagode svoje procese ovisno o specifičnostima proizvodnje, potrebama tržišta i strategijama upravljanja resursima.

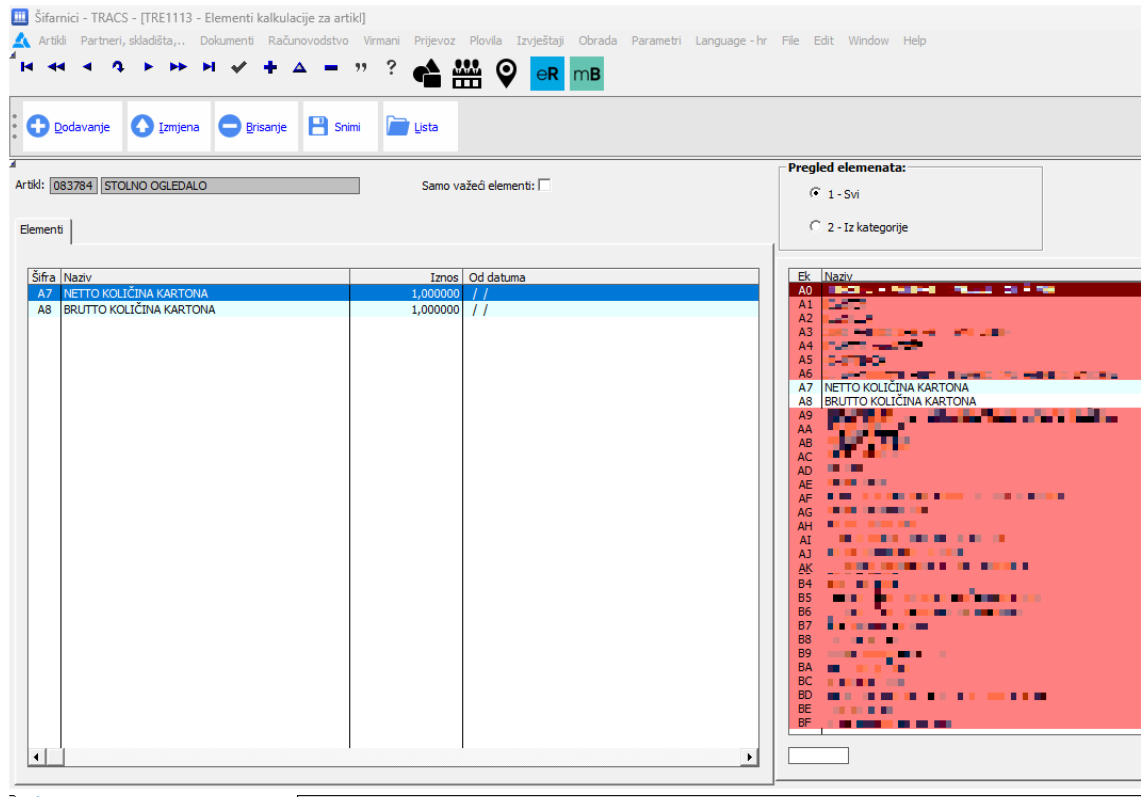

🔺 TRE1113 - Elementi kalkulacije za artikl 🥤

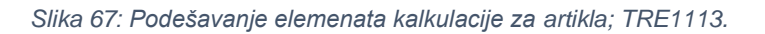

| 🛦 TRE2111 - Dodavanje dokumenta 💽                               |                       |  |  |  |
|-----------------------------------------------------------------|-----------------------|--|--|--|
| Dokument Ugovor PRODAJNI NALOG                                  | Prioritet: 0 🚔        |  |  |  |
| Šifra: 002383915 Skladište/prodavaonica: AA5 Redni broj: 000000 | Datum:                |  |  |  |
| Partner:                                                        |                       |  |  |  |
| Ogoba: 7984 Q PAVLOVIĆ TOMISLAV                                 |                       |  |  |  |
| Vrsta prijevoza: 0 0                                            |                       |  |  |  |
| Tip kalkulacije: 15 🔍 NARUDŽBA KUPCA                            |                       |  |  |  |
| Napomena:                                                       |                       |  |  |  |
| Način plaćanja: 0 🔍                                             | Datum dospijeća: 🏥    |  |  |  |
|                                                                 |                       |  |  |  |
|                                                                 |                       |  |  |  |
| Valuta: 978 Q EUR                                               |                       |  |  |  |
| <u>N</u> arudžba: <u>D</u> atum: <u>m</u>                       |                       |  |  |  |
|                                                                 |                       |  |  |  |
| Poru <u>k</u> a: 0 Q Q                                          |                       |  |  |  |
| Datum ovjere:                                                   |                       |  |  |  |
| Paritet:                                                        |                       |  |  |  |
|                                                                 |                       |  |  |  |
| Do datuma otpreme: Do datuma otpreme:                           |                       |  |  |  |
|                                                                 |                       |  |  |  |
|                                                                 |                       |  |  |  |
|                                                                 | V <u>O</u> K X Cancel |  |  |  |

Slika 68: Kreiranje Prodajnog naloga.
|                                                                                                    | PRODA                                                                                                    | JNI NALOO                                                                                                    | 3                                                              |               |                                                                                    |            |
|----------------------------------------------------------------------------------------------------|----------------------------------------------------------------------------------------------------|----------------------------------------------------------------------------------------------------|----------------------------------------------------------------|---------------|------------------------------------------------------------------------------------|------------|
| Šifra: 002383915 Sklad/prod:<br>Partner: Partner: PAVLOVIĆ<br>Referent: 7984 PAVLOVIĆ<br>Po artiklu Po rbr-u | AA5 Redni broj: 000004                                                                                                    | Datum: 25<br>Vrsta prijevoza: 1<br>Tip kalkulacije: 35                                                                                                    | /07/2024<br>VLASTITI PRIJEV<br>NARUDŽBA KUPC                   | DZ<br>A       |                                                                                    |            |
| Rbr Artikl Naziv                                                                                             |                                                                                                    | Jm Količina                                                                                                    | Cijena                                                         | Vrijednost S  | Datum                                                                              | Bar code P |
|                                                                                                    | TRE21/21 - Dodavanje stav Osnovno Dodatno Šifra: 00 Artiki: 08378 Składište: AA5 Količina: Cijena: Rbr u dokumentu: Datum dospijeća: 2 Kugočev dat. dosp. : | <ul> <li>ki dokumenta</li> <li>6819408</li> <li>5TOLNO</li> <li>Q. STOLNO</li> <li>Q. AAS-PC</li> <li>10,000</li> <li>00010</li> <li>25/07/2024</li> <li>(iii)</li> </ul> | Do<br>OGLEDALO<br>DUUPROIZVODI<br>STANJE -<br>STANJE -U<br>Vri | kument: 00238 | X       33915       KOM       1,000       1,000       0,00       6 (mrp)       ra: |            |

Slika 69: Podešavanje Prodajnog naloga; odabir proizvoda/artikla, skladišta, količina.

| •••• |                                                                                                    | lavanje | Izmjena | isanje <u>M</u> asovni unos | S <u>t</u> orn | o <u>N</u> apome | ene <u>K</u> alkulacija | <u>R</u> azrada | Izmjena | a dokumenta |          | K/D<br>XML | Generiranje storr | no stavke     |  |
|------|----------------------------------------------------------------------------------------------------|---------|---------|-----------------------------|----------------|------------------|-------------------------|-----------------|---------|-------------|----------|------------|-------------------|---------------|--|
| R I  | Šifra:       002383915       Skład/prod:       AA5       Redni broj:       000004       Datum:       25/07/2024         Partner:       Vrsta prijevoza:       1       VLASTITI PRIJEVOZ         Referent:       7984       PAVLOVIĆ       TOMISLAV       Tip kalkulacije:       35       NARUDŽEA KUPCA         Po artiklu       Po rbr-u        Po rbr-u |         |         |                             |                |                  |                         |                 |         |             |          |            |                   |               |  |
|      | Bbr                                                                                                    | Artikl  | Naziv   |                             | lm             | Količina         | Ciiena                  | Vrijedno        | ost S   | Datum       | Bar code | Punir      | aziv artikla      | Klasifikacija |  |
|      |                                                                                                    | 0000004 |         |                             | KOM            | 10,000           | Cijena                  | vrijedin        |         | 25/07/2024  | 0002704  | CTOL       |                   |               |  |
|      |                                                                                                    |         |         |                             |                |                  |                         |                 |         |             |          |            |                   |               |  |
|      |                                                                                                    | 08378   | 4       |                             |                |                  |                         |                 |         |             |          |            |                   |               |  |

Slika 70: Kreiran je prodajni nalog 02383915.

| 6<br>4       | Fakture<br>Dokume                | ipredraču<br>enti Otpre | uni - TRACS - [<br>ema Obrade | TRE21I - Pregled d<br>Pregledi Šifarnici | lokumenata ti<br>Parametri   | pa T]<br>Language - hr File | Window H | lelp Održavanje             | Situacija Tere   | tni list  | Generiranje                                                   | Obrade                                                      | II Štampanje Pregl     | edi Troškovnik | Fiskalizacija | 5      |                |          |               |  |  |
|--------------|----------------------------------|-------------------------|-------------------------------|------------------------------------------|------------------------------|-----------------------------|----------|-----------------------------|------------------|-----------|---------------------------------------------------------------|-------------------------------------------------------------|------------------------|----------------|---------------|--------|----------------|----------|---------------|--|--|
| ́н ? ? ∎ ∞ ⋒ |                                  |                         |                               |                                          |                              |                             |          |                             |                  |           | Generiranje dokumenta (1) - AltO<br>Primke iz narudžbe - CrtN |                                                             |                        |                |               |        |                |          |               |  |  |
| :            |                                  | avanje                  | 1zmjena                       | e Brisanje                               | <u>S</u> tavke S <u>t</u> on | no Knjiženje(F <u>9</u> )   | Elementi | Generiranje d <u>o</u> kume | enta (I) Naplata | s Št      | Proizvodn<br>Spremno<br>Generiran                             | ija - CtrlZ<br>za isporu<br>ije dokum                       | ku<br>enta (II) - AltG |                | Knjig         | a pošt | e              | Stat     | IS ER         |  |  |
| s            | Skladište: AAS AAS POLUPROIZVODI |                         |                               |                                          |                              |                             |          |                             |                  |           |                                                               | Generiranje storna - CrtlQ<br>Storno dokumenta<br>Konicanie |                        |                |               |        | PRODAJNI NALOG |          |               |  |  |
| Do           | kumenti                          | Parametri               | 1                             |                                          |                              |                             |          |                             |                  |           | Generiran                                                     | ije Račun                                                   | a za predujam          |                |               |        |                |          |               |  |  |
|              |                                  |                         |                               |                                          |                              |                             |          |                             |                  |           | Generiran                                                     | ije Račun                                                   | a                      |                |               |        |                |          |               |  |  |
| F            | o dokum                          | entu Po p               | artneru Po da                 | tumu izdavanja                           |                              |                             |          |                             |                  |           | Generiran                                                     | ije Obavij                                                  | esti o knjiženju       | 1              |               |        |                |          |               |  |  |
|              |                                  |                         |                               |                                          |                              |                             |          |                             |                  |           |                                                               |                                                             |                        |                |               |        |                |          |               |  |  |
| [            | Sts                              | Šifra                   | Rbr                           | Skladišt Partner                         |                              |                             |          |                             | Datum dokumenta  |           | Iznos                                                         | Unio                                                        | 1                      |                |               | Tk     | Rt             | Napomena |               |  |  |
|              | K                                | 0023839                 | 15 000004                     | AA5                                      |                              |                             |          |                             | 25/07/2024       |           | 0,0                                                           | 7984                                                        | PAVLOVIĆ TOMISL        | .AV            |               | J5     | A              |          |               |  |  |
|              | •                                |                         |                               |                                          |                              |                             |          |                             |                  |           |                                                               |                                                             |                        |                |               |        |                |          |               |  |  |
| l            | •                                |                         |                               |                                          |                              |                             |          |                             |                  |           |                                                               |                                                             |                        |                |               |        |                |          |               |  |  |
|              |                                  |                         |                               |                                          |                              |                             |          |                             |                  |           |                                                               |                                                             |                        |                |               |        |                |          |               |  |  |
| Sta          | avke Na                          | pomene da               | kumenta Win                   | dokumenti                                |                              |                             |          |                             |                  |           |                                                               |                                                             |                        |                |               |        |                |          |               |  |  |
|              |                                  |                         |                               |                                          |                              |                             |          |                             |                  |           |                                                               |                                                             |                        |                |               |        |                |          |               |  |  |
|              | Dhr                              | Artiki                  | Naziv                         |                                          | 1                            | Kaliāna                     | Citore   | Writedoc-t C                | Datur            | Page of a |                                                               |                                                             | astilda                |                |               | Kla-   | film cit-      |          | at daaniia fa |  |  |
|              | 00010                            | 083784                  | STOLNO OGLE                   | DALO                                     | KOM                          | 10.000                      | 0,00     | 0.00 K                      | 25/07/2024       | 083784    | e P                                                           | TOLNO (                                                     | GLEDALO                | _              | _             | Z1     | nnaCija        |          | 25/07/2024    |  |  |

Slika 71: Izrada radnih naloga iz Prodajnog naloga.

| <u> </u> TRE2119 - Generiranje radnih naloga i izdat                                                      | nica                     |                                                                    |                                                   |                                    | ×          |
|----------------------------------------------------------------------------------------------------|--------------------------|--------------------------------------------------------------------|---------------------------------------------------|------------------------------------|------------|
| Izdatnica Narudžba dobavljaču, nabavni zahtje                                                             | v Otpremnica             | Zalihe, rezervacije, dospijeće                                     | Radni nalozi za stavke                            | Radni nalog z                      | a dokument |
| Generirati RN za proizvode                                                                                | Generirat                | ti <u>R</u> N za poluproizvode                                     | Samo prvi nive                                    | o poluproizvod                     |            |
| Generirati m za usluge<br>Standardna urijednost za Fiksno/TM na nov<br>C F - Fiksno C T - Rad i materijal | Generirati r<br>vim RN   | n za nabavne stavke 🔽                                              | Generirati rn za te<br>Generirati po višekratniku | hnološke artik<br>u količine nalog | e 🗌        |
| Ažurirati wiqo zahtjev ako postoji<br>Puniti u opis m: 1 - Naziv artil<br>2 - Šifru doku                  | da 3-RBR<br>menta 4-Naru | Dokumenta<br>džbu kupcu Prenijeti br                               | oj narudžbe u napomenu                            | u radnog nalog                     | a 🗖        |
| <ul> <li>Generirati materijal za svaki rn</li> <li>Generirati tehnološki postupak za svaki rr</li> </ul>  | ı                        | Mjesto troška (broj) stvore<br>Broj radnog naloga: <u>N - Šifr</u> | nih rn uzeti s rn = partna<br>a Radnog naloga     | er ii dokumenta                    | . □        |
| Lista Buimi                                                                                               |                          |                                                                    |                                                   | <u>o</u> k                         | Cancel     |

Slika 72: Obrazac za generiranje radnih naloga i izdatnica TRE2119.

| Tehnologija i priprema - TRACS - [TEEPR - Pregled radnih naloga / mjesta troška]                                                                     |                                                                                                    |         |             |   |                                  |            |            |          |               |               |                                          |  |  |  |
|----------------------------------------------------------------------------------------------------|----------------------------------------------------------------------------------------------------|---------|-------------|---|----------------------------------|------------|------------|----------|---------------|---------------|------------------------------------------|--|--|--|
|                                                                                                    | t evidencije Proizvodnja Pregled izvjestaji Obrada Parametri Language-hr File Edit Window Help Stampanje<br>I ← → → → → → → → → → → → → → → → → → → |         |             |   |                                  |            |            |          |               |               |                                          |  |  |  |
|                                                                                                    | E 🖗 🙇 🦾 🔟 🕫 🏠 🥵 🎉                                                                                                    |         |             |   |                                  |            |            |          |               |               |                                          |  |  |  |
| •                                                                                                    | 🔁 Dodavanje 🚫 Izmjena 🧲 Brisanje Kopiranje Elementi Lansiranje Dijeljenje 🕫                                                                         |         |             |   |                                  |            |            |          |               |               |                                          |  |  |  |
| Evidencije                                                                                                    | e                                                                                                    |         | Generiranje |   | Priprema                         |            |            | Štampanj | Statusi       |               |                                          |  |  |  |
| Po broju Po artiklu Po partneru Po datumu dospijeća Po šifri Po opisu Po indikatoru i broju Po indikatoru i šifri Po statusu Po statusu Po statusu a |                                                                                                    |         |             |   |                                  |            |            |          |               |               |                                          |  |  |  |
| Rn artikla iz klasifikacije:                                                                                                    |                                                                                                    |         |             |   |                                  |            |            |          |               |               |                                          |  |  |  |
|                                                                                                    | Salon:                                                                                                    |         |             |   |                                  |            |            |          |               |               |                                          |  |  |  |
| Indikator: R - RADNI NALOG                                                                                                    |                                                                                                    |         |             |   |                                  |            |            |          |               |               |                                          |  |  |  |
| Od (                                                                                                    | J Šifra m                                                                                                    | Broj m  | Sts         | N | Opis                             | Dat.otv.   | Dat.dosp   | Dat.zatv | Količina nal. | Dugujuća kol. | Proizvod                                 |  |  |  |
|                                                                                                    | 0229044                                                                                                    | 0229044 | 2           |   | STOLNO OGLEDALO                  | 25/07/2024 | 25/07/2024 |          | 1,000         | 1,000         | 083784 STOLNO OGLEDALO                   |  |  |  |
|                                                                                                    | 0229045                                                                                                    | 0229045 | 2           |   | BAZA OGLEDALA                    | 25/07/2024 | 17/07/2024 |          | 1,000         | 1,000         | 083785 BAZA OGLEDALA                     |  |  |  |
|                                                                                                    | 0229040                                                                                                    | 0229040 | 2           |   | 7RCALO 300x200                   | 25/07/2024 | 17/07/2024 | 111      | 1,000         | 1,000         | 083787 7RCALO 300x200                    |  |  |  |
|                                                                                                    | 0229048                                                                                                    | 0229048 | 2           |   | VLJAK DIN7991 A2 M4X10 1321040   | 25/07/2024 | 17/07/2024 | 11       | 1,000         | 1,000         | 065207 VIJAK DIN7991 A2 M4X10 1321040    |  |  |  |
|                                                                                                    | 0229049                                                                                                    | 0229049 | 2           |   | VIJAK DIN7991 A2 M4X10 1321040   | 25/07/2024 | 17/07/2024 | 11       | 1,000         | 1,000         | 065207 VIJAK DIN7991 A2 M4X10 1321040    |  |  |  |
|                                                                                                    | 0229050                                                                                                    | 0229050 | 2           |   | STOLNO OGLEDALO                  | 25/07/2024 | 25/07/2024 | 11       | 1,000         | 1,000         | 083784 STOLNO OGLEDALO                   |  |  |  |
|                                                                                                    | 0229051                                                                                                    | 0229051 | 2           |   | BAZA OGLEDALA                    | 25/07/2024 | 17/07/2024 | 11       | 1,000         | 1,000         | 083785 BAZA OGLEDALA                     |  |  |  |
|                                                                                                    | 0229052                                                                                                    | 0229052 | 2           |   | OKVIR                            | 25/07/2024 | 17/07/2024 | 11       | 1,000         | 1,000         | 083786 OKVIR                             |  |  |  |
|                                                                                                    | 0229053                                                                                                    | 0229053 | 2           |   | ZRCALO 300x200                   | 25/07/2024 | 17/07/2024 | 11       | 1,000         | 1,000         | 083787 ZRCALO 300x200                    |  |  |  |
|                                                                                                    | 0229054                                                                                                    | 0229054 | 2           | _ | VIJAK DIN 7991 A2 M4X10 1321040  | 25/07/2024 | 17/07/2024 |          | 1,000         | 1,000         | 065207 VIJAK DIN 7991 A2 M4X10 1321040   |  |  |  |
|                                                                                                    | 0229055                                                                                                    | 0229055 | 2           |   | STOLNO OGLEDALO                  | 25/07/2024 | 25/07/2024 |          | 1,000         | 1,000         | 065207 VIJAK DIN7991 AZ MHX IU 1521040   |  |  |  |
|                                                                                                    | 0229056                                                                                                    | 0229050 | 2           |   | BAZA OGLEDALO                    | 25/07/2024 | 17/07/2024 |          | 1,000         | 1,000         | 083785 BAZA OCIEDALA                     |  |  |  |
|                                                                                                    | 0229058                                                                                                    | 0229058 | 2           |   | OKVIR                            | 25/07/2024 | 17/07/2024 | 111      | 1,000         | 1,000         | 083785 OKVIR                             |  |  |  |
|                                                                                                    | 0229059                                                                                                    | 0229059 | 2           |   | ZRCALO 300x200                   | 25/07/2024 | 17/07/2024 | 11       | 1,000         | 1,000         | 083787 ZRCALO 300x200                    |  |  |  |
|                                                                                                    | 0229060                                                                                                    | 0229060 | 2           |   | VIJAK DIN7991 A2 M4X10 1321040   | 25/07/2024 | 17/07/2024 | 11       | 1,000         | 1,000         | 065207 VIJAK DIN7991 A2 M4X10 1321040    |  |  |  |
|                                                                                                    | 0229061                                                                                                    | 0229061 | 2           |   | VIJAK DIN7991 A2 M4X10 1321040   | 25/07/2024 | 17/07/2024 | 11       | 1,000         | 1,000         | 065207 VIJAK DIN7991 A2 M4X10 1321040    |  |  |  |
|                                                                                                    | 0229062                                                                                                    | 0229062 | 2           |   | STOLNO OGLEDALO                  | 25/07/2024 | 25/07/2024 | 11       | 1,000         | 1,000         | 083784 STOLNO OGLEDALO                   |  |  |  |
|                                                                                                    | 0229063                                                                                                    | 0229063 | 2           |   | BAZA OGLEDALA                    | 25/07/2024 | 17/07/2024 | 11       | 1,000         | 1,000         | 083785 BAZA OGLEDALA                     |  |  |  |
|                                                                                                    | 0229064                                                                                                    | 0229064 | 2           |   | OKVIR                            | 25/07/2024 | 17/07/2024 |          | 1,000         | 1,000         | 083786 OKVIR                             |  |  |  |
|                                                                                                    | 0229065                                                                                                    | 0229065 | 2           |   | ZRCALO 300x200                   | 25/07/2024 | 17/07/2024 | 11       | 1,000         | 1,000         | 083787 ZRCALO 300x200                    |  |  |  |
|                                                                                                    | 0229066                                                                                                    | 0229066 | 2           | _ | VIJAK DIN 7991 A2 M4X10 1321040  | 25/07/2024 | 17/07/2024 |          | 1,000         | 1,000         | 065207 VIJAK DIN7991 A2 M4X10 1321040    |  |  |  |
|                                                                                                    | 0229067                                                                                                    | 0229067 | 2           |   | VIJAK DIN/991 A2 M4X 10 1321040  | 25/07/2024 | 1//0//2024 |          | 1,000         | 1,000         | 065207 VIJAK DIN7991 AZ M4X IU 1321040   |  |  |  |
|                                                                                                    | 0229000                                                                                                    | 0229000 | 2           |   | BAZA OCLEDALA                    | 25/07/2024 | 17/07/2024 |          | 1,000         | 1,000         | 083785 BAZA OCIEDALA                     |  |  |  |
|                                                                                                    | 0229070                                                                                                    | 0229070 | 2           |   | OKVIR                            | 25/07/2024 | 17/07/2024 | 11       | 1,000         | 1,000         | 083785 OKVIR                             |  |  |  |
|                                                                                                    | 0229071                                                                                                    | 0229071 | 2           |   | ZRCALO 300x200                   | 25/07/2024 | 17/07/2024 | 11       | 1,000         | 1,000         | 083787 ZRCALO 300x200                    |  |  |  |
|                                                                                                    | 0229072                                                                                                    | 0229072 | 2           |   | VIJAK DIN7991 A2 M4X10 1321040   | 25/07/2024 | 17/07/2024 | 11       | 1,000         | 1,000         | 065207 VIJAK DIN7991 A2 M4X10 1321040    |  |  |  |
|                                                                                                    | 0229073                                                                                                    | 0229073 | 2           |   | VIJAK DIN7991 A2 M4X10 1321040   | 25/07/2024 | 17/07/2024 | 11       | 1,000         | 1,000         | 065207 VIJAK DIN7991 A2 M4X10 1321040    |  |  |  |
|                                                                                                    | 0229074                                                                                                    | 0229074 | 2           |   | STOLNO OGLEDALO                  | 25/07/2024 | 25/07/2024 | 11       | 1,000         | 1,000         | 083784 STOLNO OGLEDALO                   |  |  |  |
|                                                                                                    | 0229075                                                                                                    | 0229075 | 2           |   | BAZA OGLEDALA                    | 25/07/2024 | 17/07/2024 | 11       | 1,000         | 1,000         | 083785 BAZA OGLEDALA                     |  |  |  |
|                                                                                                    | 0229076                                                                                                    | 0229076 | 2           |   | OKVIR                            | 25/07/2024 | 17/07/2024 | 11       | 1,000         | 1,000         | 083786 OKVIR                             |  |  |  |
|                                                                                                    | 0229077                                                                                                    | 0229077 | 2           |   | ZRCALO 300X200                   | 25/07/2024 | 17/07/2024 |          | 1,000         | 1,000         | 083787 ZRCALO 300x200                    |  |  |  |
|                                                                                                    | 0229078                                                                                                    | 0229070 |             |   | VIJAK DIN7991 A2 M4X10 1321040   | 25/07/2024 | 17/07/2024 |          | 1,000         | 1,000         | 065207 VIJAK DIN7991 A2 M4X10 1321040    |  |  |  |
|                                                                                                    | 0229080                                                                                                    | 0229080 | 2           |   | STOLNO OGLEDALO                  | 25/07/2024 | 25/07/2024 | 111      | 1,000         | 1,000         | 083784 STOLNO OGLEDALO                   |  |  |  |
|                                                                                                    | 0229081                                                                                                    | 0229081 | 2           |   | BAZA OGLEDALA                    | 25/07/2024 | 17/07/2024 | 11       | 1,000         | 1,000         | 083785 BAZA OGLEDALA                     |  |  |  |
|                                                                                                    | 0229082                                                                                                    | 0229082 | 2           |   | OKVIR                            | 25/07/2024 | 17/07/2024 | 11       | 1,000         | 1,000         | 083786 OKVIR                             |  |  |  |
|                                                                                                    | 0229083                                                                                                    | 0229083 | 2           |   | ZRCALO 300x200                   | 25/07/2024 | 17/07/2024 | 11       | 1,000         | 1,000         | 083787 ZRCALO 300x200                    |  |  |  |
|                                                                                                    | 0229084                                                                                                    | 0229084 | 2           |   | VIJAK DIN7991 A2 M4X10 1321040   | 25/07/2024 | 17/07/2024 | 11       | 1,000         | 1,000         | 065207 VIJAK DIN7991 A2 M4X10 1321040    |  |  |  |
|                                                                                                    | 0229085                                                                                                    | 0229085 | 2           |   | VIJAK DIN7991 A2 M4X10 1321040   | 25/07/2024 | 17/07/2024 | 11       | 1,000         | 1,000         | 065207 VIJAK DIN7991 A2 M4X10 1321040    |  |  |  |
|                                                                                                    | 0229086                                                                                                    | 0229086 | 2           |   | STOLNO OGLEDALO                  | 25/07/2024 | 25/07/2024 | 11       | 1,000         | 1,000         | 083784 STOLNO OGLEDALO                   |  |  |  |
|                                                                                                    | 0229087                                                                                                    | 0229087 | 2           |   | BAZA OGLEDALA                    | 25/07/2024 | 17/07/2024 | 11       | 1,000         | 1,000         | 083785 BAZA OGLEDALA                     |  |  |  |
|                                                                                                    | 0229088                                                                                                    | 0229088 | 2           |   | ZDCALO 200v200                   | 25/07/2024 | 17/07/2024 |          | 1,000         | 1,000         | 083785 UKVIR                             |  |  |  |
|                                                                                                    | 0229089                                                                                                    | 0229089 | 2           |   | VE1AK DIN 7991 A2 M4Y10 1221040  | 25/07/2024 | 17/07/2024 |          | 1,000         | 1,000         | 065707 VLIAK DIN 7991 A2 M4Y10 1221040   |  |  |  |
|                                                                                                    | 0229090                                                                                                    | 0229091 | 2           |   | VI JAK DIN 7991 A2 M4X10 1321040 | 25/07/2024 | 17/07/2024 | 111      | 1,000         | 1,000         | 065207 VI JAK DIN 7991 A2 M4X 10 1321040 |  |  |  |
|                                                                                                    | 0229092                                                                                                    | 0229092 | 2           |   | STOLNO OGLEDALO                  | 25/07/2024 | 25/07/2024 | 11       | 1,000         | 1,000         | 083784 STOLNO OGLEDALO                   |  |  |  |
|                                                                                                    |                                                                                                    |         |             | - |                                  |            |            |          |               |               |                                          |  |  |  |

Slika 73: Pregled izrađenih radnih naloga pomoću MRP planiranja.

## 6. ZAKLJUČAK

Informacijski sustavi u današnjem konkurentnom poslovnom okruženju ključni su za učinkovitost i preciznost u proizvodnim procesima, posebno za srednje velike i velike tvrtke koje se bave masovnom ili serijskom proizvodnjom. U takvim tvrtkama učinkovita proizvodnja bez informacijskog sustava nije moguća. Automatizacija i digitalizacija procesa izrade radnih naloga smanjuje mogućnost ljudske pogreške, ubrzava obradu podataka i omogućava preciznije praćenje svih faza proizvodnje. Na taj način, informacije o materijalima, troškovima, operacijama i rokovima isporuke postaju dostupne u realnom vremenu, čime se smanjuje administrativno opterećenje i povećava ukupna učinkovitost.

Analiza tradicionalnih i modernih pristupa izradi radnih naloga pokazuje da su tradicionalne metode, iako još uvijek u određenim situacijama funkcionalne, ograničene u svojoj sposobnosti da podrže rast i kompleksnost proizvodnih procesa. Moderni informacijski sustavi, s druge strane, omogućuju detaljno planiranje i optimizaciju proizvodnje, što rezultira smanjenjem troškova i poboljšanjem kvalitete proizvoda. Ovi sustavi omogućuju većim tvrtkama s opsežnim skladištima i velikim brojem klijenata da efikasno upravljaju svojim operacijama i resursima, što ih čini neizostavnim alatom za uspjeh i konkurentnost na tržištu. Na temelju ovih nalaza, može se zaključiti da primjena ERP i MRP sustava u proizvodnji nije samo preporučena, već i nužna za tvrtke koje teže dugoročnom uspjehu i konkurentnosti. Ovi sustavi nude značajne prednosti u obliku povećane efikasnosti, smanjenja grešaka i optimizacije resursa, što ih čini ključnim za moderne poslovne operacije. U budućnosti, daljnje istraživanje i razvoj ovih sustava, pogotovo razvojem umjetne inteligencije, mogli bi dodatno unaprijediti njihove funkcionalnosti i prilagoditi ih specifičnim potrebama različitih industrija. Time će se osigurati još veća podrška tvrtkama u njihovom nastojanju za izvrsnošću u proizvodnji i održavanju konkurentske prednosti.

## LITERATURA

- 1) Luić, L.: Informacijski sustavi, Veleučilište u Karlovcu, Karlovac, 2009
- Savić, G., Luić, L.: Business intelligence in managing of technical-information system, Proceedings of the 13th International Conference on Industrial Logistics, ICIL 2016, Krakow: AGH University of Science and Technology, 231–238, 2016.
- Pham, L.-H. T., Desai-Naik, T.: *The Evolution and Role of Information Systems,* dostupno na <u>https://workforce.libretexts.org/Courses/Evergreen\_Valley\_College/Information\_</u> <u>Systems for Business 2e/01%3A\_What an Information System is/1.03%3A</u> <u>The Evolution and Role of Information Systems, pristupljeno 16.05.2024.</u>
- Zwass, V.: *information system*, dostupno na <u>https://www.britannica.com/topic/information-system</u>, pristupljeno 16.05.2024.
- Luić, L., Glumac, D.: *The role of ICT technology in the knowledge society*, Proceedings of the 9th International Conference on Telecommunication in Modern Satellite, Cable, and Broadcasting Services, TELSKS2009, 310-313, 2009
- Bosilj, Vukšić, V., Kovačić, A.: Upravljanje poslovnim procesima, Zagreb, Sinergija, 2004
- ...: Što je ERP, dostupno na <u>https://www.oracle.com/hr/erp/what-is-erp/</u>, pristupljeno 22.05.2024.
- About Work Orders, Operations, and Serials/Lots, dostupno na <u>https://www.ge.com/digital/documentation/proficy-plant-</u> <u>applications/version81/c\_wq\_about\_work\_orders\_operations\_serial\_numbers.ht</u> <u>ml</u>, pristupljeno 20.05.2024.
- 9) Brumec, J.: Modeliranje poslovnih procesa, Koris, Varaždin/Zagreb, 2011